# Keysight U1271A/U1272A Handheld Digital Multimeter

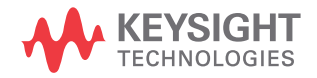

User's Guide

# Notices

# Copyright Notice

© Keysight Technologies 2010-2021 No part of this manual may be reproduced in any form or by any means (including electronic storage and retrieval or translation into a foreign language) without prior agreement and written consent from Keysight Technologies as governed by United States and international copyright laws.

#### Manual Part Number

U1271-90010

#### Edition

Edition 15, November 2021

Printed in:

Printed in Malaysia

#### Published by:

Keysight Technologies Bayan Lepas Free Industrial Zone, 11900 Penang, Malaysia

## Technology Licenses

The hardware and/or software described in this document are furnished under a license and may be used or copied only in accordance with the terms of such license.

## Declaration of Conformity

Declarations of Conformity for this product and for other Keysight products may be downloaded from the Web. Go to http://www.keysight.com/ go/conformity. You can then search by product number to find the latest Declaration of Conformity.

# U.S. Government Rights

The Software is "commercial computer software," as defined by Federal Acquisition Regulation ("FAR") 2.101. Pursuant to FAR 12.212 and 27.405-3 and Department of Defense FAR Supplement ("DFARS") 227.7202, the U.S. government acquires commercial computer software under the same terms by which the software is customarily provided to the public. Accordingly, Keysight provides the Software to U.S. government customers under its standard commercial license, which is embodied in its End User License Agreement (EULA), a copy of which can be found at http://www.keysight.com/ find/sweula. The license set forth in the EULA represents the exclusive authority by which the U.S. government may use, modify, distribute, or disclose the Software. The EULA and the license set forth therein, does not require or permit, among other things, that Keysight: (1) Furnish technical information related to commercial computer software or commercial computer software documentation that is not customarily provided to the public; or (2) Relinguish to, or otherwise provide, the government rights in excess of these rights customarily provided to the public to use, modify, reproduce, release, perform, display, or disclose commercial computer software or commercial computer software documentation. No additional government requirements beyond those set forth in the EULA shall apply, except to the extent that those terms, rights, or licenses are explicitly required from all providers of commercial computer software pursuant to the FAR and the DFARS and are set forth specifically in writing elsewhere in the EULA. Keysight shall be under no obligation to update, revise or otherwise modify the Software. With respect to any technical data as defined by FAR 2.101, pursuant to FAR 12.211 and 27.404.2 and DFARS 227.7102, the U.S. government acquires no greater than Limited Rights as defined in FAR 27.401 or DFAR 227.7103-5 (c), as applicable in any technical data.

#### Warranty

THE MATERIAL CONTAINED IN THIS DOCUMENT IS PROVIDED "AS IS," AND IS SUBJECT TO BEING CHANGED, WITHOUT NOTICE, IN FUTURE EDITIONS. FURTHER, TO THE MAXIMUM EXTENT PERMITTED BY APPLICABLE LAW, KEYSIGHT DIS-CLAIMS ALL WARRANTIES, EITHER EXPRESS OR IMPLIED, WITH REGARD TO THIS MANUAL AND ANY INFORMA-TION CONTAINED HEREIN, INCLUD-ING BUT NOT LIMITED TO THE IMPLIED WARRANTIES OF MER-CHANTABILITY AND FITNESS FOR A PARTICULAR PURPOSE. KEYSIGHT SHALL NOT BE LIABLE FOR ERRORS OR FOR INCIDENTAL OR CONSE-QUENTIAL DAMAGES IN CONNECTION WITH THE FURNISHING, USE, OR PERFORMANCE OF THIS DOCUMENT OR OF ANY INFORMATION CON-TAINED HEREIN. SHOULD KEYSIGHT AND THE USER HAVE A SEPARATE WRITTEN AGREEMENT WITH WAR-RANTY TERMS COVERING THE MATE-RIAL IN THIS DOCUMENT THAT CONFLICT WITH THESE TERMS, THE WARRANTY TERMS IN THE SEPARATE AGREEMENT SHALL CONTROL.

#### Safety Information

# CAUTION

A CAUTION notice denotes a hazard. It calls attention to an operating procedure, practice, or the like that, if not correctly performed or adhered to, could result in damage to the product or loss of important data. Do not proceed beyond a CAUTION notice until the indicated conditions are fully understood and met.

# WARNING

A WARNING notice denotes a hazard. It calls attention to an operating procedure, practice, or the like that, if not correctly performed or adhered to, could result in personal injury or death. Do not proceed beyond a WARNING notice until the indicated conditions are fully understood and met.

# Safety Symbols

The following symbols on the instrument and in the documentation indicate precautions which must be taken to maintain safe operation of the instrument.

|          | Direct current (DC)                                                          |                   | Caution, risk of electric shock                                                                  |
|----------|------------------------------------------------------------------------------|-------------------|--------------------------------------------------------------------------------------------------|
| $\sim$   | Alternating current (AC)                                                     | $\wedge$          | Caution, risk of danger (refer to this<br>manual for specific Warning or Caution<br>information) |
| <u>+</u> | Earth (ground) terminal                                                      | CAT III<br>1000 V | Category III 1000 V overvoltage protection                                                       |
|          | Equipment protected throughout by double insulation or reinforced insulation | CAT IV<br>600 V   | Category IV 600 V overvoltage protection                                                         |
| -        | Fuse                                                                         | đ+                | Battery, general                                                                                 |

# Safety Considerations

Read the information below before using this multimeter. The descriptions and instructions in this manual apply to the Keysight U1271A and U1272A Handheld Digital Multimeters (hereafter referred to as the multimeter). The model U1272A appears in all illustrations.

# CAUTION

- Disconnect circuit power and discharge all high-voltage capacitors before testing resistance, continuity, diodes, or capacitance.
- Use the proper terminals, function, and range for your measurements.
- This device is for use at altitudes of up to 2,000 m.
- Never measure voltage when current measurement is selected.
- Always use the specified battery type. The power for the meter is supplied with four standard AAA 1.5 V batteries. Observe the correct polarity markings before you insert the batteries to ensure proper insertion of the batteries in the meter.
- You are advised to use low leakage batteries when changing to new batteries. Please remember to remove the batteries when the meter is not in use for a long period of time. Warning on the risk of battery leakage.

# WARNING - Do not exceed any of the measurement limits defined in the specifications to avoid instrument damage and the risk of electric shock.

- Do not use the multimeter if it is damaged. Before you use the multimeter, inspect the case. Look for cracks or missing plastic. Pay particular attention to the insulation surrounding the connectors.
- Inspect the test leads for damaged insulation or exposed metal. Check the test leads for continuity. Replace damaged test leads before you use the multimeter.
- Do not operate the multimeter around explosive gas, vapor, or wet environments.
- Do not apply more than the rated voltage (as marked on the multimeter) between terminals, or between terminal and earth ground.

# WARNING

- Never use the multimeter in wet conditions or when there is water on the surface. If the multimeter is wet, ensure that the multimeter is dried only by trained personnel.
- Before use, verify the multimeter's operation by measuring a known voltage.
- When measuring current, turn off the circuit power before connecting the multimeter in the circuit. Remember to place the multimeter in series with the circuit.
- When servicing the multimeter, use only the specified replacement parts.
- Use caution when working above 60 V DC, 30 V AC RMS, or 42.4 V peak. Such voltages pose a shock hazard.
- Be aware of the presence of hazardous AC voltage before using the Low Pass Filter (LPF) function for AC voltage measurement. Voltages measured are usually greater than what indicated on the multimeter as the AC voltages with higher frequencies have been filtered through the LPF function.
- Do not use the  $Z_{LOW}$  (low input impedance) function (U1272A only) to measure voltages in circuits that could be damaged by this function's low input impedance of 2 k $\Omega$  (nominal).
- When using the probes, keep your fingers behind the finger guards on the probes.
- Connect the common test lead before you connect the live test lead. When you disconnect the leads, disconnect the live test lead first.
- Remove the test leads from the multimeter before you open the battery cover.
- Do not operate the multimeter with the battery cover or portions of the cover removed or loosened.
- To avoid false readings, which may lead to possible electric shock or personal injury, replace the battery as soon as the low battery indicator appears and flashes.

# Measurement Category

The U1271A/U1272A has a safety rating of CAT xx.

**Measurement CAT I** Measurements performed on circuits not directly connected to the AC mains. Examples are measurements on circuits not derived from the AC mains and specially protected (internal) mains-derived circuits.

**Measurement CAT II** Measurements performed on circuits directly connected to a low-voltage installation. Examples are measurements on household appliances, portable tools, and similar equipment.

**Measurement CAT III** Measurements performed in the building installation. Examples are measurements on distribution boards, circuit- breakers, wiring, including cables, bus-bars, junction boxes, switches, socket outlets in the fixed installation, and equipment for industrial use, and some other equipment including stationary motors with permanent connection to the fixed installation.

**Measurement CAT IV** Measurements performed at the source of the low-voltage installation. Examples are electricity meters and measurements on primary overcurrent protection devices and ripple control units.

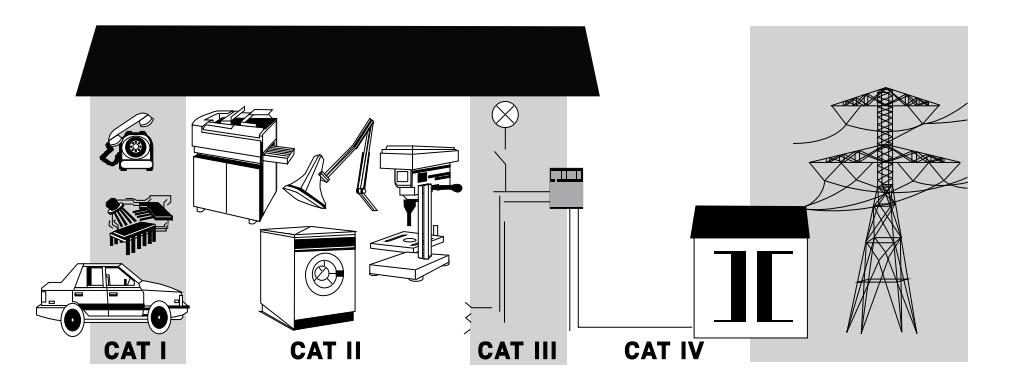

# Environmental Conditions

This instrument is designed for indoor use and in an area with low condensation. The table below shows the general environmental requirements for this instrument.

| Environmental conditions | Requirements                                                                                                    |
|--------------------------|----------------------------------------------------------------------------------------------------|
| Operating temperature    | Full accuracy from –20 °C to 55 °C                                                                                 |
| Operating humidity       | Full accuracy up to 80% RH (relative humidity) for temperature up to 30 °C, decreasing linearly to 50% RH at 55 °C |
| Storage temperature      | -40 °C to 70 °C                                                                                                    |
| Altitude                 | Up to 2000 meters                                                                                                  |
| Pollution degree         | Pollution degree II                                                                                                |

# NOTE

The U1271A/U1272A Handheld Digital Multimeter complies with the following safety and EMC requirements:

- Safety
  - EN/IEC 61010-1
  - UL Std. No. 61010-1/61010-2-033
  - CAN/CSA-C22.2 No. 61010-1/61010-2-033
- EMC
  - IEC61326-1/EN61326-1
  - Canada: ICES/NMB-001
  - Australia/New Zealand: AS/NZS CISPR 11

Refer to Declaration of Conformity for current revisions. Go to http://www.keysight.com/go/conformity for more information.

# Regulatory Markings

| CE           | The CE mark is a registered trademark<br>of the European Community. This CE<br>mark shows that the product complies<br>with all the relevant European Legal<br>Directives. |    | The RCM mark is a registered<br>trademark of the Australian<br>Communications and Media Authority.                                                                                                    |
|--------------|----------------------------------------------------------------------------------------------------|----|----------------------------------------------------------------------------------------------------|
| ICES/NMB-001 | ICES/NMB-001 indicates that this ISM<br>device complies with the Canadian<br>ICES-001.<br>Cet appareil ISM est conforme a la<br>norme NMB-001 du Canada.                   | X  | This instrument complies with the<br>WEEE Directive (2002/96/EC) marking<br>requirement. This affixed product label<br>indicates that you must not discard<br>this electrical or electronic product in<br>domestic household waste. |
|              | The CSA mark is a registered<br>trademark of the Canadian Standards<br>Association.                                                                                        | 40 | This symbol indicates the time period<br>during which no hazardous or toxic<br>substance elements are expected to<br>leak or deteriorate during normal use.<br>Forty years is the expected useful life<br>of the product.           |

# Waste Electrical and Electronic Equipment (WEEE) Directive 2002/96/EC

This instrument complies with the WEEE Directive (2002/96/EC) marking requirement. This affixed product label indicates that you must not discard this electrical or electronic product in domestic household waste.

# Product category:

With reference to the equipment types in the WEEE directive Annex 1, this instrument is classified as a "Monitoring and Control Instrument" product.

The affixed product label is as shown below.

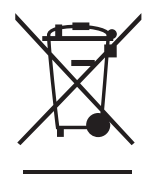

Do not dispose in domestic household waste.

To return this unwanted instrument, contact your nearest Keysight Service Center, or visit http://about.keysight.com/en/companyinfo/environment/takeback.shtml for more information.

# Sales and Technical Support

To contact Keysight for sales and technical support, refer to the support links on the following Keysight websites:

- www.keysight.com/find/clampmeter (product-specific information and support, software and documentation updates)
- www.keysight.com/find/assist (worldwide contact information for repair and service)

THIS PAGE HAS BEEN INTENTIONALLY LEFT BLANK.

# Table of Contents

1

| Safety Symbols                                             | 3        |
|------------------------------------------------------------|----------|
| Safety Considerations                                      | 4        |
| Measurement Category                                       | 6        |
| Environmental Conditions                                   | 7        |
| Regulatory Markings                                        | 8        |
| Waste Electrical and Electronic Equipment (WEEE) Directive |          |
| 2002/96/EC                                                 | 9        |
| Product category:                                          | 9        |
| Sales and Technical Support                                | 9        |
| Introduction                                               |          |
|                                                            | <u></u>  |
|                                                            | ∠∠       |
| Safety notes                                               | ∠∠<br>22 |
| Prenaring Your Multimeter                                  |          |
| Check the shinment                                         | 20       |
| Install the batteries                                      | 23       |
| Turn on your multimeter                                    | 26       |
| Automatic power-off                                        | 26       |
| Enabling the backlight                                     | 27       |
| Selecting the range                                        |          |
| Adjusting the tilt stand                                   |          |
| Connecting the IR-USB cable                                | 30       |
| Power-on options                                           | 32       |
| Your Multimeter in Brief                                   | 33       |
| Dimensions                                                 | 33       |
| Overview                                                   | 35       |
| Kotary switch                                              | 3/       |
| Display screen                                             | 41       |
|                                                            | 0        |

| Input terminals                                                         | 51  |
|-------------------------------------------------------------------------|-----|
| Cleaning Your Multimeter                                                | 53  |
| Making Measurements                                                     |     |
| Crest Factor                                                            | 56  |
| Measuring AC Voltage                                                    | 57  |
| Using the LPF (Low Pass Filter) Function for AC measurements            | 59  |
| Measuring DC Voltage                                                    | 60  |
| Using the Filter Function for DC measurement                            | 63  |
| Measuring AC and DC Signals (U1272A only)                               | 64  |
| Using the LPF (Low Pass Filter) Function for AC+DC                      |     |
| measurements                                                            | 65  |
| Making dB Measurements (U1272A only)                                    | 66  |
| Using Z <sub>LOW</sub> for Voltage Measurements (U1272A only)           | 68  |
| Using Qik-V for Voltage Measurements (U1271A only)                      | 70  |
| Measuring Resistance                                                    | 71  |
| Measuring Conductance                                                   | 73  |
| Testing for Continuity                                                  | 74  |
| Using Smart $\Omega$ for Resistance Measurements (U1272A only) $\ldots$ | 77  |
| Testing Diodes                                                          | 80  |
| Using Auto-diode for Diode Tests (U1272A only)                          | 84  |
| Measuring Capacitance                                                   | 86  |
| Measuring Temperature                                                   | 88  |
| Measuring AC or DC Current                                              | 93  |
| % Scale of 4-20 mA or 0-20 mA                                           | 98  |
| Frequency Test Mode                                                     | 101 |
| Measuring frequency                                                     | 102 |
| Measuring pulse width                                                   | 104 |
| Measuring duty cycle                                                    | 105 |

# 3 Multimeter Features

| Making Relative Measurements (Null)Making Scale Transfers (Scale)Capturing Maximum and Minimum Values (MaxMin)Capturing Peak Values (Peak)Freezing the Display (TrigHold and AutoHold)Recording Measurement Data (Data Logging)Performing manual logs (HAnd)Performing interval logs (AUto)                                                                                                    |               |
|----------------------------------------------------------------------------------------------------|---------------|
| Performing event logs (triG)                                                                                                    | 120           |
| Reviewing Previously Recorded Data (View)                                                                                                    | 122           |
| Multimeter Setup Options                                                                                                    | 100           |
| Using the Setup Menu                                                                                                    | 126           |
| Editing numerical values                                                                                                    |               |
| Setup Menu Summary                                                                                                    | 128           |
| Observices the base for every service of the base for every services the base for every services of the base for every services of the base for every servi | 130           |
| Enabling and disabling the Filter                                                                                                    | 130           |
| Changing the variation count                                                                                                    | 133           |
| Changing the recording option                                                                                                    | 134           |
| Changing the sample interval duration                                                                                                    | 135           |
| Changing the decibel display (U1272A only)                                                                                                    | 136           |
| Setting a custom dBm reference impedance (UT272A only)<br>Changing the auto power off and backlight timeouto                                                                                                    | / 1.2<br>1.20 |
| Enabling and disabling the overvoltage alert                                                                                                    | 130<br>140    |
| Changing the % scale range                                                                                                    | 141           |
| Changing the thermocouple type (U1272A only)                                                                                                    | 142           |
| Changing the minimum measurable frequency                                                                                                    | 143           |
| Changing the baud rate                                                                                                    | 144           |
| Changing the data bits                                                                                                    |               |
| Enabling and disabling the backlight alert                                                                                                    | 14b<br>177    |
| Enabling smooth mode                                                                                                    |               |
| 6                                                                                                    |               |

4

| Changing the user scale conversion value | e and unit |
|------------------------------------------|------------|
| Resetting the multimeter's setup options |            |
| Changing the temperature unit            |            |

# 5 Characteristics and Specifications

| Appendix A: 2010-2017Shift Functions Using the Shift Key | 155 |
|----------------------------------------------------------|-----|
| Appendix B: Dual Display Combinations Using the Dual Key | 159 |

# List of Figures

| Figure 1-1<br>Figure 1-2<br>Figure 1-3<br>Figure 1-4<br>Figure 1-5<br>Figure 1-6<br>Figure 1-7<br>Figure 1-8<br>Figure 1-9<br>Figure 1-10<br>Figure 1-10<br>Figure 1-12<br>Figure 1-13<br>Figure 1-14<br>Figure 2-1<br>Figure 2-2<br>Figure 2-3<br>Figure 2-4<br>Figure 2-5 | Installing the batteries<br>Start-up display<br>Input warning display<br>Tilt-stand adjustment and IR cable connection<br>Keysight GUI Data Logger Software<br>Width dimensions<br>Height and depth dimensions<br>Front panel<br>Rear panel<br>U1271A rotary switch<br>U1272A rotary switch<br>U1272A rotary switch<br>Keys<br>Display screen<br>Connector terminals<br>AC voltage display<br>Measuring AC voltage<br>AC voltage with LPF display<br>DC voltage display | 24<br>26<br>29<br>30<br>31<br>33<br>34<br>35<br>36<br>38<br>39<br>41<br>45<br>57<br>58<br>59<br>60<br>62 |
|----------------------------------------------------------------------------------------------------|----------------------------------------------------------------------------------------------------|----------------------------------------------------------------------------------------------------|
| Figure 2-7                                                                                                    | AC+DC voltage display                                                                                                    | 64                                                                                                    |
| Figure 2-8                                                                                                    | Low Pass Filter(LPF) for AC+DC voltage                                                                                                    | 65                                                                                                    |
| Figure 2-9<br>Figure 2-10<br>Figure 2-11<br>Figure 2-12<br>Figure 2-13<br>Figure 2-14<br>Figure 2-15<br>Figure 2-16<br>Figure 2-17<br>Figure 2-18<br>Figure 2-19                                                                                                    | $\begin{array}{c} \text{dBm display} \\ \text{dBV display} \\ \text{Z}_{\text{LOW}} \text{ display} \\ \text{Qik-V display} \\ \text{Resistance display} \\ \text{Measuring resistance} \\ \text{Continuity operation} \\ \text{Testing for continuity} \\ \text{Smart } \mathbf{\Omega} \text{ (with bias voltage) display} \\ \text{Measuring leakage current} \\ \text{Diode display} \\ \end{array}$                                                                | 66<br>67<br>69<br>70<br>71<br>72<br>75<br>76<br>78<br>79<br>80                                           |

| Figure 2-20 | Open diode display                             | 81  |
|-------------|------------------------------------------------|-----|
| Figure 2-21 | Testing forward bias diode                     | 82  |
| Figure 2-22 | Testing reverse bias diode                     | 83  |
| Figure 2-23 | Auto-diode display - Good status               | 85  |
| Figure 2-24 | Auto-diode display - nGood status              | 85  |
| Figure 2-25 | Capacitance display                            | 86  |
| Figure 2-26 | Measuring capacitance                          | 87  |
| Figure 2-27 | Temperature display                            | 88  |
| Figure 2-28 | Measuring surface temperature                  | 89  |
| Figure 2-29 | Temperature measurement without ambient        |     |
| 0           | compensation                                   | 92  |
| Figure 2-30 | DC current display                             | 94  |
| Figure 2-31 | Measuring DC current                           | 95  |
| Figure 2-32 | Measuring AC current                           | 96  |
| Figure 2-33 | Current measurement setup                      | 97  |
| Figure 2-34 | 4-20 mA % Scale display                        | 98  |
| Figure 2-35 | Measuring DC current using the 4-20 mA % scale | 100 |
| Figure 2-36 | Functions allowing frequency measurement       | 101 |
| Figure 2-37 | Frequency, pulse width, and duty cycle         |     |
|             | measurements                                   | 102 |
| Figure 2-38 | Frequency display                              | 103 |
| Figure 2-39 | Pulse width display                            | 104 |
| Figure 2-40 | Duty cycle display                             | 105 |
| Figure 3–1  | Null display                                   | 108 |
| Figure 3-2  | Null operation                                 | 109 |
| Figure 3–3  | Scale operation                                | 111 |
| Figure 3-4  | MaxMin display                                 | 113 |
| Figure 3–5  | Peak display                                   | 114 |
| Figure 3-6  | Manual log display                             | 117 |
| Figure 3–7  | Interval log display                           | 119 |
| Figure 3-8  | Event log display                              | 121 |
| Figure 3-9  | View display                                   | 122 |
| Figure 3–10 | Empty view display                             | 122 |
| Figure 4-1  | bEEP display                                   | 130 |
| Figure 4-2  | FiLtEr display                                 | 133 |
| Figure 4-3  | AHOLd display                                  | 134 |
| Figure 4–4  | d-LoG display                                  | 135 |

| Figure 4-5  | L-tiME display  | <br> | <br> |           | <br>136 |
|-------------|-----------------|------|------|-----------|---------|
| Figure 4-0  | dbrEE diaplay   | <br> | <br> | • • • • • | <br>100 |
| Figure 4-7  | ubrer uisplay   | <br> | <br> |           | <br>    |
| Figure 4-8  | APo display     | <br> | <br> |           | <br>139 |
| Figure 4-9  | bLit display    | <br> | <br> |           | <br>139 |
| Figure 4-10 | ALErt display . | <br> | <br> |           | <br>140 |
| Figure 4-11 | PErCEn display  | <br> | <br> |           | <br>141 |
| Figure 4-12 | CoUPLE display  | <br> | <br> |           | <br>142 |
| Figure 4-13 | FrEq display .  | <br> | <br> |           | <br>143 |
| Figure 4-14 | bAUd display    | <br> | <br> |           | <br>144 |
| Figure 4-15 | dAtAb display   | <br> | <br> |           | <br>145 |
| Figure 4-16 | PAritY display  | <br> | <br> |           | <br>146 |
| Figure 4-17 | A-bLit display  | <br> | <br> |           | <br>147 |
| Figure 4-18 | SMootH display  | <br> | <br> |           | <br>148 |
| Figure 4-19 | SMootH display  | <br> | <br> |           | <br>149 |
| Figure 4-20 | rESEt display   | <br> | <br> |           | <br>150 |
| Figure 4-21 | t-Unit display  | <br> | <br> |           | <br>151 |

THIS PAGE HAS BEEN INTENTIONALLY LEFT BLANK.

# List of Tables

| Table 1-1  | Battery level indicator                      | 25 |
|------------|----------------------------------------------|----|
| Table 1-2  | Power-on options                             | 32 |
| Table 1-3  | Front panel parts                            | 35 |
| Table 1-4  | Rear panel parts                             | 36 |
| Table 1-5  | U1271A rotary switch functions               | 38 |
| Table 1-6  | U1272A rotary switch functions               | 39 |
| Table 1-7  | Keypad functions                             | í2 |
| Table 1-8  | General annunciators                         | í5 |
| Table 1-9  | Measurement units display                    | í9 |
| Table 1-10 | Analog bar graph display                     | 50 |
| Table 1-11 | Terminal connections for different measuring |    |
|            | functions                                    | 52 |
| Table 2-1  | Threshold resistance values                  | 74 |
| Table 2-2  | Auto-diode voltage thresholds                | 34 |
| Table 2-3  | % Scale measurement range                    | )9 |
| Table 3-1  | Available scale conversions11                | 0  |
| Table 3-2  | Data logging maximum capacity11              | 6  |
| Table 3-3  | Event log trigger conditions                 | 20 |
| Table 4-1  | Setup menu key functions                     | 26 |
| Table 4-2  | Setup menu item descriptions12               | 28 |
| Table 4-3  | Filter (LPF) options                         | 32 |
| Table 4-4  | Firmware version 2.00 or older13             | 32 |
| Table 4-5  | Firmware version 2.04 or newer13             | 32 |
| Table A-1  | U1271A default and shift functions15         | 56 |
| Table A-2  | U1272A default and shift functions15         | 57 |
| Table B-1  | U1271A dual display combinations16           | 30 |
| Table B-2  | U1272A dual display combinations16           | 32 |

THIS PAGE HAS BEEN INTENTIONALLY LEFT BLANK.

Keysight U1271A/U1272A Handheld Digital Multimeter User's Guide

# Introduction

About This Manual 22 Preparing Your Multimeter 23 Your Multimeter in Brief 33 Cleaning Your Multimeter 53

This chapter lists the package contents for each multimeter model, and teaches you how to set up your multimeter for the first time. An introduction to all the features of the multimeter is also given. This introduction does not cover all of the capabilities of the multimeter but gives basic examples to help you perform basic operations on your multimeter.

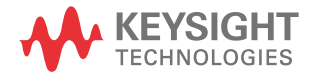

# About This Manual

# Documentation map

The following manuals and software are available for your multimeter. For the very latest version, please visit our website at: http://www.keysight.com/find/hhTechLib.

Check the manual revision on the first page of each manual.

- User's Guide. This manual.
- Quick Start Guide. Free download at the Keysight website.
- Service Guide. Free download at the Keysight website.
- Keysight GUI Data Logger Software, Help, and Quick Start Guide. Free download at the Keysight website.

# Safety notes

The following safety notes are used throughout this manual. Familiarize yourself with each of the notes and its meaning before operating your multimeter. More pertinent safety notes for using this product are located under the Safety Symbols section.

# CAUTION

Caution denotes a hazard. It calls attention to a procedure that, if not correctly performed or adhered to, could result in damage to or destruction of the product. Do not proceed beyond a caution notice until the indicated conditions are fully understood and met.

# WARNING

Warning denotes a hazard. It calls attention to a procedure which, if not correctly performed or adhered to, could result in injury or loss of life. Do not proceed beyond a warning note until the indicated conditions are fully understood and met.

# Preparing Your Multimeter

# Check the shipment

When you receive your multimeter, check the shipment according to the following procedure.

- 1 Inspect the shipping container for damage. Signs of damage may include a dented or torn shipping container or cushioning material that indicates signs of unusual stress or compacting. Save the packaging material in case the multimeter needs to be returned.
- 2 Carefully remove the contents from the shipping container, and verify that the standard accessories and your ordered options are included in the shipment according to the standard shipped items as below:
  - Standard test leads
  - Test probes with 4 mm tips
  - K-type thermocouple and adapter
  - 4 x AAA alkaline batteries
  - Certificate of Calibration
- **3** For any question or problems, refer to the Keysight contact numbers on the back of this manual.

## Install the batteries

Your multimeter is powered by four 1.5 V AAA alkaline batteries (included with the shipment). When you receive your multimeter, the AAA alkaline batteries are not installed.

Use the following procedure to install the batteries.

# CAUTION Before you proceed with the batteries installation, remove all cable connections to the terminals and ensure that the rotary switch is at the OFF position. Use only the battery type specified in the "Characteristics and Specifications" on page 153.

- **1 Open the battery cover.** Lift the tilt stand and loosen the screws with a suitable Phillips screwdriver and remove the battery cover as shown in Figure 1–1.
- **2 Insert the battery.** Observe the proper battery polarity. The terminal ends of each battery are indicated inside the battery compartment.
- **3** Close the battery cover. Place the battery cover back in its original position and tighten the screws.

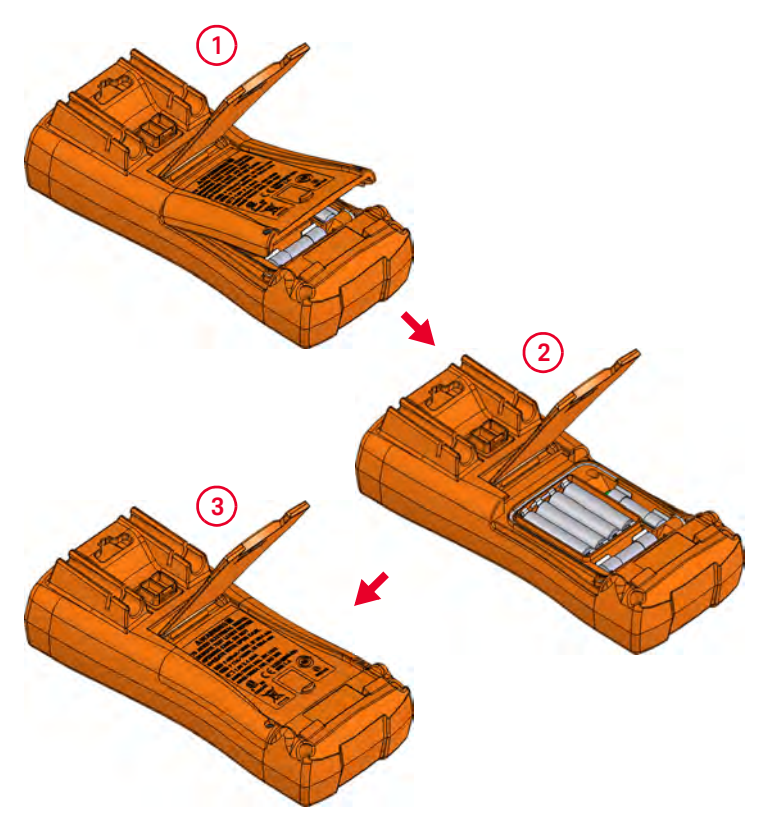

Figure 1-1 Installing the batteries

The battery level indicator in the lower left-hand corner of the display indicates the relative condition of the batteries. Table 1-1 describes the various battery levels the indicator represents.

| Indication              | Battery capacity                 |
|-------------------------|----------------------------------|
| Ē                       | Full capacity                    |
|                         | 2/3 capacity                     |
|                         | 1/3 capacity                     |
| (Flashing periodically) | Almost empty (less than one day) |

#### Table 1-1Battery level indicator

# WARNING

To avoid false readings, which could lead to possible electric shock or personal injury, replace the battery as soon as the low battery indicator appears. Do not discharge the battery by shorting the battery or reverse the battery polarity in any of the subjects.

#### CAUTION

To avoid instruments being damage from battery leakage:

- Always remove dead batteries immediately.
- Always remove the batteries and store them separately if the multimeter is not going to be used for a long period.

# Turn on your multimeter

To power ON your multimeter, turn the rotary switch to any other position. The model number of your multimeter will be shown on the display briefly.

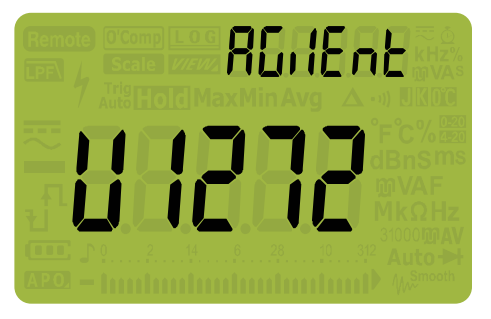

Figure 1-2 Start-up display

To power OFF your multimeter, turn the rotary switch to the **OFF** position.

Automatic power-off

Your multimeter automatically turns off if the rotary switch is not moved or a key is not pressed for 15 minutes (default). Pressing any key will turn the multimeter back on after it is powered off automatically.

To change the timeout period or completely disable the automatic power-off, refer to "Changing the auto power-off and backlight timeouts" on page 138.

# Enabling the backlight

If viewing the display becomes difficult in low-light conditions, press  $\left(\frac{x}{1+x}\right)$  to activate the LCD backlight.

To conserve battery life, a user-adjustable timeout controls how long the backlight stays on. The default timeout is 15 seconds. To change the backlight timeout refer to "Changing the auto power-off and backlight timeouts" on page 138.

## Selecting the range

The multimeter's selected range is always displayed above the right-hand end of the bar graph, as the range indicator. Pressing **Selected** switches the multimeter between manual and autoranging. It also cycles through the available multimeter ranges when manual ranging is enabled.

Autoranging is convenient because the multimeter automatically selects an appropriate range for sensing and displaying each measurement. However, manual ranging results in better performance, since the multimeter does not have to determine which range to use for each measurement.

# NOTE The range is fixed for diode tests, temperature, Qik-V, and Z<sub>LOW</sub> measurements.

In autorange, the multimeter selects the lowest range to display the highest available precision (resolution) for the input signal. If manual range is already enabled, press (resolution) for more than 1 second to enter the autoranging mode.

If autoranging is enabled, press  $\left( \begin{array}{c} R^{mage} \\ Auto \end{array} \right)$  to enter the manual range mode.

Each additional press of  $\overbrace{k}^{\text{Reg}}$  sets the multimeter to the next higher range, unless it is already in the highest range, at which point the range switches to the lowest range.

# Alerts and warnings during measurement

#### Voltage alert

# WARNING

For your own safety, please do not ignore the voltage alert. When the multimeter cautions you with a voltage alert, immediately remove the test leads from the source being measured.

Your multimeter provides a voltage alert for voltage measurements in both autoranging and manual range modes. The multimeter starts beeping periodically once the measured voltage exceeds the RLErL value (regardless of polarity) set in

the Setup mode. Immediately remove the test leads from the source being measured.

By default, this feature is turned off. Be sure to set the alert voltage according to your test requirements. To change the alert voltage level, refer to "Enabling and disabling the overvoltage alert" on page 140.

#### Hazardous voltage indication

The multimeter will also display the hazardous voltage ( $\uparrow$ ) symbol as an early precaution when the measured voltage is equal to or greater than 30 V in all voltage measurement modes.

#### Input warning

# CAUTION

To avoid circuit damage and possibly blowing the multimeter's current fuse, do not place the probes across (in parallel with) a powered circuit when a lead is plugged into a current terminal. This causes a short circuit because the resistance through the multimeter's current terminals is very low.

The multimeter emits a continuous beep and displays  $\Re$ -Err or  $H\Re$ -Err when the test lead is inserted into the  $\mu A m A$  or A input terminal but the rotary switch is not set to the correct current position.

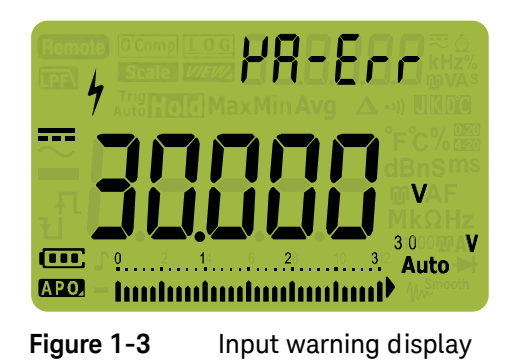

This warning is intended to stop you from attempting to measure voltage, continuity, resistance, capacitance, diode, or temperature values when the leads are plugged into a current terminal.

#### 1 Introduction

# Adjusting the tilt stand

To adjust the multimeter to a 60° standing position, pull the tilt-stand outward to its maximum reach.

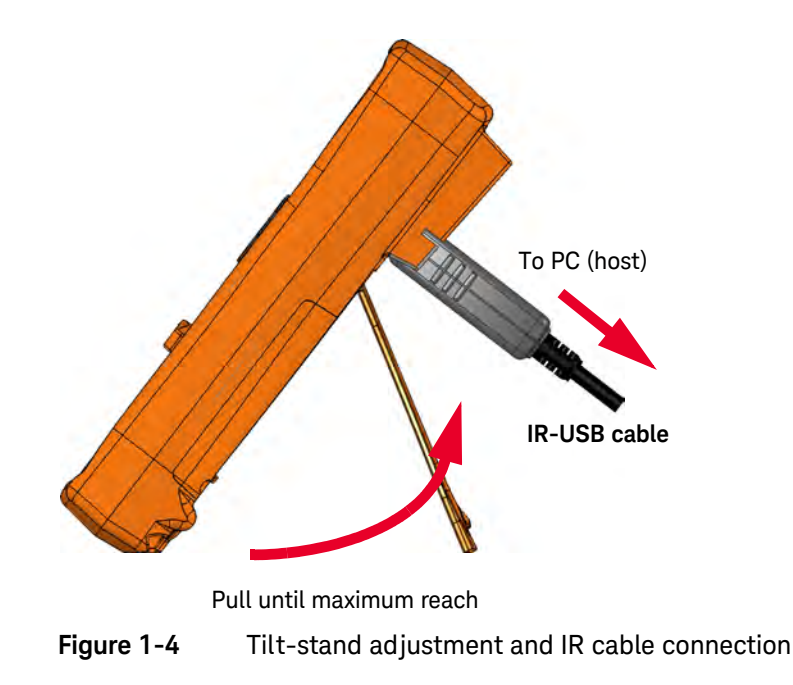

# Connecting the IR-USB cable

You can use the IR communication link (IR communication port, located at the rear panel) and the Keysight GUI Data Logger software to control your multimeter remotely, perform data logging operations, and transfer the contents of your multimeter's memory to a PC.

Ensure that the Keysight logo on the U1173A IR-USB cable (purchased separately) connected to the multimeter is facing up. Firmly push the IR head into the multimeter's IR communication port until it snaps into place (see Figure 1-4).

Refer to the *Keysight GUI Data Logger Software Help and Quick Start Guide* for more information on the IR communication link and the Keysight GUI Data Logger software.

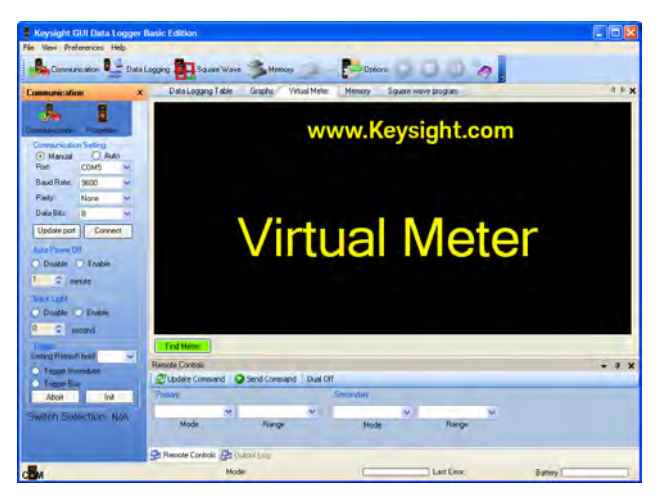

Figure 1-5 Keysight GUI Data Logger Software

The Keysight GUI Data Logger software and its supporting documents (Help and Quick Start Guide) are available for free download at http://www.keysight.com/find/hhTechLib.

You may purchase a U1173A IR-USB cable from a Keysight Sales Office nearest to you.

#### 1 Introduction

# Power-on options

Some options can be selected only while you turn the multimeter on. These power-on options are listed in the table below. To select a power-on option, press and hold the specified key while turning the rotary switch to any other position (OFF to ON). Power-on options remain selected until the multimeter is turned off.

#### Table 1-2Power-on options

| Кеу                   | Description                                                                                                    |
|-----------------------|----------------------------------------------------------------------------------------------------|
| <u>ANull</u><br>Scale | Check firmware version. The multimeter's firmware version will be shown on the primary display. Press any key to exit this mode.                                          |
| Trig<br>Auto Hold     | LCD test. All annunciators are displayed in the LCD. Press any key to exit this mode.                                                                                     |
| Esc Shift<br>View     | Smooth is enabled until the multimeter is turned off. To permanently enable Smooth, see "Enabling smooth mode" on page 148.                                               |
| MaxMin<br>Peak ◀      | Auto Power-Off (APO) is disabled until the multimeter is turned off. To permanently disable APO, see<br>"Changing the auto power-off and backlight timeouts" on page 138. |
| Hz % ms<br>Log        | Simulates the Auto Power-Off (APO) mode. Press any key to turn the multimeter back on and resume normal operation.                                                        |
| (<br>Setup)           | Backlight test. LCD backlight is activated. Press any key to exit this mode.                                                                                              |

# Your Multimeter in Brief

# Dimensions

# Front view

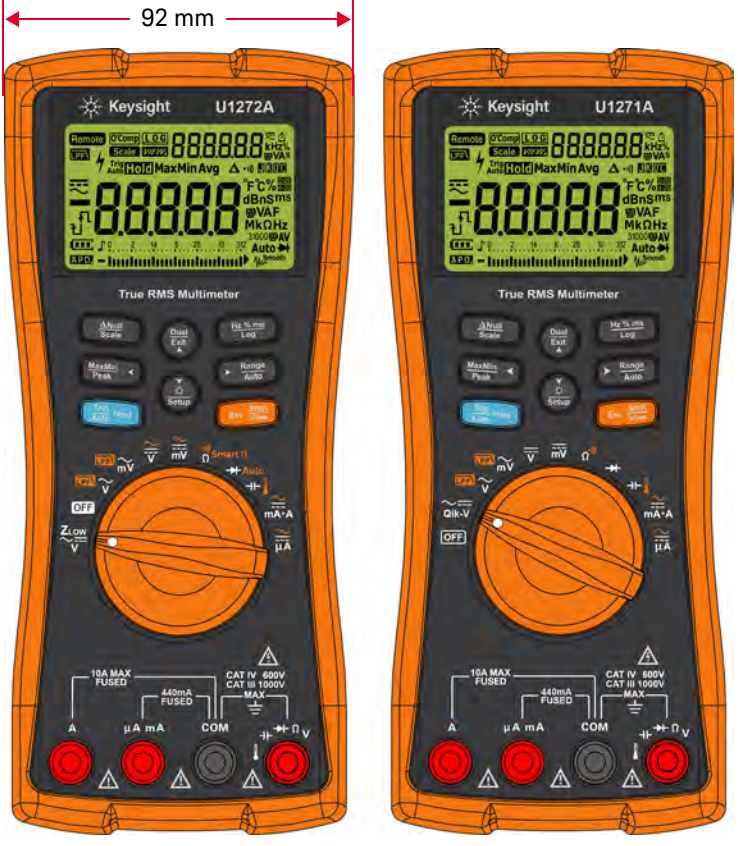

Figure 1-6 Width dimensions

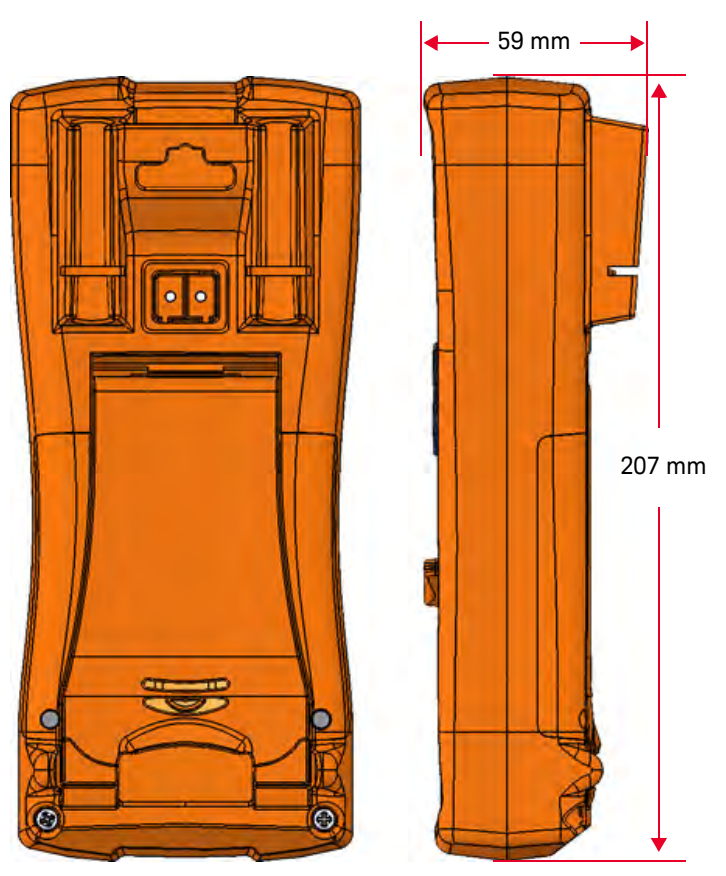

Rear and side view

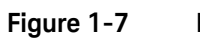

Height and depth dimensions

# Overview

# Front panel

The front panel parts of your multimeter are described in this section. Click the respective "Learn more" pages for more information on each part.

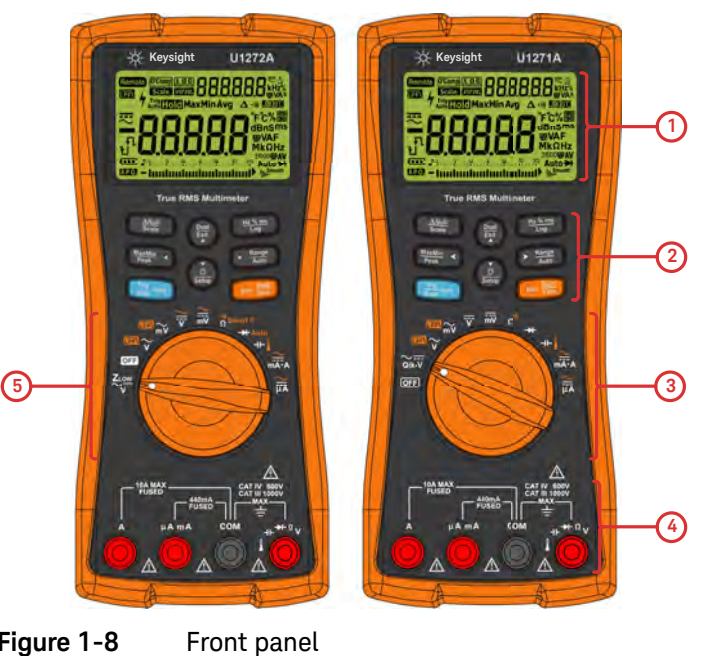

Figure 1-8

Table 1-3 Front panel parts

| Legend | Description              | Learn more on: |
|--------|--------------------------|----------------|
| 1      | Display screen           | page 45        |
| 2      | Keypad                   | page 41        |
| 3      | Rotary switch for U1271A | page 38        |
| 4      | Terminals                | page 51        |
| 5      | Rotary switch for U1272A | page 39        |

#### Rear panel

The rear panel parts of your multimeter are described in this section. Click the respective "Learn more" pages for more information on each part.

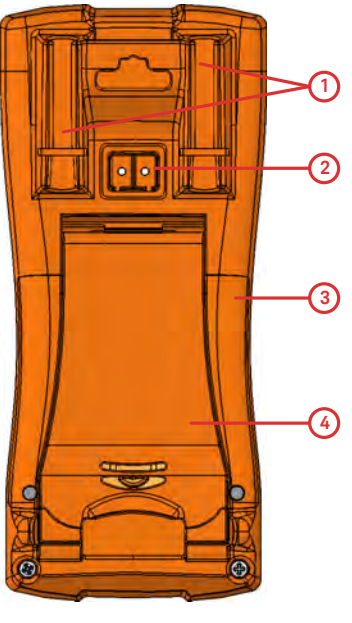

Figure 1-9 Rear panel

#### Table 1-4Rear panel parts

| Legend | Description                   | Learn more on: |
|--------|-------------------------------|----------------|
| 1      | Test probe holders            | -              |
| 2      | IR communication port         | page 30        |
| 3      | Battery and fuse access cover | page 23        |
| 4      | Tilt stand                    | page 30        |
### Rotary switch

The measurement functions for each rotary switch position are described in Table 1-5 (U1271A) and Table 1-6 (U1272A). Turning the rotary switch changes the measurement function and resets all other measurement options.

The U1272A model offers four additional rotary switch functions:

- Z<sub>LOW</sub> (low input impedance) voltage measurements,
- Smart  $\Omega$  (offset compensation) measurements,
- Auto-diode test, and
- AC+DC voltage and current measurements.

The U1271A has one differing rotary switch function:

- Qik-V test.

Click the respective "Learn more" pages for more information on each function.

NOTE Some rotary switch positions have a *shifted* function printed in **orange**. Press to switch between the shifted and regular function. See page 44 for more information on the end key.

# WARNING

Remove the test leads from the measuring source or target before changing the rotary switch position.

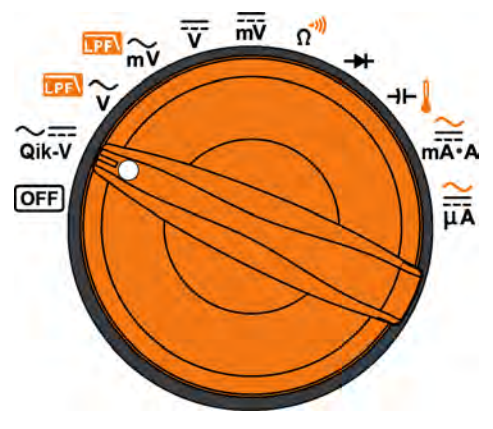

Figure 1-10 U1271A rotary switch

Each position of the U1271A rotary switch (shown in Figure 1-10) is described in Table 1-5.

| Table 1-5 U1271A rotary switch function | วทร |
|-----------------------------------------|-----|
|-----------------------------------------|-----|

| Legend                    | Description                                                    | Learn more on:      |  |
|---------------------------|----------------------------------------------------------------|---------------------|--|
| OFF                       | Off                                                            | page 25             |  |
| Qik-V                     | AC or DC voltage measurement for signal identification         | page 70             |  |
| $\mathbb{P}$ $\sim$       | AC voltage measurement with Low Pass Filter                    | page 56 and page 59 |  |
| ™<br>mV                   | AC voltage measurement (up to millivolts) with Low Pass Filter |                     |  |
| $\overline{\overline{v}}$ | DC voltage measurement                                         | <br>_ nage 60       |  |
| mV                        | DC voltage measurement (up to millivolts)                      | - page 00           |  |
| Ω <sup>*)))</sup>         | Resistance measurement or Continuity test                      | page 71 and page 74 |  |
| <b>→</b> +                | Diode test                                                     | page 80             |  |
| →⊢↓                       | Capacitance or Temperature measurement                         | page 86 and page 88 |  |

|                  | ······································            |                |
|------------------|---------------------------------------------------|----------------|
| Legend           | Description                                       | Learn more on: |
| ₩Ă·A             | AC or DC current measurement                      | 0200.02        |
| <mark>μ</mark> Α | AC or DC current measurement (up to microamperes) | –––––– page 33 |

**Table 1-5**U1271A rotary switch functions (continued)

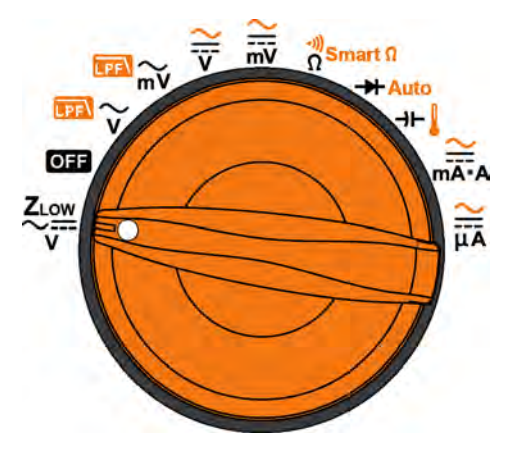

Figure 1-11 U1272A rotary switch

Each position of the U1272A rotary switch (shown in Figure 1-11) is described in Table 1-6.

Table 1-6U1272A rotary switch functions

| Legend           | Description                                                               | Learn more on:      |
|------------------|---------------------------------------------------------------------------|---------------------|
|                  | Low impedance AC or DC voltage measurement for eliminating ghost voltages | page 68             |
| OFF              | Off                                                                       | page 25             |
| $\mathbb{R}$     | AC voltage measurement with Low Pass Filter                               | nage 56 and nage 59 |
| <sup>™™</sup> mV | AC voltage measurement (up to millivolts) with Low Pass Filter            |                     |

## 1 Introduction

| Legend                    | Description                                                                                 | Learn more on:                   |  |
|---------------------------|---------------------------------------------------------------------------------------------|----------------------------------|--|
| ₩<br>v                    | AC, DC, or AC+DC voltage measurement                                                        | nage 60 and nage 64              |  |
| <mark>∼</mark><br>mV      | AC, DC, or AC+DC voltage measurement (up to millivolts)                                     | - paye oo and paye of            |  |
| Ω <sup>(J))</sup> Smart Ω | Resistance measurement, Continuity test, or Resistance measurement with offset compensation | page 71, page 74,<br>and page 77 |  |
| - Auto                    | Diode test or Auto-diode test                                                               | page 80 and page 84              |  |
| →⊢↓                       | Capacitance or Temperature measurement                                                      | page 86 and page 88              |  |
| <br>mA∙A                  | AC, DC, or AC+DC current measurement                                                        | $p_{2} = 02$ and $p_{2} = 0.6$   |  |
|                           | AC, DC, or AC+DC current measurement (up to microamperes)                                   | - paye 55 and paye 64            |  |

## Table 1-6 U1272A rotary switch functions (continued)

# Keypad

The operation of each key is explained below. Pressing a key enables a function, displays a related symbol, and emits a beep. Turning the rotary switch to another position resets the current operation of the key. Click the respective "Learn more" pages for more information on each function.

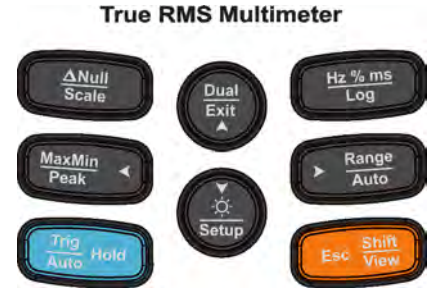

Figure 1-12 Keys

# Table 1-7Keypad functions

| Legend                | Function when pressed for:                                                                                                    |                                                                                                    |                             |
|-----------------------|----------------------------------------------------------------------------------------------------|----------------------------------------------------------------------------------------------------|-----------------------------|
| Legena                | Less than 1 second                                                                                                    | More than 1 second                                                                                                    | on:                         |
| <u>Anull</u><br>Scale | <ul> <li>Sets the Null/Relative mode.</li> <li>The displayed value is saved as a reference to be subtracted from subsequent measurements.</li> <li>While in Null mode, press again to view the stored reference value that has been saved. The display will return to normal after 3 seconds.</li> <li>Pressing while the relative value is being displayed will cancel the Null mode.</li> </ul> | <ul> <li>Sets the Scale mode for the specified ratio and unit display. (Only applicable for voltage measurements.) <ul> <li>The most recently saved (or default) ratio and unit will be shown on the primary and secondary displays.</li> <li>Press while the Scale symbol is flashing to cycle through the available ratio and unit displays.</li> <li>Press while the Scale symbol is flashing to save the selected ratio and unit and to start the conversion, or</li> <li>While the Scale symbol is flashing, if no activity is detected after 3 seconds, the conversion will begin (with the specified ratio and unit shown on the primary display).</li> <li>Press for more than 1 second to cancel the Scale transfer mode.</li> </ul> </li> </ul> | page 108<br>and<br>page 110 |
| Peak <                | <ul> <li>Starts and stops the MaxMin recording.</li> <li>Press (Max) again to cycle through maximum (Max), minimum (Min), average (Avg), and present (MaxMinAvg) readings.</li> <li>Press (Max) for more than 1 second to exit this mode.</li> </ul>                                                                                                    | <ul> <li>Starts and stops the Peak recording.</li> <li>Press again to switch between the maximum (Hole Max) and minimum (Hole Min) peak readings.</li> <li>Press for more than 1 second to exit this mode.</li> </ul>                                                                                                    | page 112<br>and<br>page 114 |
| Trig<br>Auto Hold     | <ul> <li>Freezes the present reading in the display (TrigHold mode).</li> <li>In TrigHold mode, press to manually trigger the holding of the next measured value.</li> <li>Press for more than 1 second to exit this mode.</li> </ul>                                                                                                    | <ul> <li>Automatically freezes the present reading once<br/>the reading is stable (AutoHole mode)</li> <li>In AutoHold mode, the reading is updated<br/>automatically once the reading is stable and<br/>the count setting is exceeded.</li> <li>Press reading for more than 1 second to exit<br/>this mode.</li> </ul>                                                                                                    | page 115                    |
| Dual<br>Exit          | Switches between the dual-combination displays (if available).                                                                                                    | Exits the Hold, Null, MaxMin, Peak, frequency test, and dual display modes.                                                                                                    | page 159                    |

| Logond         | Function when pressed for:                                                                                                    |                                                                                                    | Learn more                  |
|----------------|----------------------------------------------------------------------------------------------------|----------------------------------------------------------------------------------------------------|-----------------------------|
| Legenu         | Less than 1 second                                                                                                    | More than 1 second                                                                                                    | on:                         |
| v<br>Setup     | Turns the backlight on or off.                                                                                                    | <ul> <li>In the Setup mode, press in or intervention of intervention of interv</li></ul> | page 27<br>and<br>page 125  |
| Hz % ms<br>Log | <ul> <li>Frequency test mode for current or voltage measurements is enabled.</li> <li>Press (*****) to scroll through the frequency (Hz), pulse width (ms), and duty cycle (%) measurements.</li> <li>In duty cycle and pulse width measurements, press (**) to switch between the positive or negative edge trigger.</li> <li>Press (**) for more than 1 second to exit this mode.</li> </ul> | <ul> <li>Starts and stops the Data Logging.</li> <li>If data logging is set as <i>HRnd</i> (manual data logging), pressing (<i>witter</i>) for more than 1 second will log the present reading into the memory. The display will return to normal after a short while (≈ 1 second). To manually log another reading, press (<i>witter</i>) again for more than 1 second.</li> <li>If data logging is set as <i>RULo</i> (automatic data logging), pressing (<i>witter</i>) for more than 1 second will enter the automatic data logging mode, where data is logged at the interval defined in the multimeter's Setup.</li> <li>If data logging is set as <i>kr</i>, <i>i</i> (event data logging), pressing (<i>witter</i>) for more than 1 second will enter the event data logging mode, where data is logged each time a triggering condition is satisfied.</li> <li>Press (<i>witter</i>) for more than 1 second to exit the automatic or event data logging mode.</li> </ul>                                                                                                    | page 101<br>and<br>page 116 |

## Table 1-7 Keypad functions (continued)

## Table 1-7Keypad functions (continued)

| Logond            | Function when pressed for:                                                                                                    |                                                                                                    | Learn more                 |
|-------------------|----------------------------------------------------------------------------------------------------|----------------------------------------------------------------------------------------------------|----------------------------|
| Legenu            | Less than 1 second                                                                                                    | More than 1 second                                                                                                    | on:                        |
| ► Range<br>Auto   | <ul> <li>Sets a manual range and disables autoranging.<br/>Press → again to cycle through each<br/>available measurement range.</li> <li>During temperature measurements, if<br/>Celsius-Fahrenheit (°[-°F) or<br/>Fahrenheit-Celsius (°F-°[) is selected as the<br/>default temperature unit, pressing → changes the temperature measurement unit<br/>between Celsius (°C) and Fahrenheit (°F). See<br/>"Changing the default temperature unit" on<br/>page 90 for more information.</li> </ul> | Enables autoranging.                                                                                                    | page 27<br>and<br>page 90  |
| Esc Shift<br>View | Switches between the regular and <i>shifted</i><br>measurement function (icon printed in <b>orange</b><br>above the rotary switch position – if available).<br>Press es again to switch back to the regular<br>measurement function.                                                                                                    | <ul> <li>Enters the Log Review menu.</li> <li>Press again to cycle through the previously recorded manual (H), interval (A), or event (E) logging data.</li> <li>Press are or respectively. Press respectively. Press respectively. Press respectively. Press respectively to scroll through the logged data.</li> <li>Press respectively for more than 1 second to clear all the logged data for the selected logging mode.</li> <li>Press respectively. Press respectively for more than 1 second to exit this mode.</li> </ul> | page 37<br>and<br>page 122 |

### Display screen

The display annunciators of your multimeter are described in this section. See also "Measurement units" on page 49 for a list of available measurement signs and notations and "Analog bar graph" on page 50 for a tutorial on the analog bar graph located at the bottom of your display screen.

### General display annunciators

The general display annunciators of your multimeter are described in the table below. Click the respective "Learn more" pages for more information on each annunciator.

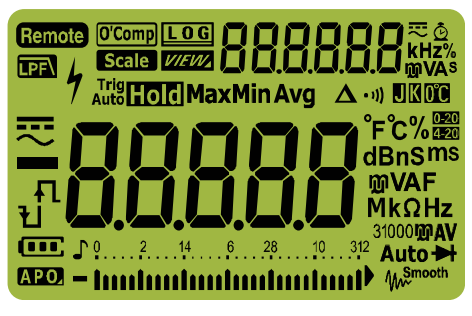

Figure 1-13 Display screen

#### Table 1-8General annunciators

| Legend | Description                                                              | Learn more on: |
|--------|--------------------------------------------------------------------------|----------------|
| Remote | Remote control enabled                                                   | page 30        |
| O'Comp | Offset compensation (Smart $\Omega$ ) for resistance measurement enabled | page 77        |
| LOG    | Data logging in progress                                                 | page 116       |
| Scale  | Scale transfer enabled                                                   | page 110       |
| VIEW   | View mode for reviewing previously logged data                           | page 122       |

## 1 Introduction

| Legend       | Description                                                                     | Learn more on:                    |  |
|--------------|---------------------------------------------------------------------------------|-----------------------------------|--|
| 888888       | Secondary measurement display                                                   | -                                 |  |
| ₹            | AC, DC, and AC+DC indication for secondary display                              | page 68, page 70,<br>and page 101 |  |
| Ô            | Elapsed time for Peak and Recording mode                                        | page 114 and page 116             |  |
| kHz%<br>ញVAs | Measuring units for the secondary display                                       | page 49                           |  |
| LPF\         | Low pass filter enabled for AC measurement<br>Filter enabled for DC measurement | page 59<br>page 63                |  |
| 4            | Hazardous voltage sign for measuring voltage ≥30 V or overload                  | page 28                           |  |
|              | Trigger hold enabled                                                            | page 115                          |  |
| Auto Hold    | Auto hold enabled                                                               |                                   |  |
| Hold Max     | Peak hold (maximum value) enabled                                               | page 114                          |  |
| Hold Min     | Peak hold (minimum value) enabled                                               | Page                              |  |
| Мах          | Maximum reading shown on primary display                                        |                                   |  |
| Min          | Minimum reading shown on primary display                                        | <br>page 112                      |  |
| Avg          | Averaged reading shown on primary display                                       |                                   |  |
| MaxMin Avg   | Present reading shown on primary display                                        |                                   |  |
| Δ            | Relative (Null) enabled                                                         | page 108                          |  |
| • 1))        | Audible continuity test selected                                                | page 74                           |  |
| IJ           | J-type thermocouple selected                                                    |                                   |  |
| K            | K-type thermocouple selected                                                    | page oo                           |  |

## Table 1-8 General annunciators (continued)

| Legend                                               | Description                                                                                                    | Learn more on:      |  |
|------------------------------------------------------|----------------------------------------------------------------------------------------------------|---------------------|--|
| 0°C                                                  | Temperature measurement without ambient compensation selected                                                                                              | page 92             |  |
| 4-20                                                 | 4-20 mA % scale mode selected                                                                                                    | 00000               |  |
| 0=20                                                 | 0-20 mA % scale mode selected                                                                                                    |                     |  |
|                                                      | DC (direct current)                                                                                                    | page 60 and page 93 |  |
| $\sim$                                               | AC (alternating current)                                                                                                    | page 56 and page 93 |  |
|                                                      | AC+DC                                                                                                    | page 64             |  |
| л.                                                   | <ul> <li>Capacitor is charging (during capacitance measurement)</li> <li>Positive slope for pulse width (ms) and duty cycle (%) measurements</li> </ul>    | page 86 and         |  |
| IJ                                                   | <ul> <li>Capacitor is discharging (during capacitance measurement)</li> <li>Negative slope for pulse width (ms) and duty cycle (%) measurements</li> </ul> | page 101            |  |
| -88888                                               | Primary measurement display                                                                                                    | -                   |  |
| ៓F៓C%<br>dBnSms<br>መVAF<br>MkΩHz                     | Measuring units for the primary display                                                                                                    | page 49             |  |
| 31000 <b>MAV</b>                                     | Measurement range selected                                                                                                    | page 27             |  |
| (III)                                                | Battery capacity indication                                                                                                    | page 25             |  |
| APO.                                                 | APO (Auto Power-Off) enabled                                                                                                    | page 26             |  |
| ſ                                                    | Tone enabled                                                                                                    | -                   |  |
| <u>0. 2. 14. 6. 28. 31. 32</u><br>− Inntroductuation | Analog bar graph                                                                                                    | page 50             |  |
| Auto                                                 | Autoranging enabled or Auto-diode enabled                                                                                                    | page 27             |  |
| ≯                                                    | Diode test selected                                                                                                    | page 80             |  |

Table 1-8General annunciators (continued)

## 1 Introduction

| Table 1-8 | General annunciators | (continued) |
|-----------|----------------------|-------------|
|           |                      | (           |

| Legend              | Description                                      | Learn more on:          |
|---------------------|--------------------------------------------------|-------------------------|
| ₩ <sup>Smooth</sup> | Smooth mode enabled                              | page 32 and<br>page 148 |
|                     | Overload (the reading exceeds the display range) | -                       |

### Measurement units

The available signs and notations for each measurement function in your multimeter are described in Table 1-9. The units listed below are applicable to the primary display and secondary display measurements of your multimeter.

#### Table 1-9Measurement units display

| Sign/Notation | Description                                            |                    |  |
|---------------|--------------------------------------------------------|--------------------|--|
| М             | Mega                                                   | 1E+06 (1000000)    |  |
| k             | kilo                                                   | 1E+03 (1000)       |  |
| n             | nano                                                   | 1E-09 (0.00000001) |  |
| μ             | micro                                                  | 1E-06 (0.000001)   |  |
| m             | milli                                                  | 1E-03 (0.001)      |  |
| dBm           | Decibel unit relative to 1 mW                          |                    |  |
| dBV           | Decibel unit relative to 1 V                           |                    |  |
| mV, V         | Voltage units for voltage measurement                  |                    |  |
| A, mA, µA     | Ampere units for current measurement                   |                    |  |
| nF, μF, mF    | Farad units for capacitance measurement                |                    |  |
| Ω, kΩ, ΜΩ     | Ohm units for resistance measurement                   |                    |  |
| MHz, kHz, Hz  | Hertz units for frequency measurement                  |                    |  |
| ms            | Millisecond, unit for pulse width measurement          |                    |  |
| %             | Percent, unit for duty cycle measurement               |                    |  |
| °C            | Degree Celsius, unit for temperature measurement       |                    |  |
| °F            | Degree Fahrenheit, unit for temperature measurement    |                    |  |
| S             | Seconds, unit for Peak and Recording mode elapsed time |                    |  |

### Analog bar graph

The analog bar emulates the needle on an analog multimeter, without displaying the overshoot. When measuring peak or null adjustments and viewing fast-changing inputs, the bar graph provides a useful indication because it has a faster updating rate<sup>[1]</sup> to cater for fast-response applications.

For frequency, duty cycle, pulse width, 4-20 mA % scale, 0-20 mA % scale, dBm, dBV, and temperature measurements, the bar graph does not represent the primary display value.

For example, when frequency, duty cycle, or pulse width is displayed on the primary display during voltage or current measurement, the bar graph represents the voltage or current value (not the frequency, duty cycle, or pulse width value). Another example is when 4-20 mA % scale or

0-20 mA % scale is displayed on the primary display, the bar graph represents the current value and not the percentage value.

The "+" or "-" sign indicates whether the measured or calculated value is positive or negative. Each segment represents 1000 or 500 counts depending on the range indicated on the peak bar graph.

#### Table 1-10Analog bar graph display

| Range                                             | Counts/Segments | Used for the function |
|---------------------------------------------------|-----------------|-----------------------|
| 02.4.6.8.10.12<br>— Innationalizationalizationali | 500             | V, A,Ω, <b>→</b> F    |
| 0123.<br>→ Innatanatanatanatanatanat              | 1000            | V A Ω →               |

An unstable bar graph and unmatched primary display when measuring DC voltage usually means the presence of AC voltages in the circuit.

<sup>[1]</sup> The analog bar graph measurement rate is approximately 50 times/second for DC voltage, current, and resistance measurements.

### Input terminals

The terminal connections for the different measurement functions of your multimeter are described in the table below. Observe the rotary switch position of your multimeter before connecting the test leads to the connector terminals.

# WARNING

Ensure that the terminal connections are correct for that particular measurement function before starting any measurement.

### CAUTION

To avoid damaging this device, do not exceed the rated input limit.

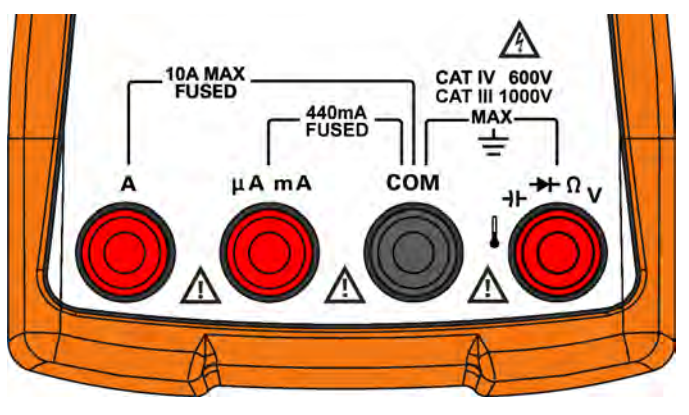

Figure 1-14 Connector terminals

## 1 Introduction

| Rotary switch position |                               | Input terminals | Overland protection                |
|------------------------|-------------------------------|-----------------|------------------------------------|
| U1271A                 | U1272A                        |                 | ovential protection                |
| ∼ <del></del><br>Qik-V |                               |                 |                                    |
| $\mathbb{R}$           | $\mathbb{P}_{v}$              | -               | 1000 Vrms                          |
| v                      | ₩<br>₩                        | →L→L Ω V COM    |                                    |
| ™~v                    | ™~v                           |                 |                                    |
| mV                     | ∼<br>mV                       |                 | 1000 Vrms for short circuit <0.3 A |
| Ω <sup>*)))</sup>      | $\Omega^{(0)}$ Smart $\Omega$ | -               |                                    |
| <b>→</b>               | → Auto                        | _               |                                    |
| →⊢↓                    | →⊢↓                           |                 |                                    |
| <mark>₩</mark><br>mA•A | <mark>∕∷</mark><br>mA•A       |                 | 11 A/1000 V, fast-acting fuse      |
| mĀ·A                   | ₩Ă•A                          |                 | 4/0  m/1000  V fact-acting fuse    |
| μ̈́Α                   | μA                            |                 | the fire tood v, last-acting luse  |

## Table 1-11 Terminal connections for different measuring functions

# Cleaning Your Multimeter

# WARNING

# To avoid electrical shock or damage to the multimeter, ensure that the insides of the casing stay dry at all times.

Dirt or moisture in the terminals can distort readings. Follow the steps below to clean your multimeter.

- 1 Turn the multimeter off and remove the test leads.
- **2** Turn the multimeter over and shake out any dirt that may have accumulated in the terminals.

Clean the case with a soft, lint-free, slightly dampened cloth. Do not use detergent, volatile liquids, or chemical solvents.

### 1 Introduction

THIS PAGE HAS BEEN INTENTIONALLY LEFT BLANK.

Keysight U1271A/U1272A Handheld Digital Multimeter User's Guide

# Making Measurements

Crest Factor 56 Measuring AC Voltage 57 Measuring DC Voltage 60 Measuring AC and DC Signals (U1272A only) 64 Making dB Measurements (U1272A only) 66 Using  $Z_{I,OW}$  for Voltage Measurements (U1272A only) 68 Using Qik-V for Voltage Measurements (U1271A only) 70 Measuring Resistance 71 Measuring Conductance 73 Testing for Continuity 74 Using Smart  $\Omega$  for Resistance Measurements (U1272A only) 77 Testing Diodes 80 Using Auto-diode for Diode Tests (U1272A only) 84 Measuring Capacitance 86 Measuring Temperature 88 Measuring AC or DC Current 93 Frequency Test Mode 101

The following sections describe how to take measurements with your multimeter.

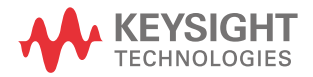

# Crest Factor

The crest factor may be determined by using this formula:

 $Crest \ factor = \frac{Peak \ value}{True \ RMS \ value}$ 

You may refer to "Capturing Peak Values (Peak)" on page 114 on how to obtain the peak values.

The crest factor may be up to 3.0 at full-scale except for the 1000 V range where it is 1.5 at full scale, as explained in the table below:

| Voltage range | Crest factor | Maximum input (V <sub>peak</sub> ) |
|---------------|--------------|------------------------------------|
| 30 mV         | 3            | +/- 90 mV                          |
| 300 mV        | 3            | +/- 900 mV                         |
| 3 V           | 3            | +/- 9 V                            |
| 30 V          | 3            | +/- 90 V                           |
| 300 V         | 3            | +/- 900 V                          |
| 1000 V        | 1.5          | +/- 1500 V                         |

# WARNING

Exceeding the crest factor limit may result in an incorrect or a lower reading. Do not exceed the crest factor limit to avoid instrument damage and the risk of electric shock.

# Measuring AC Voltage

AC voltage measurements measured with this multimeter are returned as true rms (root mean square) readings. These readings are accurate for sine waves and other wave forms (with no DC offset) such as square waves, triangle waves, and staircase waves.

For measuring AC voltage signals with DC offset (U1272A only), refer to the Measuring AC and DC Signals (U1272A only) section later in this manual.

- Rotate the multimeter's rotary switch to <sup>™</sup><sub>♥</sub> ~/<sup>™</sup><sub>₩</sub>
   (or <del>v</del> /<del>v</del> /<del>v</del>, U1272A only).
- 2 Set up your multimeter to measure AC voltage as shown in Figure 2-2.
- **3** Probe the test points and read the display.

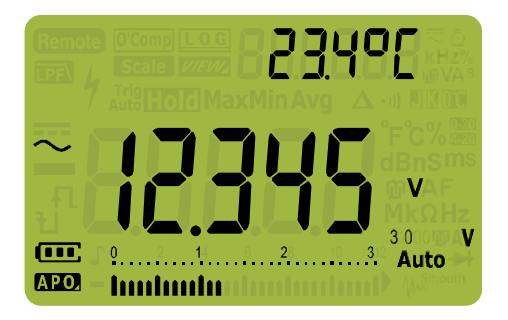

Figure 2-1 AC voltage display

- NOTE
- Press (\*) to cycle through the available dual display combinations. See Appendix B, "Dual Display Combinations Using the Dual Key," starting on page 159 to learn more.
- Press <u>"to enable the frequency test mode for voltage measurements.</u> See "Frequency Test Mode" on page 101 to learn more.

## 2 Making Measurements

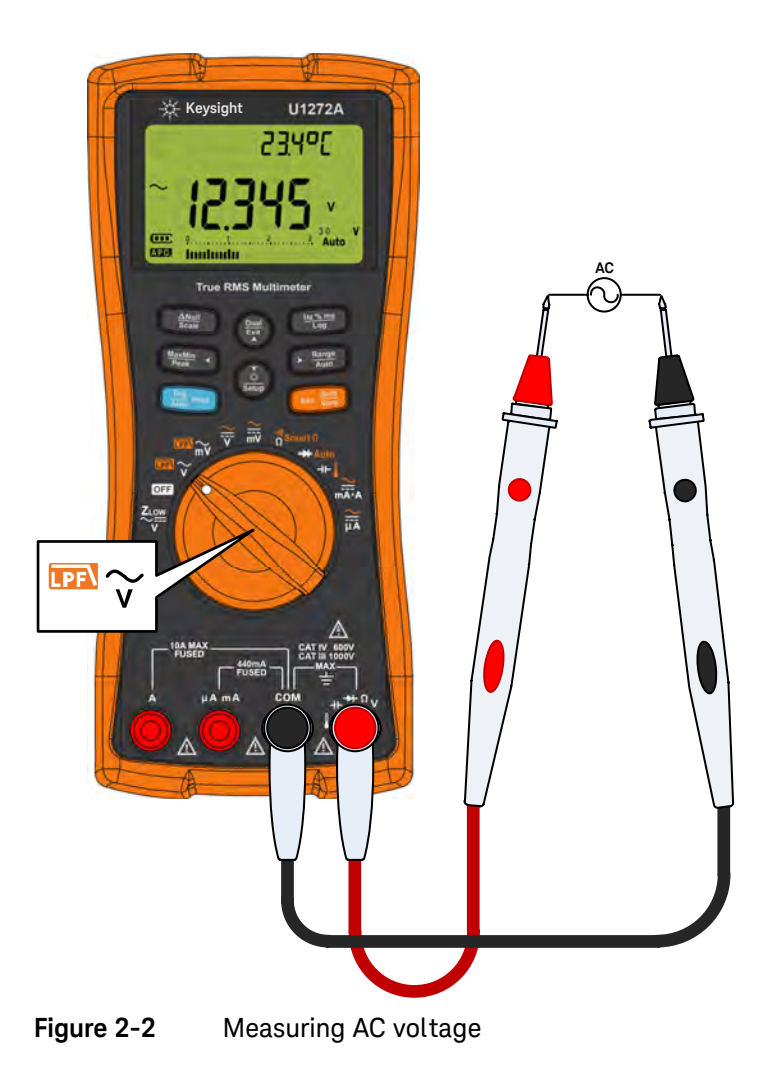

# Using the LPF (Low Pass Filter) Function for AC measurements

Your multimeter is equipped with an AC low pass filter to help reduce unwanted electronic noise when measuring AC voltage or AC frequency.

- 1 Rotate the multimeter's rotary switch to  $\mathfrak{m}_{\widetilde{v}}/\mathfrak{m}_{\widetilde{m}}$ .
- 2 Press **Example** to activate the low pass filter function (**DR**). Your multimeter continues measuring in the chosen AC mode, but now the signal diverts through a filter that blocks unwanted voltages above 1 kHz.

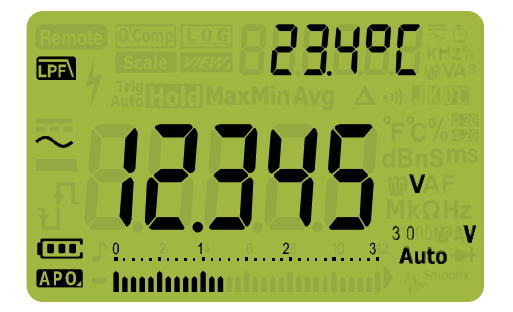

Figure 2-3 AC voltage with LPF display

WARNING

- To avoid possible electric shock or personal injury, do not use the Low Pass Filter option to verify the presence of hazardous AC voltages. AC voltage values greater than what are indicated may be present when the Low Pass Filter is enabled.
  - First, make an AC voltage measurement with the filter OFF to detect the possible presence of hazardous voltages. Then, select the filter function if required for measurement stability and response speed.

The low pass filter can improve measurement performance on composite sine waves that are typically generated by inverters and variable frequency motor drives.

# Measuring DC Voltage

This multimeter displays DC voltage values as well as their polarity. Negative DC voltages will return a negative sign on the left of the display.

- 1 To measure a DC voltage with your multimeter, rotate the rotary switch to  $\frac{2}{\sqrt{7}}$  or  $\frac{2}{\sqrt{7}}/\frac{1}{\sqrt{7}}$  and set up your multimeter as shown in Figure 2-4.
- **2** Probe the test points and read the display.

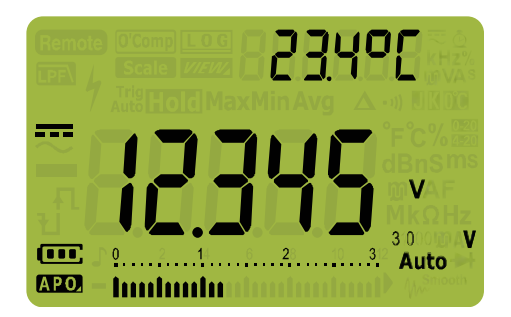

Figure 2-4 DC voltage display

- NOTE
- For firmware version 2.00 and below, the Filter function is switched off by default. Customers are advised to update their products to the latest firmware version to take advantage of the latest safety features and measurement improvements.
  - Press 
     to cycle through the available dual display combinations. See

     Appendix B, "Dual Display Combinations Using the Dual Key," starting on page 159 to learn more.
  - Press (\*\*\*\*) to enable the frequency test mode for voltage measurements.
     See "Frequency Test Mode" on page 101 to learn more.

# CAUTION

- For measuring AC voltage signals with a DC offset, refer to the "Measuring AC and DC Signals (U1272A only)" on page 64.
- For measuring DC voltage from a mixed signal in DC measurement mode, ensure that the Filter is enabled (Refer to "Enabling and disabling the Filter" on page 131).
- To avoid possible electric shock or personal injury, enable the Low Pass Filter to verify the presence of hazardous DC voltages. Displayed DC voltage values can be influenced by high frequency AC components and must be filtered to assure an accurate reading.

## 2 Making Measurements

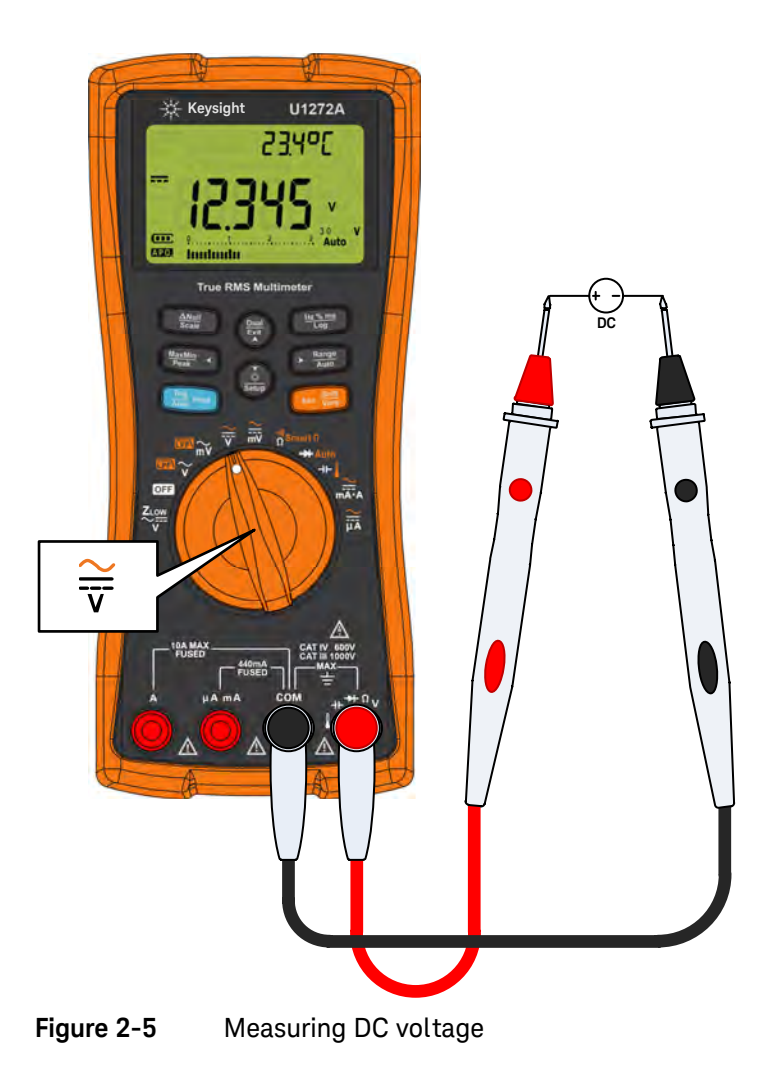

# Using the Filter Function for DC measurement

Turn on the Filter Function when measuring DC voltage and/or current from a mixed signal (AC+DC components) in the DC voltage measurement mode. See "Enabling and disabling the Filter" on page 131 for more information.

The Filter Function blocks and attenuates AC signals to help you read the DC measurement from a mixed signal. For instance, a DC offset with an AC voltage signal presence (for example, AC 100 V/220 V applied to the 3 V range).

The **IFA** will appear if the Filter is enabled in the multimeter's Setup.

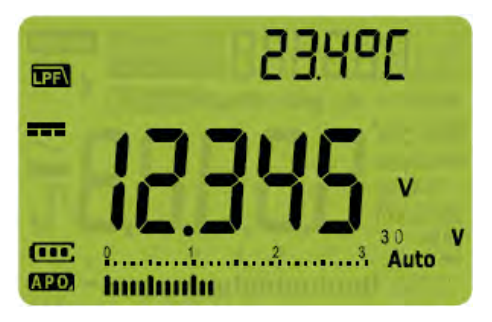

Figure 2-6 Filter for DC voltage measurements

- WARNING
- To avoid possible electric shock or personal injury, enable the Filter to verify the presence of hazardous DC voltages. Displayed DC voltage values can be influenced by high frequency AC components and must be filtered to assure an accurate reading.
- Do not enable any of the dual display options when performing measurements to verify the presence of hazardous DC voltages. (U1272A only)

# Measuring AC and DC Signals (U1272A only)

Your multimeter is capable of displaying both AC and DC signal components, voltage or current, as two separate readings or one AC+DC (rms) value combined.

- 1 Set up your multimeter according to your desired measurement. Set the rotary switch to:
  - **a** For voltage measurements:  $\rightleftharpoons$  or  $\rightleftharpoons$ .
  - **b** For current measurements:  $\underset{m}{\cong}$  or  $\underset{m}{\cong}$ .

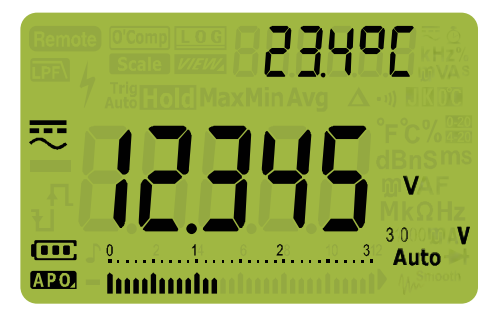

Figure 2-7 AC+DC voltage display

For better accuracy when measuring the DC offset of an AC voltage, measure the AC voltage first. Note the AC voltage range, then manually select a DC voltage range equal to or higher than the AC range. This procedure improves the accuracy of the DC measurement by ensuring that the input protection circuits are not activated.

NOTE

- Press (a) to cycle through the available dual display combinations. See Appendix B, "Dual Display Combinations Using the Dual Key," starting on page 159 to learn more.
- Press (missing) to enable the frequency test mode for voltage measurements.
   See "Frequency Test Mode" on page 101 to learn more.

Using the LPF (Low Pass Filter) Function for AC+DC measurements

Your multimeter is equipped with an AC low pass filter to help reduce unwanted electronic noise when measuring a mixed signal.

- 1 Enable the LPF (You may refer to "Enabling and disabling the Filter" on page 131).
- 2 Rotate the multimeter's rotary switch to  $\frac{2}{\nabla}$ .
- **3** Your multimeter continues measuring in the AC+DC mode, but now the signal diverts through a filter that blocks unwanted voltages above 1 kHz

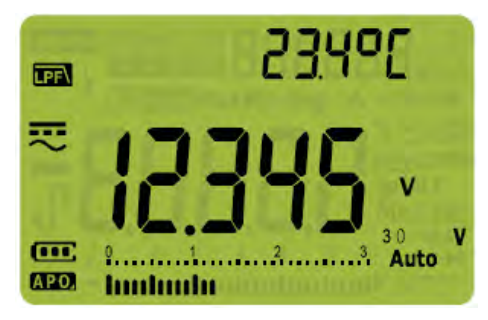

Figure 2-8 Low Pass Filter(LPF) for AC+DC voltage measurements

# Making dB Measurements (U1272A only)

Your multimeter is capable of displaying voltage as a dB value, either relative to 1 milliwatt (dBm) or a reference voltage of 1 volt (dBV).

### Displaying dBm values

A dBm measurement must use a reference impedance (resistance) to calculate a dB value based on 1 milliwatt. The reference impedance is set to 50  $\Omega$  by default. To select another reference value, see the "Setting a custom dBm reference impedance (U1272A only)" on page 137.

- 1 To set the multimeter to display values in dBm, first set the rotary switch to  $\mathfrak{m}_{\widetilde{\mathbf{v}}}, \mathfrak{m}_{\widetilde{\mathbf{w}}}, \mathfrak{T},$  or  $\mathfrak{m}_{\widetilde{\mathbf{w}}}.$
- 2 Press ( until the voltage measurements are displayed as a dBm value, as shown in Figure 2-9.

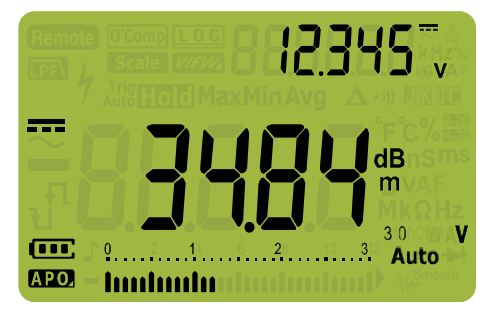

Figure 2-9 dBm display

### Displaying dBV values

A dBV measurement uses a 1 volt reference voltage to compare the present measurement against a stored relative value. The difference between the two AC signals is displayed as a dBV value. The reference impedance setting is not part of a dBV measurement.

- 1 To make a dBV measurement, first set the rotary switch to  ${}^{\tiny{\tiny{\tiny{ID}}}} \widetilde{\phantom{a}}_{, v}, {}^{\overleftarrow{\leftarrow}}_{, v}, {}^{\overleftarrow{\leftarrow}}_{, v$
- 2 Press  $\left( \begin{array}{c} \overset{\circ}{\overset{\circ}}{\overset{\circ}{\overset{\circ}}} \right)$  for more than 1 second to enter the multimeter's Setup mode.
- 3 Press **Render** until **dLi bEL** is shown on the secondary display. Press **(bi**) until **an dBv** is shown on the primary display.
- 4 Press Here's to save the changes. Press and hold (\*) until the multimeter restarts.
- **5** Press ( until the voltage measurements are displayed as a dBV value, as shown in Figure 2-10.

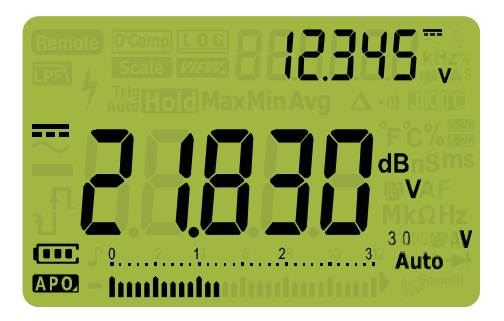

Figure 2-10 dBV display

To make the multimeter display dBm values again, repeat step 2 to step 4 and select **an dBm** instead. See "Changing the decibel display (U1272A only)" on page 136 to learn more.

Press ( for more than 1 second to exit the dBV function. Selecting the frequency

test mode,  $\underbrace{\mathbb{H}_{\log}^{\times ms}}_{\log}$  also cancels the dBV function.

# Using $Z_{LOW}$ for Voltage Measurements (U1272A only)

# CAUTION

Do not use the  $Z_{LOW}$  function to measure voltages in circuits that could be damaged by this function's low impedance (2 k $\Omega$  (nominal)).

Use the  $Z_{LOW}$  (low input impedance) function to remove ghost or induced voltages from your measurements.

Ghost voltages are voltages present on a circuit that should not be energized. Ghost voltages can be caused by capacitive coupling between energized wiring and adjacent unused wiring.

 $Z_{LOW}$  can remove ghost voltages from your measurements by dissipating the coupling voltage. Use  $Z_{LOW}$  to reduce the possibility of false readings in areas where the presence of ghost voltages are suspected.

The  $Z_{LOW}$  function in your multimeter presents a low impedance across the leads to obtain a more accurate measurement.

- 1 To make a  $Z_{LOW}$  measurement, rotate the multimeter's rotary switch to  $\frac{Z_{LOW}}{Z_{LOW}}$ .
- 2 Probe the test points and read the display. The AC voltage measurement is shown in the primary display and the DC voltage measurement is shown in the secondary display. Press () to exchange the AC and DC voltage indication on the primary and secondary displays.

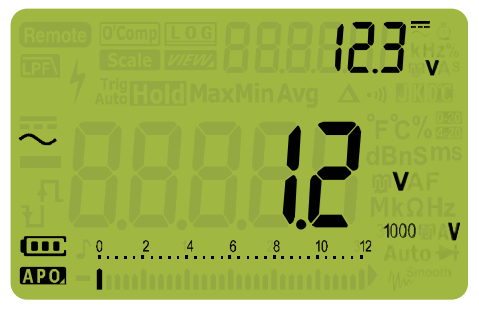

Figure 2-11 Z<sub>LOW</sub> display

During  $Z_{LOW}$  measurements, autoranging is disabled and the multimeter's range is set to 1000 volts in the manual ranging mode.

Use  $Z_{LOW}$  to test a battery's health

Aside from reading a battery's voltage level using the DC voltage measurement function, you can also use the  $Z_{LOW}$  function to test a battery's health.

If you detect that the measured battery's voltage shown in the  $Z_{LOW}$  function is declining gradually, this means that the capacity of battery-under-test is not enough to support regular functions. Use this simple and quick test to determine if a battery has enough voltage capacity to support regular activities.

# NOTE Prolonged used of the $Z_{LOW}$ function will consume the capacity of the battery-under-test.

# Using Qik-V for Voltage Measurements (U1271A only)

Use the Qik-V function to help you check for the presence of either or both AC and DC voltages before you set a precise range for a more accurate reading.

- 1 To quickly identify the measured signal type, rotate the multimeter's rotary switch to  $\widetilde{Q_{k,V}}$ .
- 2 Probe the test points and read the display. The AC voltage measurement is shown in the primary display and the DC voltage measurement is shown in the secondary display. Press ( to exchange the ACAC and DC voltage indication on the primary and secondary displays.

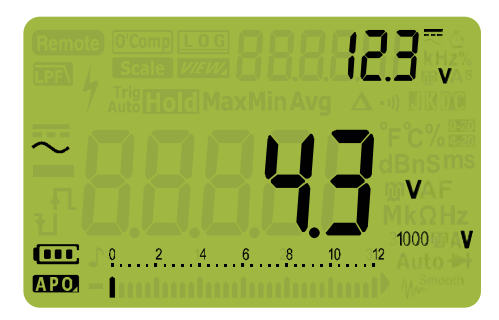

Figure 2-12 Qik-V display

Once the signal type is identified (AC, DC, or AC+DC voltage), select the appropriate voltage measurement function by turning the rotary switch to an appropriate position and function (AC, DC, or AC+DC) for a more accurate reading.

# Measuring Resistance

# CAUTION

To avoid possible damage to your multimeter or to the equipment under test, disconnect the circuit power and discharge all high-voltage capacitors before measuring resistance.

Resistance (opposition to the current flow) is measured by sending a small current out through the test leads to the circuit under test. Because this current flows through all possible paths between the leads, the resistance reading represents the total resistance of all paths between the leads. Resistance is measured in ohms ( $\Omega$ ).

- 1 To measure resistance, set the multimeter's rotary switch to as and set up your multimeter as shown in Figure 2-14.
- **2** Probe the test points and read the display.

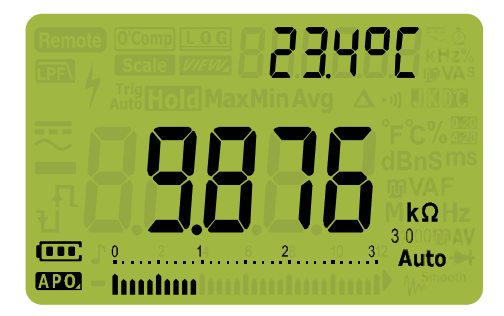

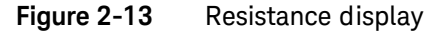

Keep the following in mind when measuring resistance.

- The test leads can add 0.1  $\Omega$  to 0.2  $\Omega$  of error to resistance measurements. To test the leads, touch the probe tips together and read the resistance of the leads. To remove lead resistance from the measurement, hold the test lead tips

together and press (Mult Scale). Now the resistance at the probe tips will be subtracted from all future display readings.

 Because the multimeter's test current flows through all possible paths between the probe tips, the measured value of a resistor in a circuit is often different from the resistor's rated value. The resistance function can produce enough voltage to forward-bias silicon diode or transistor junctions, causing them to conduct. If this is suspected, press  $\bigcirc$  to apply a lower current in the next higher range.

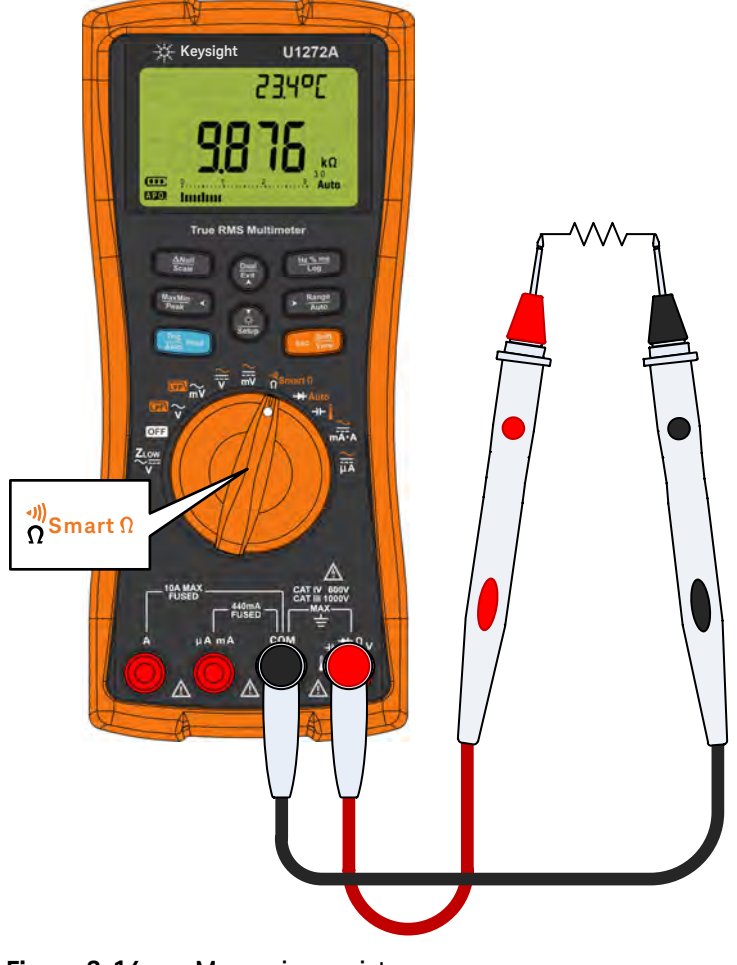

Figure 2-14 Measuring resistance
# Measuring Conductance

Conductance is the reciprocal of resistance. High values of conductance correspond to low values of resistance. Conductance is measured in Siemens (S). The 300 nS range measures conductance in nano-Siemens (1 nS = 0.000000001 Siemens). Because small conductance values correspond to extremely high resistance values, the nS range allows you to easily calculate and determine the resistance of components up to 100 G $\Omega$  (0.01 nS resolution).

- **1** To measure conductance, set the multimeter's rotary switch to  $\frac{m}{\Omega}$ smart  $n/\Omega^m$  and set up your multimeter as shown in Figure 2-14.
- Press Range until the conductance measurement is selected (nS unit shown).
   Probe the test points and read the display.

High-resistance readings are susceptible to electrical noise. Use averaging to smooth out most of the noisy readings. Refer to "Capturing Maximum and Minimum Values (MaxMin)" on page 112.

# Testing for Continuity

## CAUTION

To avoid possible damage to your multimeter or to the equipment under test, disconnect the circuit power and discharge all high-voltage capacitors before testing for continuity.

Continuity is the presence of a complete path for current flow. The continuity test features a beeper that sounds and a backlight that flashes as long as a circuit is complete or broken. The audible and visual alert allows you to perform quick continuity tests without having to watch the display.

In continuity, a short means a measured value is less that the threshold resistance values listed in Table 2–1.

| Measuring range   | Threshold resistance         |
|-------------------|------------------------------|
| 30.000 Ω          | <25 ± 10 <b>Ω</b>            |
| 300.00 Ω          | <25 ±10 Ω                    |
| 3.0000 k <b>Ω</b> | <250 ±100 Ω                  |
| 30.000 k <b>Ω</b> | <2.5 ± 1 kΩ                  |
| 300.00 k <b>Ω</b> | $<25 \pm 10 \text{ k}\Omega$ |
| 3.0000 MΩ         | <120 ± 60 k <b>Ω</b>         |
| 30.000 MΩ         | <120 ± 60 k <b>Ω</b>         |
| 300.00 MΩ         | <120 ± 60 k <b>Ω</b>         |

#### Table 2-1Threshold resistance values

You can set the beeper to sound and the backlight to flash as a continuity indication whether the circuit-under-test is less than (short) or more than or equal to (open) the threshold resistance.

Press  $(\square, \square, \square)$  to switch between short and open states for checking normal open  $(\square, \square, \square, \square)$  and normal close  $(\neg, \square, \square)$  contacts.

- **1** To perform a continuity test, position the rotary switch to  $\frac{n}{\Omega}$  smart  $\Omega/\Omega^{n}$  and set up your multimeter as shown in Figure 2-16.
- 2 Press 🚥 🗱 to enable the continuity test function (•••).
- **3** Press  $\left( \underset{k}{\overset{\text{build}}{\overset{\text{build}}{\overset{build}}{\overset{build}{\overset{build}}{\overset{build}}}{\overset{build}}{\overset{build}}{\overset{build}}{\overset{build}}{\overset{build}}{\overset{build}}}{\overset{build}}{\overset{build}}{\overset{build}}{\overset{build}}{\overset{build}}{\overset{build}}}{\overset{build}}{\overset{build}}{\overset{build}}{\overset{build}}}{\overset{build}}{\overset{build}}{\overset{build}}}{\overset{build}}{\overset{build}}{\overset{build}}{\overset{build}}{\overset{build}}{\overset{build}}{\overset{build}}}{\overset{build}}{\overset{build}}}{\overset{build}}}{\overset{build$

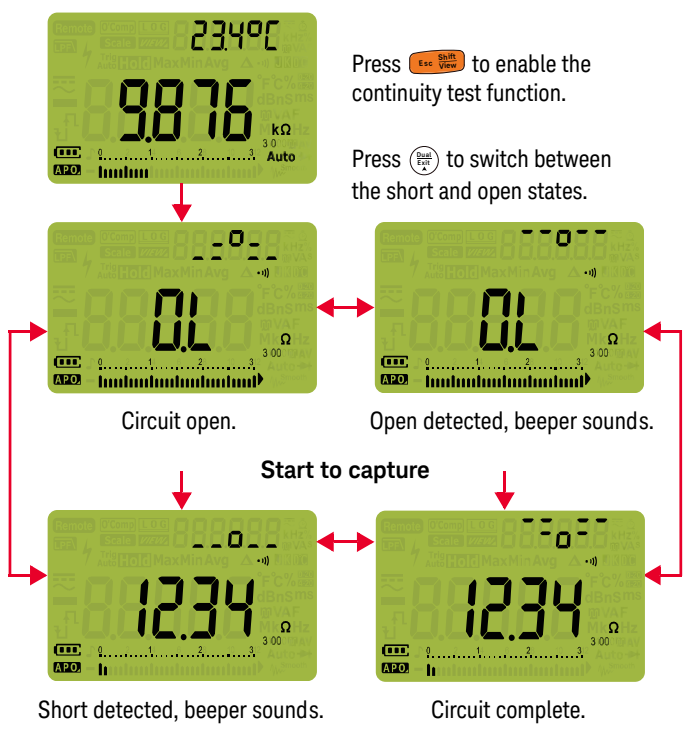

Figure 2-15 Continuity operation

4 Probe the test points and read the display.

The continuity function detects intermittent shorts and opens lasting as short as 1 ms. A brief short or open causes the multimeter to emit a short beep and flash.

You can enable or disable the audible and visual alert via the multimeter's Setup. See "Changing the beep frequency" on page 130 and "Enabling and disabling the backlight alert" on page 147 for more information on the audible and visual alert options.

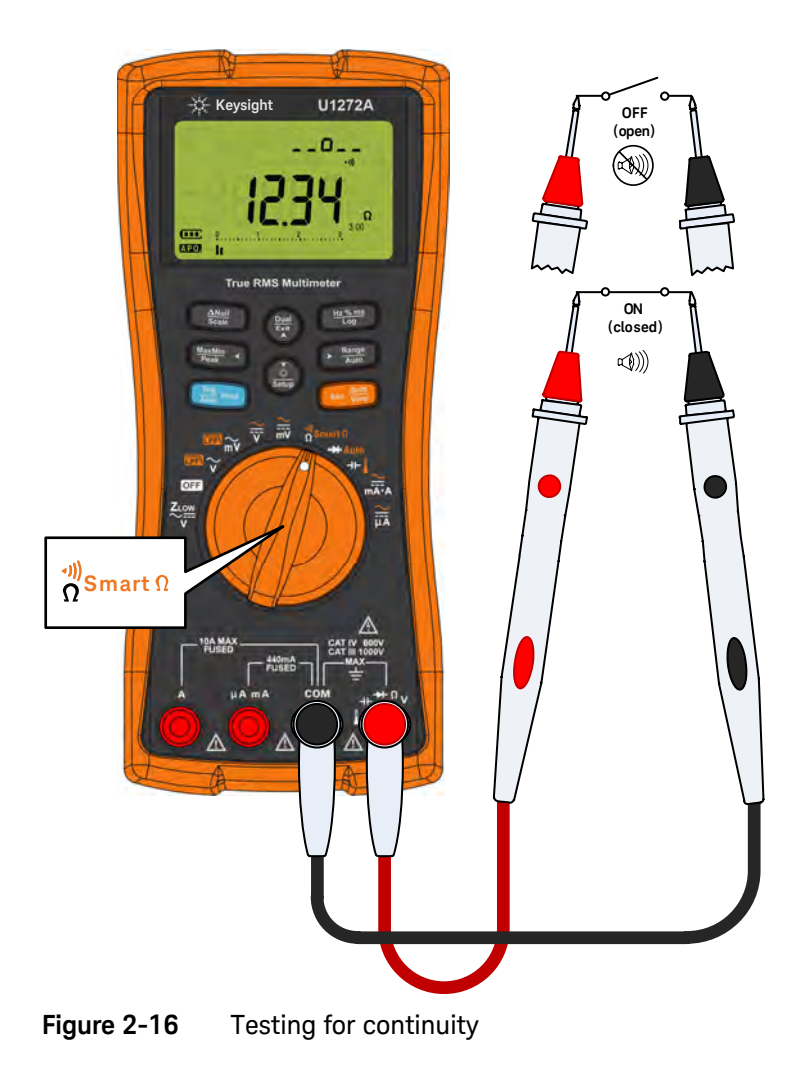

# Using Smart $\Omega$ for Resistance Measurements (U1272A only)

Smart  $\Omega$  (offset compensation) removes unexpected DC voltages within instrument, at the input or at the circuit being measured, which will add to resistance measurement errors. The bias voltage or leakage current is shown on the secondary display.

Using the offset compensation method, the multimeter takes the difference between two resistance measurements when two different test currents are applied to determine if there are any offset voltages in the input circuitry. The resultant displayed measurement corrects this offset, giving a more accurate resistance measurement.

### NOTE

The Smart  $\Omega$  is applicable for the 30  $\Omega$ , 300  $\Omega$ , 3 k $\Omega$ , 30 k $\Omega$ , and 300 k $\Omega$  resistance range only. The maximum correctable offset/bias voltage is +50 mV/-30 mV for the 30  $\Omega$  range and +1.0 V/-0.2 V for the 300  $\Omega$ , 3 k $\Omega$ , 30 k $\Omega$ , and 300 k $\Omega$  ranges.

If the DC voltage on the resistor is over the maximum correctable offset/bias voltage, <code>@L</code> is shown on the secondary display.

- To use the Smart Ω function, rotate the multimeter's rotary switch to <sup>n</sup><sub>Ω</sub>smart Ω and press <sup>me</sup> until <sup>m</sup>Comp is shown on the display.
- **2** Probe the test points and read the display. The resistance measurement and the bias voltage measurement is shown in the primary and secondary displays respectively.

Press  $\binom{\text{Dual}}{\text{Ent}}$  to switch between the leakage ( $\mu$ A) and bias (mV) display.

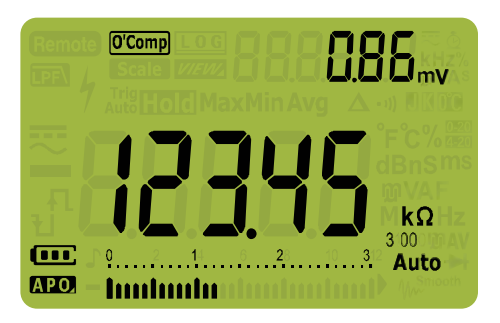

**Figure 2-17** Smart  $\Omega$  (with bias voltage) display

#### Use Smart $\boldsymbol{\Omega}$ to measure the resistance of a thermocouple sensor

It is useful to measure the resistance of a thermocouple temperature sensor. The thermovoltage is proportional to the temperature and the impact of the resistance measurement. Using the Smart  $\Omega$  function will help you achieve precise readings regardless of the temperature.

#### Use Smart $\Omega$ to measure leakage current

Use the Smart  $\Omega$  function to measure leakage current or reverse current for junction diodes. Such leakage currents are negligible, and are usually measured in units of  $\mu$ A or nA. Instead of having to source a high precision multimeter with 1 nA or 0.1 nA or a precision shunt, you can measure the leakage current using the Smart  $\Omega$  function with just a resistor from 100 k $\Omega$  to 300 k $\Omega$ .

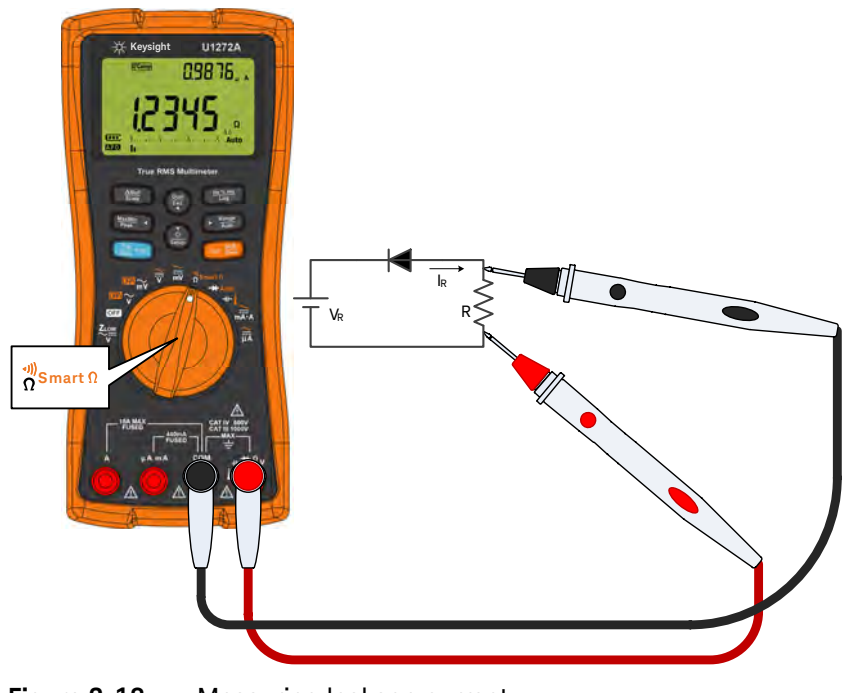

Figure 2-18 Measuring leakage current

# **Testing Diodes**

## CAUTION

To avoid possible damage to your multimeter or to the equipment under test, disconnect the circuit power and discharge all high-voltage capacitors before testing diodes.

Use the diode test to check diodes, transistors, silicon controlled rectifiers (SCRs), and other semiconductor devices. A good diode allows current to flow in one direction only.

This test sends a current through a semiconductor junction, and then measures the junction's voltage drop. A typical junction drops 0.3 V to 0.8 V.

- 1 To test a diode out of a circuit, position the rotary switch to →/→Auto and set up your multimeter as shown in Figure 2-21.
- **2** Probe the test points and read the display.

**NOTE** Connect the red test lead to the positive terminal (anode) of the diode and the black test lead to the negative terminal (cathode). The cathode of a diode is indicated with a band.

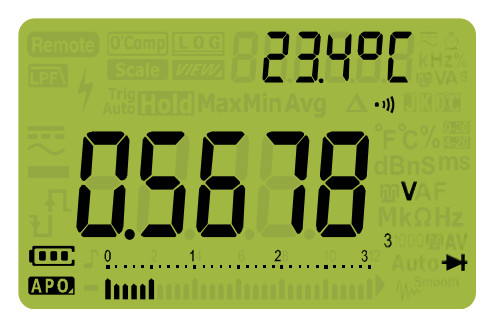

Figure 2-19 Diode display

Your multimeter can display diode forward bias of up to approximately 3.1 V. The forward bias of a typical diode is within the range of 0.3 V to 0.8 V; however, the reading can vary depending on the resistance of other pathways between the probe tips.

- **3** Reverse the probes (as shown in Figure 2-22) and measure the voltage across the diode again. Assess the diode according to the following guidelines:
  - A diode is considered good if the multimeter displays IL in reverse bias mode.
  - A diode is considered shorted if the multimeter displays approximately 0 V in both forward and reverse bias modes, and the multimeter beeps continuously.
  - A diode is considered open if the multimeter displays **DL** in both forward and reverse bias modes.

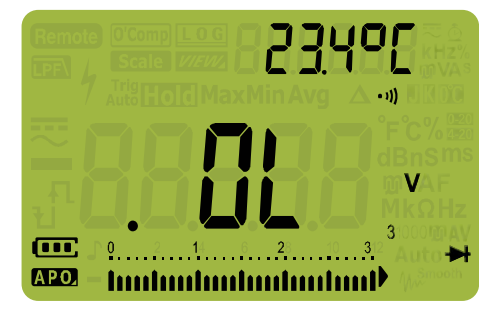

Figure 2-20 Open diode display

If the beeper is enabled during diode test, the multimeter will beep briefly for a normal junction and sound continuously for a shorted junction, below 0.050 V. See "Changing the beep frequency" on page 130 to disable the beeper.

### 2 Making Measurements

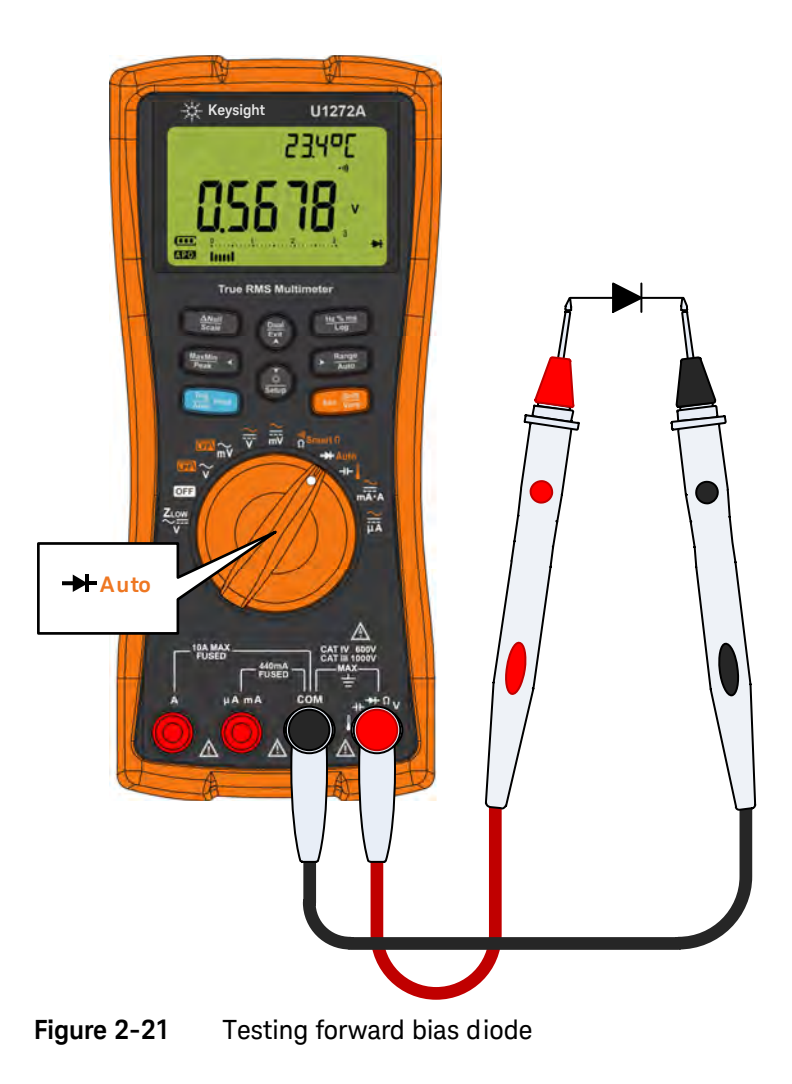

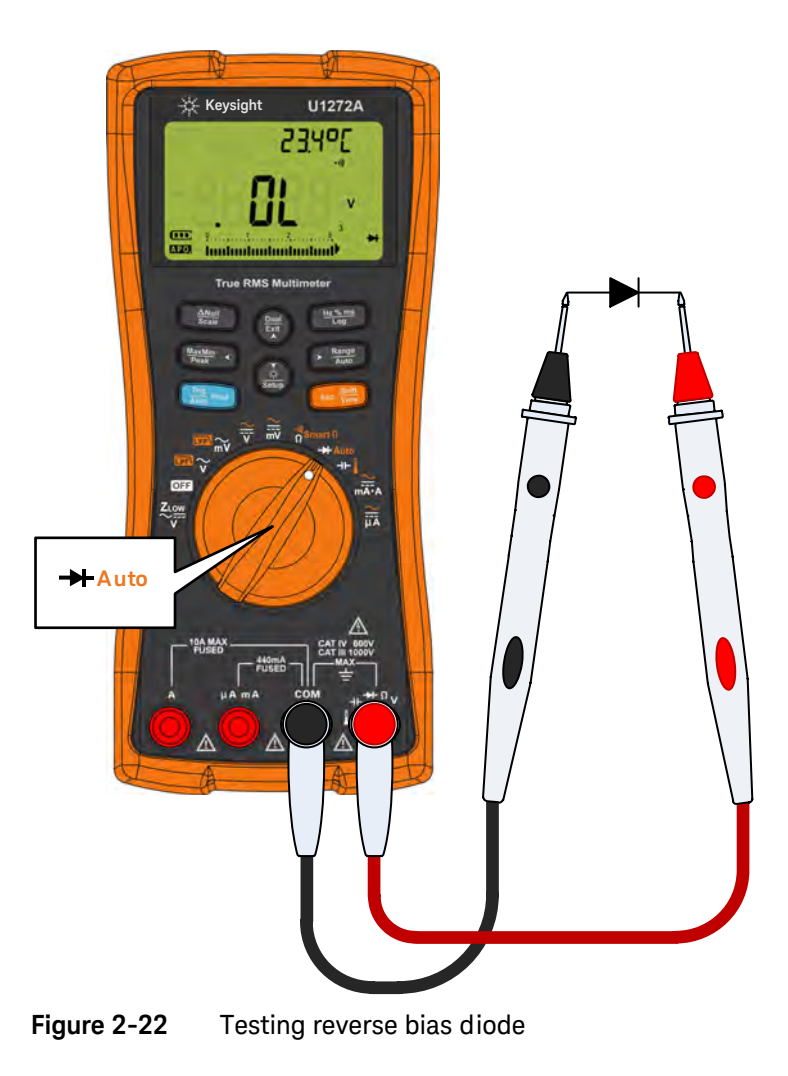

# Using Auto-diode for Diode Tests (U1272A only)

The auto-diode function will help you test both forward bias and reverse bias directions simultaneously. You do not need to change the measuring direction to identify the diode's status.

#### Table 2-2 Auto-diode voltage thresholds

| Forward voltage        | Reverse voltage           | Diode status |         |
|------------------------|---------------------------|--------------|---------|
| Primary display        | Secondary display         | Good         | No Good |
| OL or <0.3 V or >0.8 V | -OL or >-0.3 V or <-0.8 V |              | ×       |
| Within 0.3 V to 0.8 V  | -0L                       | <b>v</b>     |         |
| OL                     | Within –0.3 V to –0.8 V   | <b>v</b>     |         |

## NOTE

The open condition will not be alerted as OL on both directions if the auto-diode function is used.

- 1 Rotate the multimeter's rotary switch to →Auto and set up your multimeter as shown in Figure 2-21.
- 2 Press  **to** activate the auto-diode function (**Auto→**).

The primary display shows the forward bias voltage value. The reverse bias voltage value is shown in the secondary display.

- **Lood** is shown briefly (along with a single beep) on the secondary display if the diode is in a good condition.
- nigod is shown briefly (along with two beeps) if the diode is out of the thresholds.

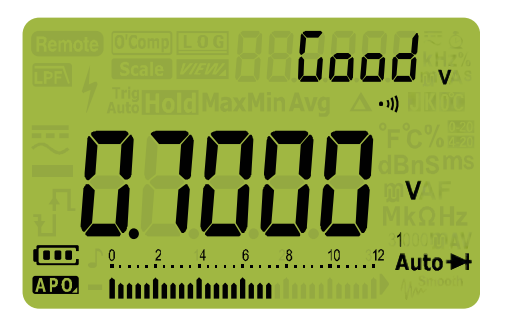

Figure 2-23 Auto-diode display - Good status

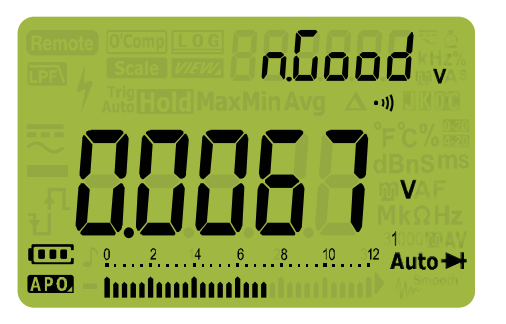

Figure 2-24Auto-diode display - nGood status

# Measuring Capacitance

## CAUTION

To avoid possible damage to the multimeter or to the equipment under test, disconnect circuit power and discharge all high-voltage capacitors before measuring capacitance. Use the DC voltage function to confirm that the capacitor is fully discharged.

The multimeter measures capacitance by charging the capacitor with a known current for a known period of time, measuring the resulting voltage, and then calculating the capacitance.

- 1 To measure capacitance, position the rotary switch to ++↓ and set up your multimeter as shown in Figure 2-26.

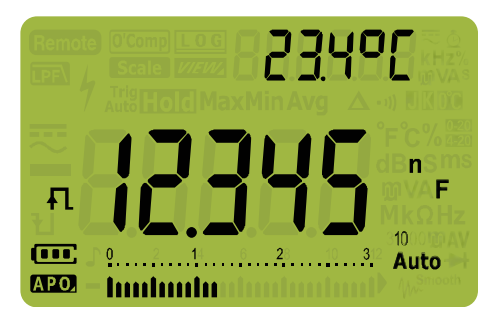

Figure 2-25 Capacitance display

## NOTE

To improve measurement accuracy of small value capacitors, press () with the test leads open to subtract the residual capacitance of the multimeter and leads.

## NOTE

For measuring capacitance values greater than 1000  $\mu F$ , discharge the capacitor first, then select a suitable range for measurement. This will speed up the measurement time and also ensure that the correct capacitance value is obtained.

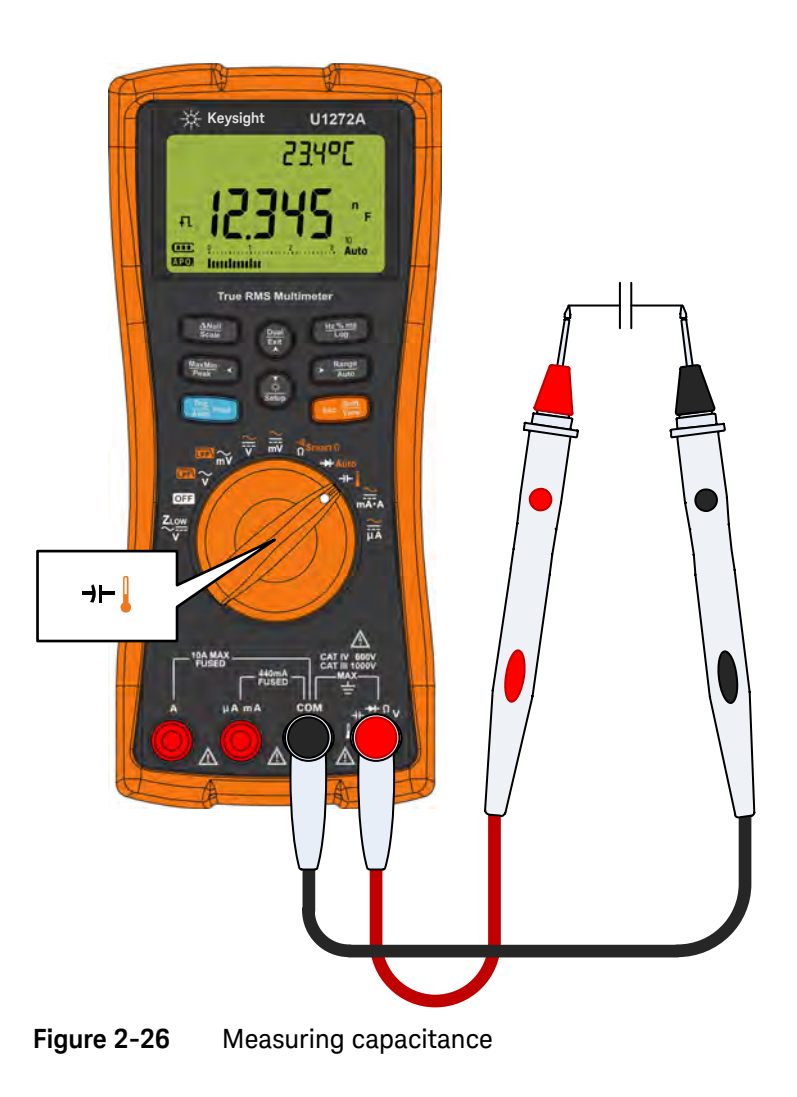

# Measuring Temperature

# WARNING

Do not connect the thermocouple to electrically live circuits. Doing so will potentially cause fire or electric shock.

CAUTION Do not bend the thermocouple leads at sharp angles. Repeated bending over a period of time can break the leads.

The multimeter uses a type-K (default setting) temperature probe for measuring temperature.

- 2 Probe the test points and read the display. The primary display normally shows temperature or the message **IL** (open thermocouple). The open thermocouple message may be due to a broken (open) probe or because no probe is installed into the input jacks of the multimeter.

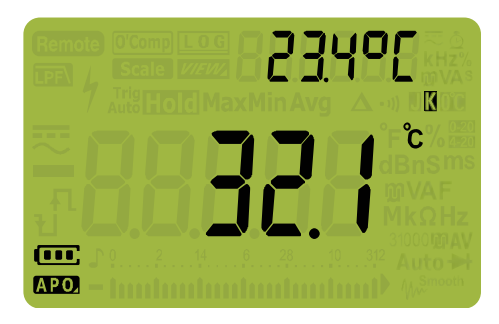

Figure 2-27 Temperature display

Press • The temperature units between °C or °F (you must first change the temperature unit to switch between °C and °F or °F and °C). See "Changing the default temperature unit" on page 90 for more information.

## CAUTION

Always set the temperature unit display per the official requirements and in compliance with the National laws of your region.

## NOTE

Shorting the terminal to the **COM** terminal will display the temperature at the multimeter's terminals.

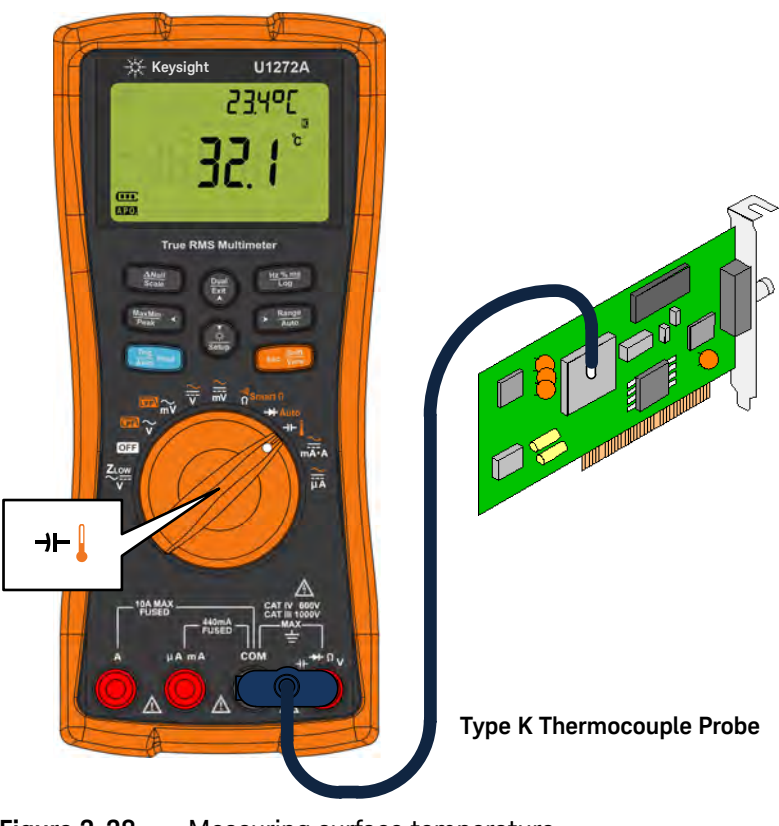

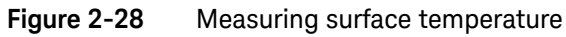

### Changing the default thermocouple type (U1272A only)

You can change the thermocouple type (J or K) by accessing the multimeter's Setup.

- 1 Press  $\left(\frac{3}{3}\right)$  for more than 1 second to enter the multimeter's Setup mode.
- 2 Press Range until **LouPLE** is shown on the secondary display. Press () or () to change the thermocouple type.
- **3** Available options: **LYPE** or **LYPE**.
- 4 Press (H2 % ms) to save the changes. Press and hold (x) until the multimeter restarts.

#### Changing the default temperature unit

You can change the temperature unit (degree Celsius, Celsius/Fahrenheit, Fahrenheit, or Fahrenheit/Celsius) by accessing the multimeter's Setup.

- 1 Press  $\left(\frac{\delta}{S_{\text{study}}}\right)$  for more than 1 second to enter the multimeter's Setup mode.
- 2 Press for more than 1 second until *L*-Uni *L* is shown on the secondary display. Press (3) or (3) to change the temperature unit.

Available options:

- **°C** Temperature measured in °C.
- O[-OF During temperature measurements, press Range to switch between °C and °F.
- **°F** Temperature measured in °F.
- OF O[ During temperature measurements, press Range to switch between °F and °C.
- **3** Press  $\underbrace{\underbrace{\texttt{Wrights}}_{\texttt{Log}}}_{\texttt{Kog}}$  to save the changes. Press and hold  $\underbrace{\underbrace{\texttt{Wrights}}_{\texttt{Kog}}}_{\texttt{Kog}}$  until the multimeter restarts.

The bead-type thermocouple probe is suitable for measuring temperatures from -40 °C to 204 °C (399 °F) in PTFE-compatible environments. Above this temperature range, the probe may emit toxic gas. Do not immerse this thermocouple probe in any liquid. For best results, use a thermocouple probe

designed for each specific application – an immersion probe for liquid or gel, and an air probe for air measurement.

Observe the following measurement techniques:

- Clean the surface to be measured and ensure that the probe is securely touching the surface. Remember to disable the applied power.
- When measuring above ambient temperatures, move the thermocouple along the surface until you get the highest temperature reading.
- When measuring below ambient temperatures, move the thermocouple along the surface until you get the lowest temperature reading.
- Place the multimeter in the operating environment for at least 1 hour as the multimeter is using a non-compensation transfer adapter with miniature thermal probe.
- For quick measurement, use the *m* compensation to view the temperature variation of the thermocouple sensor. The *m* compensation assists you in measuring relative temperature immediately.

#### Temperature measurement without ambient compensation

If you are working in a constantly varying environment, where ambient temperatures are not constant, do the following:

- 1 Press () to select () compensation. This allows a quick measurement of the relative temperature.
- **2** Avoid contact between the thermocouple probe and the surface to be measured.
- **3** After a constant reading is obtained, press After a constant reading as the relative reference temperature.
- **4** Touch the surface to be measured with the thermocouple probe and read the display.

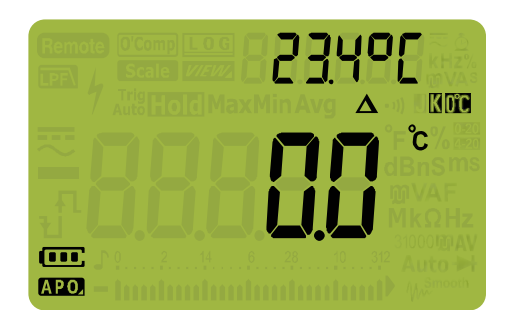

Figure 2-29 Temperature measurement without ambient compensation

# Measuring AC or DC Current

## WARNING

Never attempt an in-circuit current measurement where the open-circuit potential to earth is greater than 1000 V. Doing so will cause damage to the multimeter and possible electric shock or personal injury.

## CAUTION

To avoid possible damage to the multimeter or to the equipment under test:

- Check the multimeter's fuses before measuring current.
- Use the proper terminals, function, and range for your measurement.
- Never place the probes across (in parallel with) any circuit or component when the leads are plugged into the current terminals.

To measure current, you must open the circuit under test, then place the multimeter in series with the circuit.

To measure AC or DC current, proceed as follows:

- 1 Turn off power to the circuit. Discharge all high-voltage capacitors. Insert the black test lead into the **COM** terminal. Insert the red test lead in an input appropriate for the measurement range.
  - **a** If you are using the **A** terminal, set the rotary switch to  $\underset{m \neq A}{\cong}$ .
  - **b** If you are using the  $\mu$ **A mA** terminal, set the rotary switch to  $\overrightarrow{\mu}$  for currents below 5000  $\mu$ A (5 mA), or  $\overrightarrow{\mu}$  for currents above 5000  $\mu$ A.

### NOTE

To avoid blowing the multimeter's 440 mA fuse, use the  $\mu$ A mA terminal only if you are sure the current is less than 400 mA. See Figure 2-33 for test lead connections and function selection. Refer to the Input warning section for information on the alerts the multimeter uses when leads are not used correctly for current measurements.

- **3** Open the circuit path to be tested. Probe the test points and read the display.

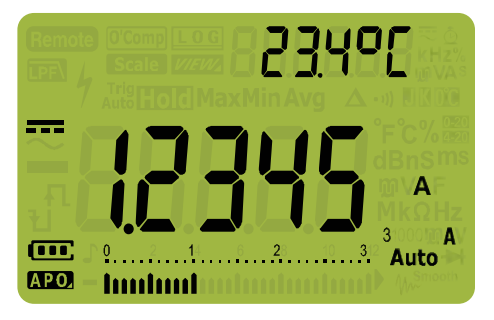

Figure 2-30 DC current display

Reversing the leads will produce a negative reading, but will not damage the NOTE multimeter.

## CAUTION

- For measuring AC current signals with a DC offset (U1272A only), refer to the "Measuring AC and DC Signals (U1272A only)" on page 64.
- For measuring DC current from a mixed signal in DC measurement mode, ensure that the Filter is enabled (Refer to "Enabling and disabling the Filter" on page 131).

### NOTE

- Press (\*) to cycle through the available dual display combinations. See Appendix B, "Dual Display Combinations Using the Dual Key," starting on page 159 to learn more.
- Press make to enable the frequency test mode for voltage measurements.
   See "Frequency Test Mode" on page 101 to learn more.

## CAUTION

Placing the probes across (in parallel with) a powered circuit when a lead is plugged into a current terminal can damage the circuit you are testing and blow the multimeter's fuse. This happens because the resistance through the multimeter's current terminals are very low, resulting in a short circuit.

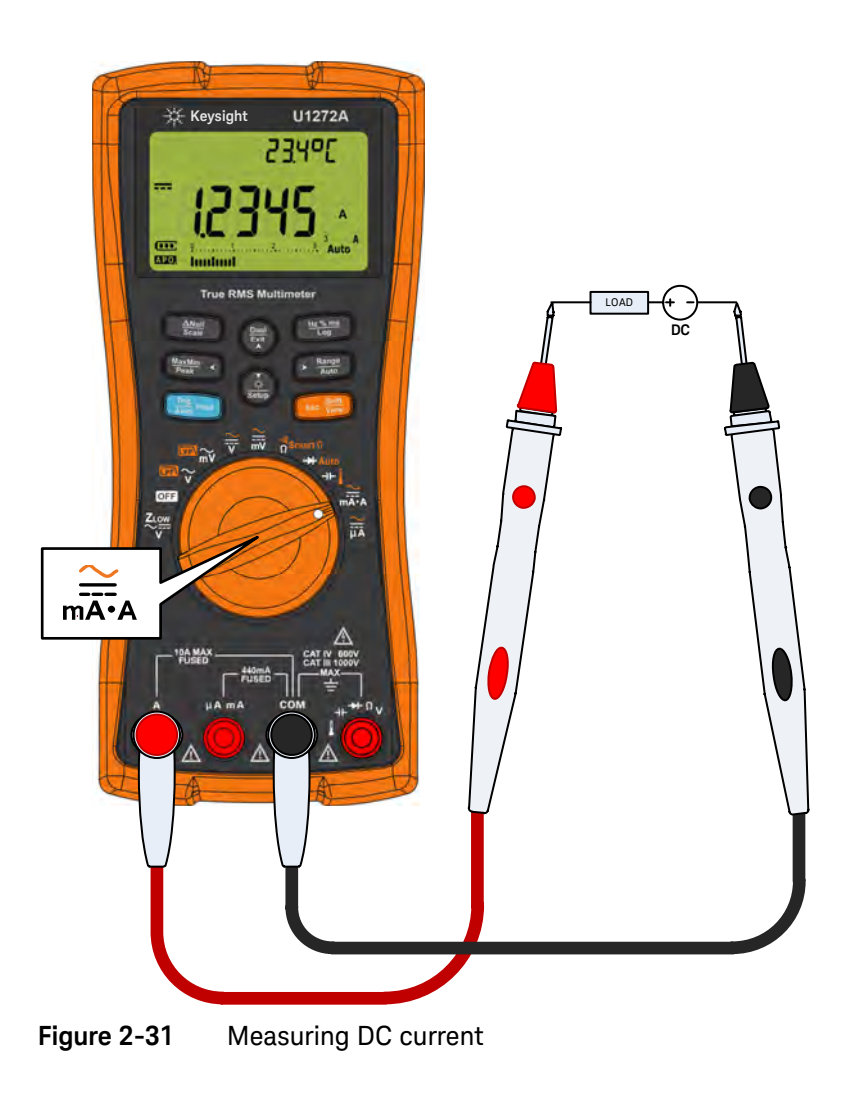

## 2 Making Measurements

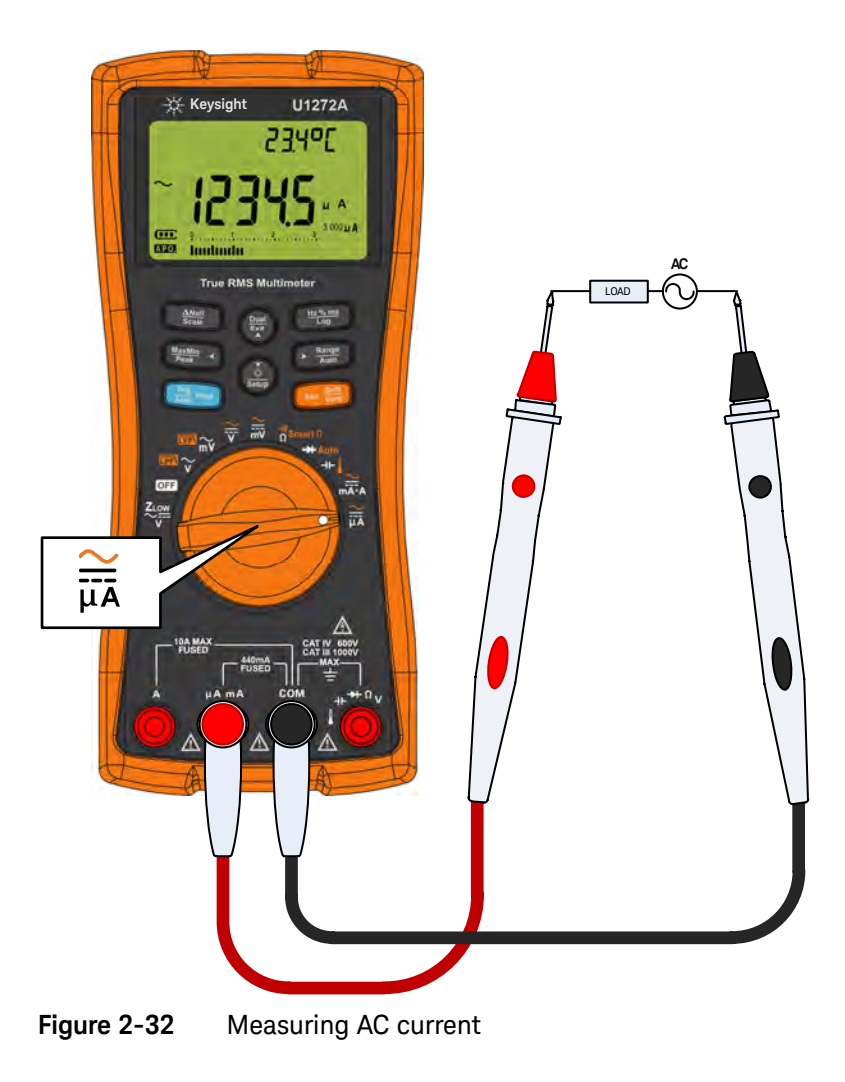

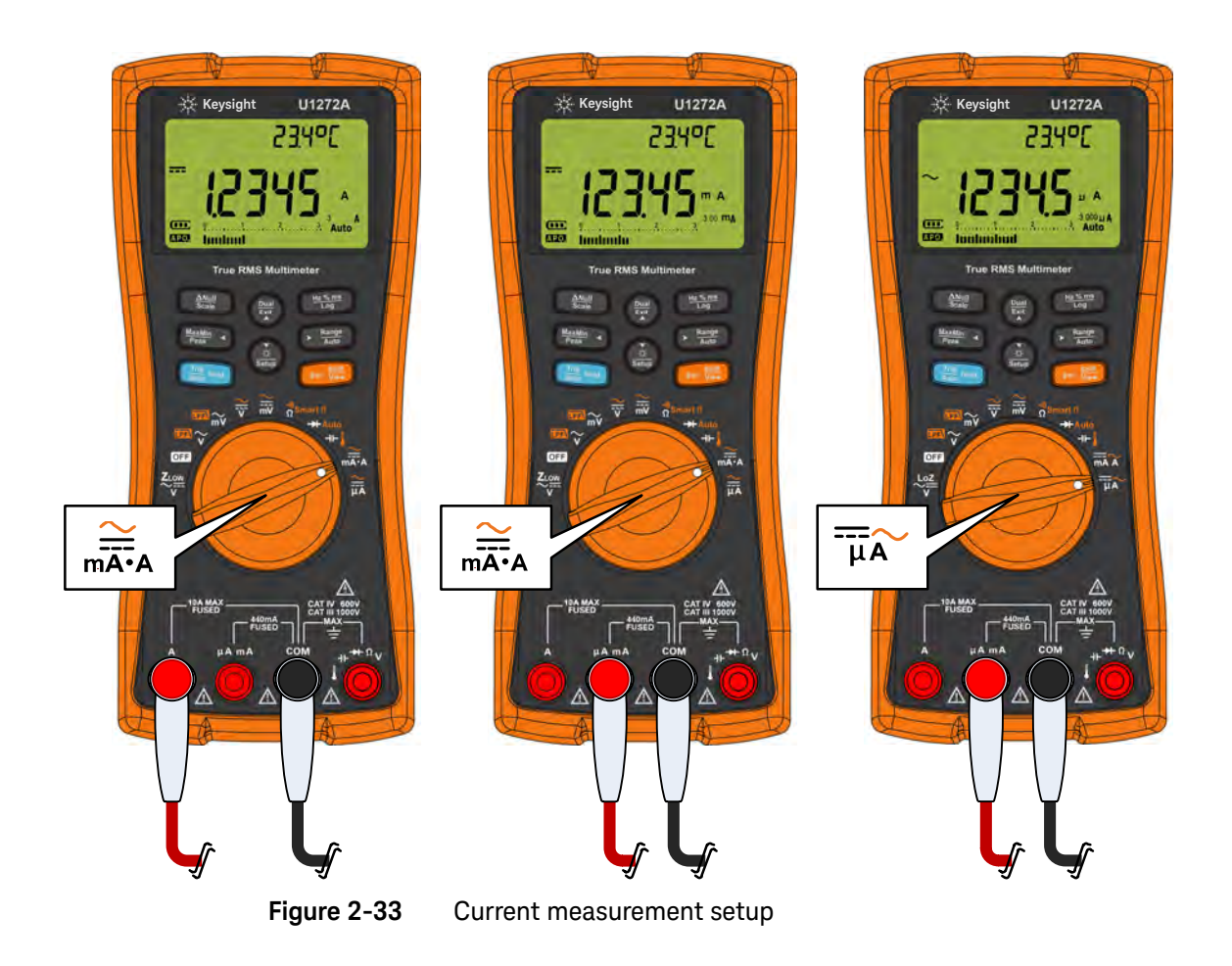

## % Scale of 4-20 mA or 0-20 mA

The 4-20 mA current loop output from a transmitter is a type of electrical signal that is used in a series circuit to provide a robust measurement signal that is proportional to the applied pressure, temperature, or flow in process control. The signal is a current loop where 4 mA represents the zero percent signal and 20 mA represents the 100 percent signal.

The % scale for 4-20 mA or 0-20 mA in this multimeter is calculated using its corresponding DC mA measurement. The multimeter will automatically optimize the best resolution for the selected measurement. Two ranges are available for the % scale as shown in Table 2-3.

To display the current measurement in % scale:

- Position your multimeter's rotary switch position to mathing. Set up your multimeter to measure DC current by following the steps listed in the Measuring AC or DC Current section.
- 2 Press . until % [20] (or % [20]) is shown on the right side of the display. Probe the test points and read the display.

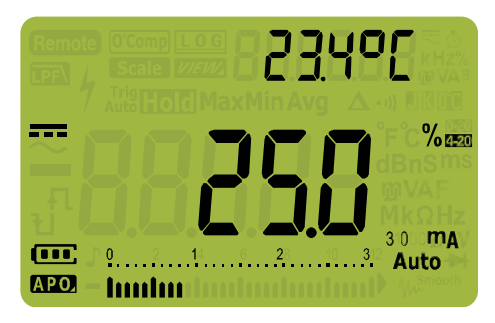

Figure 2-34 4-20 mA % Scale display

The analog bar graph displays the current measurement value. (In the example above, 8 mA is represented as 25% in the 4-20 mA % scale.)

#### Table 2-3% Scale measurement range

| % Scale of 4-20 mA or 0-20 mA | DC mA measurement range        |  |
|-------------------------------|--------------------------------|--|
| 999.99%                       | 20 mA or 200 mA <sup>[1]</sup> |  |
| 9999.9%                       |                                |  |

[1] Applies to both autoranging and manual range selection.

#### Changing the % scale range

You can change the % scale range (4-20 mA or 0-20 mA) by accessing the multimeter's Setup.

- 1 Press  $\left(\frac{\delta}{Setup}\right)$  for more than 1 second to enter the multimeter's Setup mode.
- 2 Press Renge until PEr[En is shown on the secondary display. Press () or () to change the current % scale range. Available options: 4-20 mA, 0-20 mA, or oFF.
- **3** Press *Log* to save the changes. Press and hold *(x)* until the multimeter restarts.

Use the % scale with a pressure transmitter, a valve positioner, or other output actuators to measure pressure, temperature, flow, pH, or other process variables.

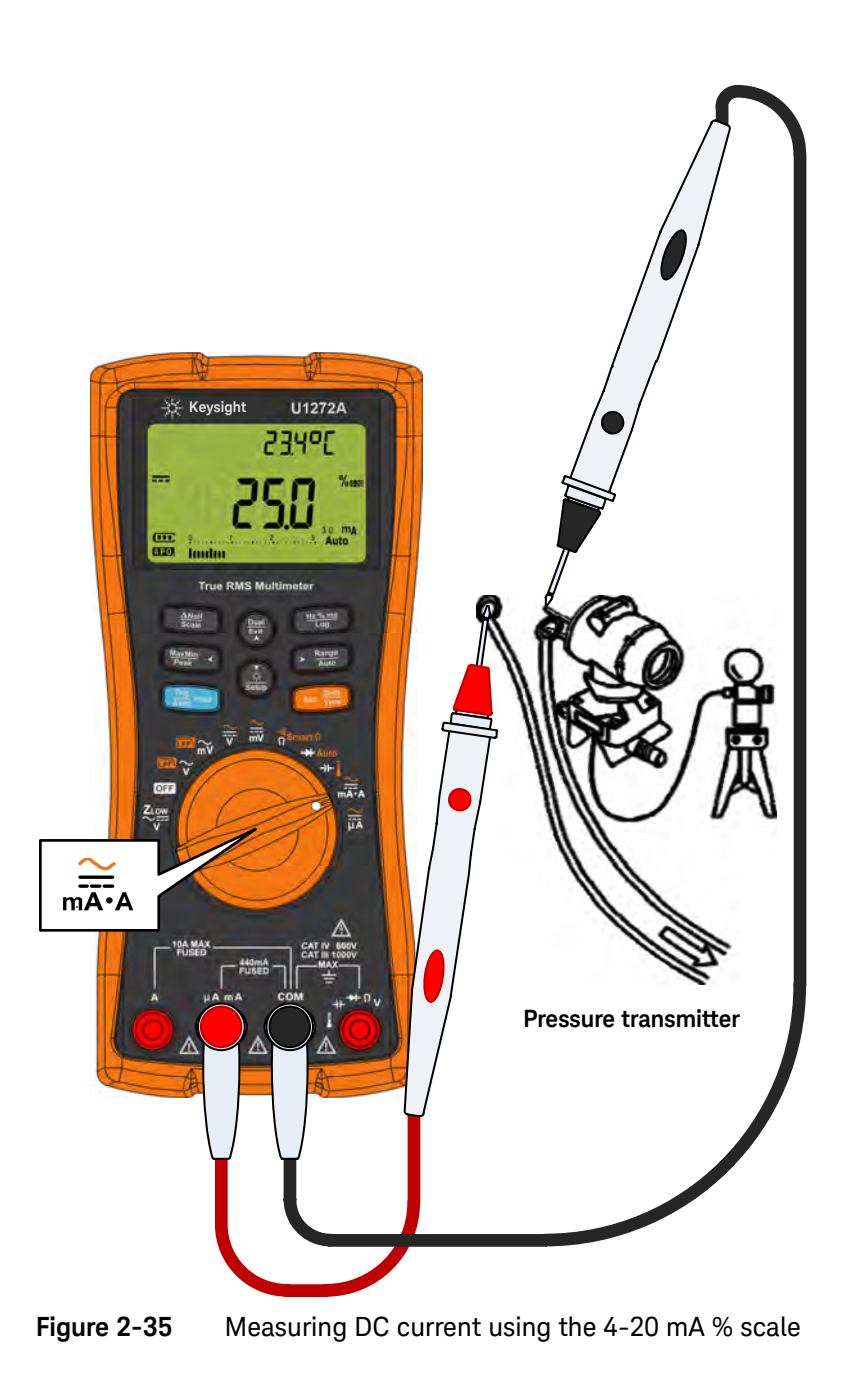

# Frequency Test Mode

## WARNING

Never measure the frequency where the voltage or current level exceeds the specified range. Manually set the voltage or current range if you want to measure frequencies below 20 Hz.

Measuring the frequency of a signal helps detect the presence of harmonic currents in neutral conductors and determines whether these neutral currents are the result of unbalanced phases or non-linear loads.

Your multimeter allows simultaneous monitoring of real- time voltage or current with frequency, duty cycle, or pulse width measurements. Figure 2-36 highlights the primary functions allowing frequency measurements in your multimeter.

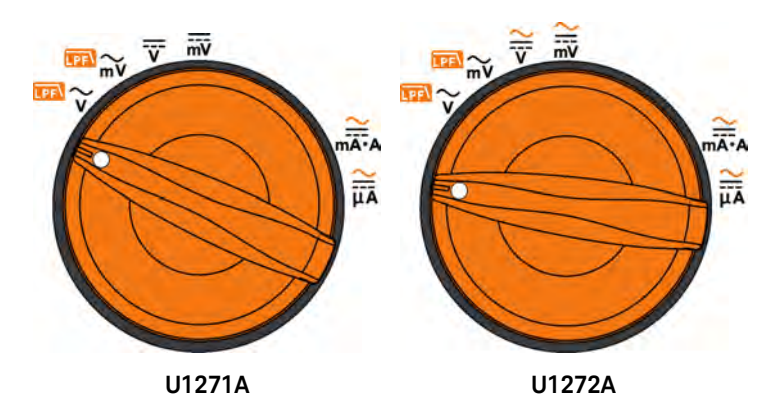

Figure 2-36 Functions allowing frequency measurement

## Measuring frequency

Frequency is the number of cycles a signal completes each second. Frequency is defined as 1/Period. Period is defined as the time between the middle threshold crossings of two consecutive, like-polarity edges, as shown in Figure 2-37.

The multimeter measures the frequency of a voltage or current signal by counting the number of times the signal crosses a threshold level within a specified period of time.

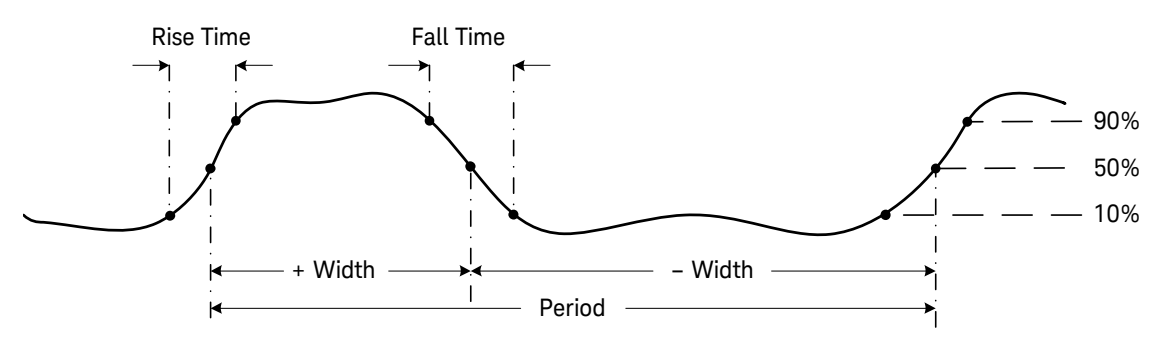

Figure 2-37 Frequency, pulse width, and duty cycle measurements

Pressing  $\bigcirc$  controls the input range of the primary function (voltage or ampere) and not the frequency range.

1 To measure frequency, rotate the switch to one of the primary functions allowing frequency measurements highlighted in Figure 2-36.

# NOTE To obtain the best measuring results for frequency measurements, please use the AC measuring path.

**2** Press  $\underbrace{\text{Hrss}}_{\text{Log}}$ . Probe the test points and read the display.

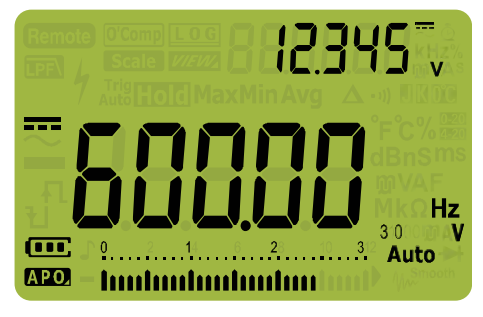

Figure 2-38 Frequency display

The frequency of the input signal is shown in the primary display. The voltage or ampere value of the signal is shown in the secondary display. The bar graph does not indicate frequency but indicates the voltage or ampere value of the input signal.

Observe the following measurement techniques:

- If a reading shows as 0 Hz or is unstable, the input signal may be below or near the trigger level. You can usually correct these problems by manually selecting a lower input range, which increases the sensitivity of the multimeter.
- If a reading seems to be a multiple of what you expect, the input signal may be distorted. Distortion can cause multiple triggerings of the frequency counter. Selecting a higher voltage range might solve this problem by decreasing the sensitivity of the multimeter. In general, the lowest frequency displayed is the correct one.

Press  $\underbrace{\underbrace{\text{He}}_{\text{Log}}^{\text{He}}}_{\text{Log}}$  to cycle through the frequency, pulse width, and duty cycle measurements.

Press  $(\mathbb{H})$  for more than 1 second to exit the frequency measurement function.

## Measuring pulse width

The pulse width function measures the amount of time a signal is high or low, as shown in Figure 2–37. It is the time from the middle threshold of the rising edge to the middle threshold of the next falling edge. The measured waveform must be periodic; its pattern must repeat at equal time intervals.

- 1 To measure pulse width, position the rotary switch to one of the functions allowing frequency measurements shown in Figure 2–36.
- 2 Press High until the measurements are shown in the millisecond (ms) unit. Probe the test points and read the display.

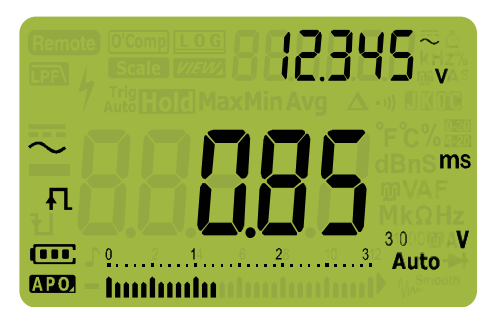

Figure 2-39 Pulse width display

The pulse width of the input signal is shown in the primary display. The voltage or ampere value of the signal is shown in the secondary display. The bar graph does not indicate duty cycle but indicates the voltage or ampere value of the input signal.

The pulse width polarity is displayed to the left of the duty cycle value.  $\square$  indicates a positive pulse width and  $\square$  indicates a negative pulse width. To change the polarity being measured, press ( $\square$ ).

Press  $\underbrace{\overset{}_{\underline{k}\in\underline{S}}\underline{m}\underline{s}}_{\underline{k}\underline{s}\underline{m}\underline{s}}$  to cycle through the frequency, pulse width, and duty cycle measurements.

Press  $\left(\frac{\text{Build}}{\text{Ext}}\right)$  for more than 1 second to exit the pulse width measurement function.

## Measuring duty cycle

The duty cycle (or duty factor) of a repetitive pulse train is the ratio of the positive or negative pulse width to the period expressed as a percentage, as shown in Figure 2-37.

The duty-cycle function is optimized for measuring the on or off time of logic and switching signals. Systems such as electronic fuel injection systems and switching power supplies are controlled by pulses of varying width, which can be checked by measuring duty cycle.

- 1 To measure duty cycle, position the rotary switch on one of the functions allowing frequency measurements shown in Figure 2-36.
- 2 Press (HIS MARSH LOG) until the measurements are displayed as a percentage (%). Probe the test points and read the display.

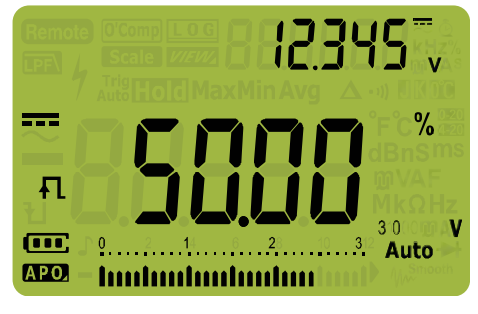

Figure 2-40 Duty cycle display

The duty cycle percentage of the input signal is shown in the primary display. The voltage or ampere value of the signal is shown in the secondary display. The bar graph does not indicate duty cycle but indicates the voltage or ampere value of the input signal.

The pulse polarity is displayed to the left of the duty cycle value. ↓ indicates a positive pulse and ↓ indicates a negative pulse. To change the polarity being measured, press (ﷺ).

Press  $\underbrace{\text{He}_{\text{Log}}}_{\text{Log}}$  to cycle through the frequency, pulse width, and duty cycle measurements.

Press  $\binom{\text{Null}}{\text{Ext}}$  for more than 1 second to exit the duty cycle measurement function.

Keysight U1271A/U1272A Handheld Digital Multimeter User's Guide

# 3

# Multimeter Features

Making Relative Measurements (Null)108Making Scale Transfers (Scale)110Capturing Maximum and Minimum Values (MaxMin)112Capturing Peak Values (Peak)114Freezing the Display (TrigHold and AutoHold)115Recording Measurement Data (Data Logging)116Reviewing Previously Recorded Data (View)122

The following sections describe the additional features available in your multimeter.

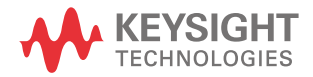

# Making Relative Measurements (Null)

When making null measurements, also called relative, each reading is the difference between a stored (selected or measured) null value and the input signal.

One possible application is to increase the accuracy of a resistance measurement by nulling the test lead resistance. Nulling the leads is also particularly important prior to making capacitance measurements.

## NOTE

Null can be set for both auto and manual range settings, but not in the case of an overload.

**1** To activate the relative mode, press the  $\underbrace{\overset{\text{Newl}}{\text{scale}}}$  key. The measurement value at the time that when Null ( $\Delta$ ) is enabled, is stored as the reference value.

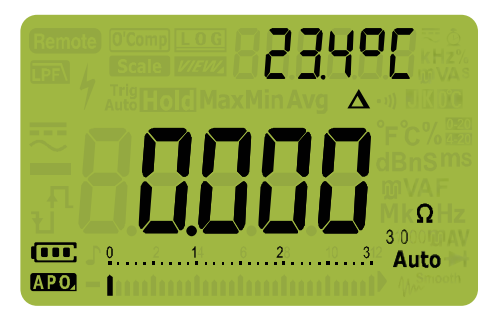

Figure 3-1 Null display

- 2 Press again to view the stored reference value. The display will return to normal after 3 seconds.
- **3** To disable the Null function, press while the stored reference value is shown (step 2).

For any measurement function, you can directly measure and store the null value by pressing ()) with the test leads open (nulls the test lead capacitance), shorted (nulls the test lead resistance), or across a desired null value circuit.
### NOTE

\_

In resistance measurement, the multimeter will read a non-zero value even when the two test leads are in direct contact, because of the resistance of these leads. Use the null function to zero-adjust the display.

For DC voltage measurements, the thermal effect will influence the accuracy of the measurements. Short the test leads and press when the displayed value is stable to zero-adjust the display.

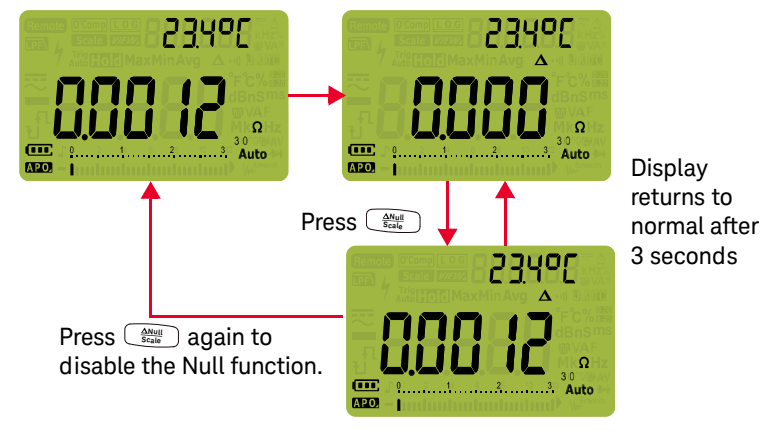

Press to enable the Null function.

Figure 3-2 Null operation

## Making Scale Transfers (Scale)

The Scale operation emulates a transducer by helping you to convert the measured readings proportionally to the specified ratio and unit display. Use Scale to transfer voltage readings to proportional readings when using clamp-on current probes or high voltage probes. The available scale conversions are shown in the table below.

| Scale conversion      |          | Multiplier <sup>[1]</sup> | Unit | Related units |
|-----------------------|----------|---------------------------|------|---------------|
| 1 kV/V <sup>[2]</sup> | 1000 V/V | 1000.0                    | V    | V, kV         |
| 1 A/mV                | 1000 A/V | 1000.0                    | А    | A, kA         |
| 1 A/10 mV             | 100A/V   | 100.0                     | А    | A, kA         |
| 1 A/100 mV            | 10 A/V   | 10.0                      | А    | mA, A, kA     |

#### Table 3-1 Available scale conversions

[1] The transfer formula used is: Display = Multiplier × Measurement

[2] This value and unit can be adjusted from the multimeter's Setup. See "Changing the user scale conversion value and unit" on page 149 for more information.

1 Press and hold for more than 1 second to enable the Scale operation.

2 The most recently saved (default: 1 kV/V, ×1000.0) ratio and unit will be shown on the primary and secondary displays. Press while the **Scale** symbol is flashing to cycle through the available ratio and unit displays.

- 3 Press (Hest and unit the Scale symbol is flashing to save the selected ratio and unit and start the conversion. The selected ratio and unit will be used as the default ratio and unit the next time Scale is enabled.
- **4** Or, while the **Scale** symbol is flashing, if no activity is detected after 3 seconds, the conversion will begin (with the specified ratio and unit shown on the primary display).
- **5** Press and hold  $\underbrace{Autilise}_{Scale}$  for more than 1 second to cancel the Scale operation.

## NOTE

The  $\frac{|\mathbf{u}_{t,\mathbf{v}}|}{|\mathbf{t}_{0}|}$  is disabled during Scale operations. Press  $(\mathbf{u}_{t,\mathbf{v}})$  to enable the frequency test mode for voltage and current measurements during Scale operations.

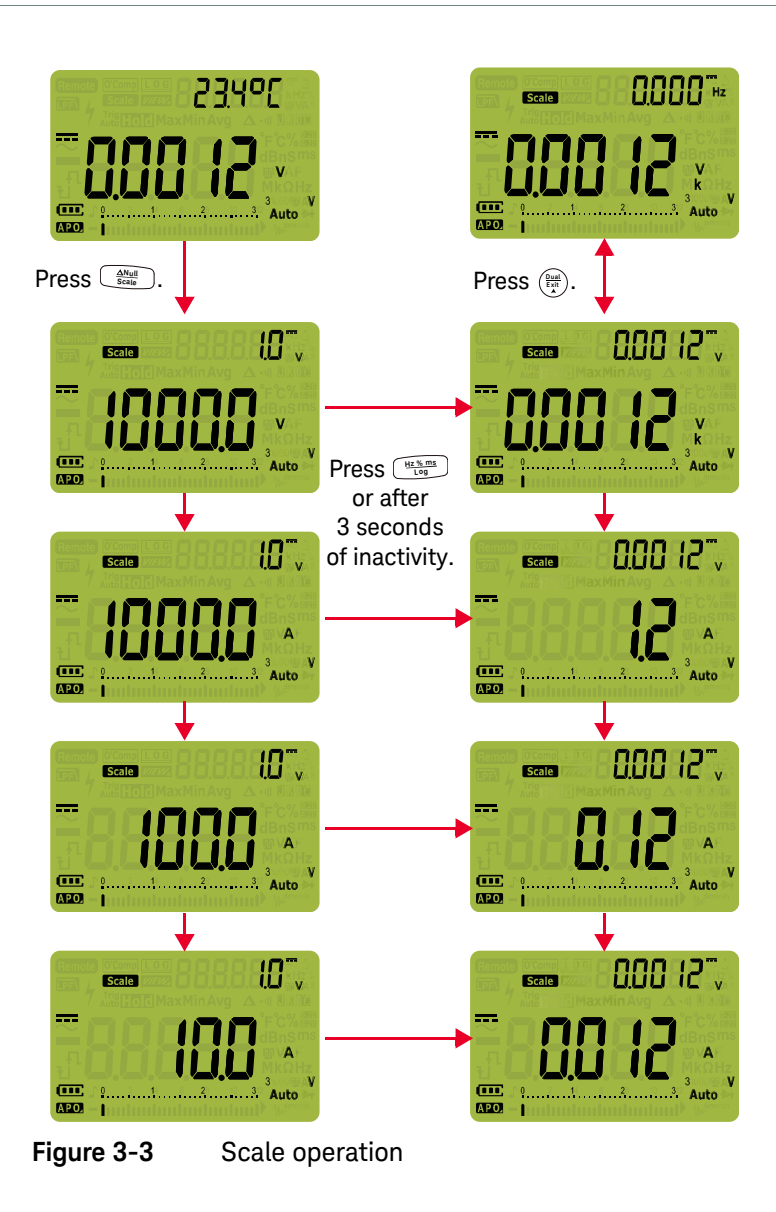

### 3 Multimeter Features

## Capturing Maximum and Minimum Values (MaxMin)

The MaxMin operation stores the maximum, minimum, and average input values during a series of measurements.

When the input goes below the recorded minimum value or above the recorded maximum value, the multimeter beeps and records the new value. The elapsed time since the recording session was started is stored and shown on the display at the same time. The multimeter also calculates an average of all readings taken since the MaxMin mode was activated.

From the multimeter's display, you can view the following statistical data for any set of readings:

- Max: highest reading since the MaxMin function was enabled
- Min: lowest reading since the MaxMin function was enabled
- Avg: average or mean of all readings since the MaxMin function was enabled
- MaxMinAvg: present reading (actual input signal value)

**NOTE** This function is applicable to all measurements except for continuity and diode tests.

- 1 Press  $\underbrace{MaxMin}_{Peak}$  to enable the MaxMin operation.
- 2 Press (MaxMin Avg, or present (MaxMinAvg) input values.

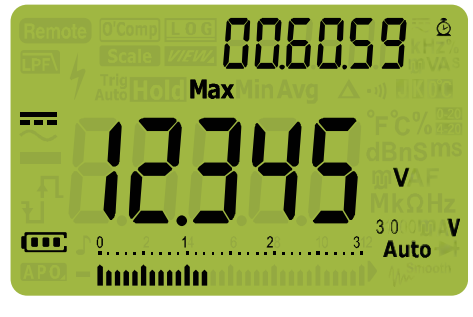

Figure 3-4 MaxMin display

**3** The elapsed time is shown on the secondary display. Press () to restart the recording session.

### NOTE

- Changing the range manually will also restart the recording session.
- If an overload is recorded, the averanging function will be stopped. IL is shown in place of the average value.
- The APO (auto power-off) function is disabled when MaxMin is enabled.
- The maximum recording time is 99.59.59 (hh.mm.ss). 🗓 is shown if the recording exceeds the maximum time.
- 4 Press  $\left(\frac{2}{4}\right)$  for more than 1 second to disable the MaxMin function.

This mode is useful for capturing intermittent readings, recording minimum and maximum readings unattended, or recording readings while equipment operation keeps you from observing the multimeter display.

The true average value displayed is the arithmetic mean of all readings taken since the start of recording. The average reading is useful for smoothing out unstable inputs, calculating power consumption, or estimating the percentage of time a circuit is active.

## Capturing Peak Values (Peak)

This function allows the measurement of peak voltage for analysis of such components as power distribution transformers and power factor correction capacitors.

- 1 To activate the peak mode, press the  $\frac{MaxMn}{Peak}$  key for more than 1 second.
- 2 Press (Median again to display the maximum (HoldMax) or minimum (HoldMin) peak values along with their respective time stamps.

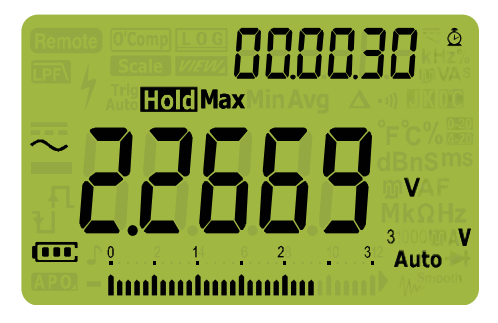

Figure 3-5 Peak display

- 3 If 🔐 (overload) is shown, press the 🕞 key to change the measurement range. This action will also restart the recording session.
- 4 Press () to restart the recording session without changing the measurement range.
- **5** Press  $\left(\frac{2M}{E_{A}}\right)$  or  $\frac{M_{BMM}}{P_{Bak}}$  for more than 1 second to disable the Peak function.

When the peak value of the input signal goes below the recorded minimum value or above the recorded maximum value, the multimeter beeps and records the new value.

At the same time, the elapsed time since the peak recording session was started is stored as the recorded value's time stamp.

### The APO (auto power-off) function is disabled when Peak is enabled.

NOTE

## Freezing the Display (TrigHold and AutoHold)

### TrigHold operation

To freeze the display for any function, press the  $\frac{119}{440}$  key.

If the progress, the display freezes but the data acquisition continues in the

background. Pressing 🔚 again updates the display to reflect data that was acquired during the hold.

### AutoHold operation

Pressing the I for more that 1 second activates the AutoHold if the multimeter is not in the MaxMin, Peak, or Data Logging recording modes.

AutoHold operation monitors the input signal and updates the display and, if enabled, emits a beep, whenever a new stable measurement is detected. A stable measurement is one that does not vary more than a selected adjustable (AutoHold threshold) variation count for at least one second (default 500 counts). Open lead conditions are not included in the update.

### Changing the default AutoHold threshold count

- 1 Press  $\left(\frac{\delta}{S \times U_{P}}\right)$  for more than 1 second to enter the multimeter's Setup mode.
- 2 RHOLd should be shown on the secondary display. (If not, press reak or • Range until it is shown.)
- **3** Press  $\left(\frac{2\omega a}{E_{A}}\right)$  or  $\left(\frac{\omega}{E_{A}}\right)$  to edit the value shown on the primary display.
- 4 Press He changes. Press and hold () until the multimeter restarts.

## **NOTE** If the reading value is unable to reach a stable state (when exceeding the preset variation), the reading value will not be updated.

## Recording Measurement Data (Data Logging)

The Data Logging function provides you the convenience of recording test data for future review or analysis. Since data is stored in the nonvolatile memory, the data remains saved even when the multimeter is turned OFF or if the battery is replaced.

The Data Logging feature collects measurement information over a user-specified duration. There are three data logging options that can be used to capture measurement data: manual ( $HR_{nd}$ ), interval ( $RUE_{0}$ ), or event ( $E_{r}$ , G).

- A manual log stores an instance of the measured signal each time tog
   is pressed. See page 117.
- An interval log stores a record of the measured signal at a user-specified interval. See page 118.
- An event log stores a record of the measured signal each time a trigger condition is satisfied. See page 120.

|           | Data |         |          |          |
|-----------|------|---------|----------|----------|
| Table 3-7 | пата | Indaina | maximiim | canacity |
|           | Dutu | logging | maximum  | oupdoily |

| Data logging option | Maximum capacity for saving                  |        |  |
|---------------------|----------------------------------------------|--------|--|
|                     | U1271A                                       | U1272A |  |
| Manual (#And)       | 100                                          | 100    |  |
| Interval (AULo)     | 200                                          | 10000  |  |
| Event (Łr. G)       | Shares the same memory with Interval logging |        |  |

Before starting a recording session, set up the multimeter for the measurements to be recorded.

### Select the data logging option

- 1 Press  $\left(\frac{\lambda}{Setup}\right)$  for more than 1 second to enter the multimeter's Setup mode.
- 2 Press Range until **d-Lou** is shown on the secondary display. Press () or () to change the data logging option.

Available options: HAnd, AULo, or Lr, G.

**3** Press  $\underbrace{\overset{}_{\underline{\mathsf{tres}}}}_{\underline{\mathsf{tog}}}$  to save the changes. Press and hold  $\underbrace{\overset{}_{\underline{\mathsf{tog}}}}_{\underline{\mathsf{supp}}}$  until the multimeter restarts.

Performing manual logs (HAnd)

Ensure that **HRnd** is selected as the data logging option in the multimeter's Setup.

1 Press to more than 1 second to store the present input signal value.

**LOG** and the log entry number are displayed at the top of the display. The display will return to normal after a short while (around 1 s).

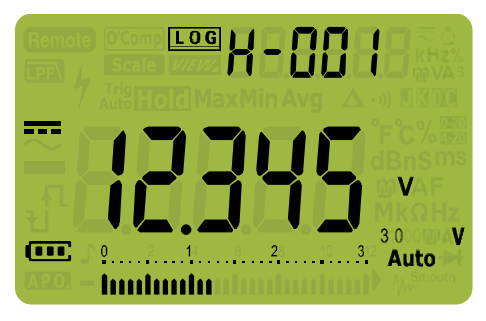

Figure 3-6 Manual log display

**2** Repeat step 1 again to save the next input signal value.

The maximum number of readings that can be stored for the manual log is 100 entries. When all entries are occupied, H-Fill will be shown when  $\frac{H}{\log}$  is pressed.

See the Reviewing Previously Recorded Data (View) section later in this manual to review or erase the recorded entries.

Performing interval logs (AUto)

Ensure that  $\mathbb{R} \otimes \mathbb{R}$  is selected as the data logging option in the multimeter's Setup.

### Set the recording interval duration

- 1 Press  $\left(\frac{\delta}{Setup}\right)$  for more than 1 second to enter the multimeter's Setup mode.
- 2 Press response until L-L, nE is shown on the secondary display. Press is shown on the secondary display. Press is change the duration or a recording interval from 1 to 99999 seconds (default 1 second).

The duration set in the steps above will determine how long each recording interval takes. The input signal value at the end of each interval will be recorded and saved into the multimeter's memory.

### Start the interval log mode

1 Press  $\frac{\mu_{z} \otimes m_{s}}{\log}$  for more than 1 second to start interval log mode.

**LOG** and the log entry number are displayed at the top of the display. Subsequent readings are automatically recorded into the multimeter's memory at the interval specified in the Setup mode.

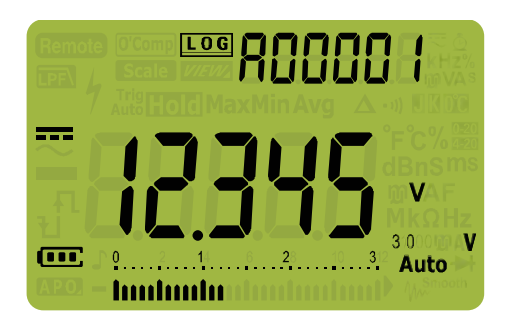

Figure 3-7 Interval log display

2 Press  $\underbrace{Hz \text{ form}}_{\log}$  for more than 1 second to exit the interval log mode.

The maximum number of readings that can be stored for the interval log is 10000 entries for the U1272A and 200 entries for the U1271A. When all entries

are occupied, *R***-FULL** will be shown when *<i>Hogens* is pressed.

The interval and event log share the same memory buffer (total combined: 10000 entries for U1272A and 200 entries for U1271A). Increased usage of the interval log entries will lead to the decrease of the maximum entries for the event log, and vice versa.

See the Reviewing Previously Recorded Data (View) section later in this manual to review or erase the recorded entries.

NOTE When the interval log recording session is running, all other keypad operations are disabled; except for *(minited)*, which, when pressed for more than 1 second, will stop and exit the recording session. Furthermore, APO (auto power-off) is disabled during the recording session.

## Performing event logs (triG)

Ensure that  $\xi_r$ ,  $\zeta_i$  is selected as the data logging option in the multimeter's Setup. Event logs are used only with the following modes:

- TrigHold and AutoHold (page 115)
- MaxMin recording (page 112)
- Peak recording (page 114)

Event records are triggered by the measured signal satisfying a trigger condition set by the measurement function used in the following modes:

### Table 3-3 Event log trigger conditions

| Modes    | Trigger condition                                                                                                    |  |  |
|----------|----------------------------------------------------------------------------------------------------|--|--|
| Moues    | The input signal value is recorded:                                                                                    |  |  |
| TrigHold | Each time 🔤 wie pressed.                                                                                               |  |  |
| AutoHold | When the input signal varies more than the variation count.                                                            |  |  |
| MaxMin   | When a new maximum (or minimum) value is recorded. The average and present readings are not recorded in the Event log. |  |  |
| Peak     | When a new peak (maximum or minimum) value is recorded.                                                                |  |  |

### Start the event log mode

- 1 Select one of the four modes stated in Table 3-3.
- **2** Press  $\underbrace{\mathbb{H}_{2}^{\times \text{ms}}}_{\text{tog}}$  for more than 1 second to start event log mode.

**LOG** and the log entry number are displayed at the top of the display. Subsequent readings are automatically recorded into the multimeter's memory every time the trigger condition specified in Table 3-3 is satisfied.

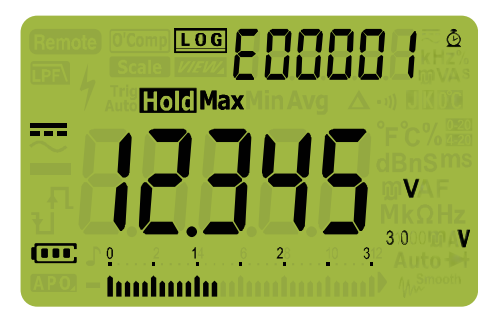

Figure 3-8 Event log display

**3** Press  $\underbrace{\text{Hz % ms}}_{\text{Log}}$  for more than 1 second to exit the event log mode.

The maximum number of readings that can be stored for the event log is 10000 entries for the U1272A and 200 entries for the U1271A. When all entries

are occupied, **E-FULL** will be shown when **E** is pressed.

The event and interval log share the same memory buffer (total combined: 10000 entries for U1272A and 200 entries for U1271A). Increased usage of the event log entries will lead to the decrease of the maximum entries for the interval log, and vice versa.

See the Reviewing Previously Recorded Data (View) section later in this manual to review or erase the recorded entries.

### NOTE

APO (auto power-off) is disabled during the recording session.

## Reviewing Previously Recorded Data (View)

Viewing data stored in the multimeter's memory is performed through the result key.

1 Press for more than 1 second to enter the multimeter's View mode. Press again to cycle through the manual (H), interval (A), or event (E) previously stored records.

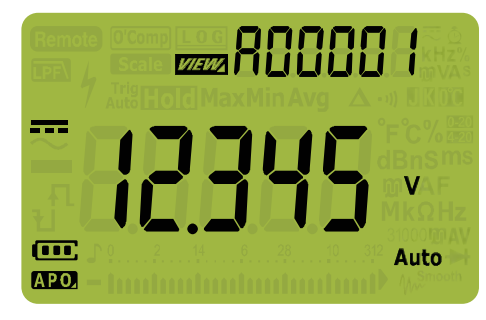

Figure 3-9 View display

If nothing has been recorded, H-[Lr, R-[Lr, or E-[Lr will be displayed instead.

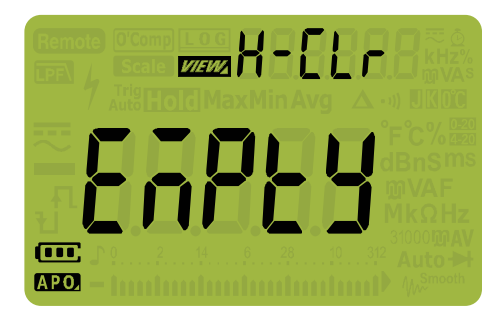

Figure 3-10 Empty view display

- 2 Select the desired recording category to view its entries.
  - **a** Press MaxMin to jump to the first stored entry.
  - **b** Press  $\overbrace{\text{Auto}}^{\text{Renge}}$  to jump to the last stored entry.
  - **c** Press  $\binom{\text{build}}{\text{build}}$  to view the next stored entry. The index number increases by one.
  - d Press ( ) to view the previous stored entry. The index number decreases by one.
  - e Press (H2% ms) for more than 1 second to clear all entries for the selected log type.
- **3** Press for more than 1 second to exit the View mode.

### 3 Multimeter Features

THIS PAGE HAS BEEN INTENTIONALLY LEFT BLANK.

Keysight U1271A/U1272A Handheld Digital Multimeter User's Guide

## 4

# Multimeter Setup Options

Using the Setup Menu 126 Setup Menu Summary 128 Setup Menu Items 130

The following sections describe how to change the preset features of your multimeter.

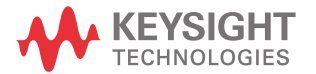

## Using the Setup Menu

The multimeter's setup menu allows you to change a number of nonvolatile preset features. Modifying these settings affects the general operation of your multimeter across several functions. Select a setting to edit to perform one of the following:

- Switch between two values, such as on or off.
- Cycle through multiple values from a predefined list.
- Decrease or increase a numerical value within a fixed range.

To contents of the setup menu are summarized in Table 4-2 on page 128.

### Table 4-1Setup menu key functions

| Legend                      | Description                                                                                                    |
|-----------------------------|----------------------------------------------------------------------------------------------------|
|                             | Press 🚊 for more than 1 second to access the setup menu.                                                                                                    |
| Setup                       | Press and hold ${\textcircled{3}}$ until the multimeter restarts to exit the setup menu.                                                                                                    |
| MaxMin<br>Peak   Range Auto | Press $(\frac{M_{maxim}}{P_{max}} \cdot)$ or $(\cdot)^{m_{maxim}}$ to step through the menu items.                                                                                               |
| Dual<br>Exit<br>A           | Press () or () at each menu item to change the preset settings. The menu item (in the secondary display) will flash to indicate that you can now change the values shown in the primary display. |
|                             | Press 💮 or 🍙 again to switch between two values, to cycle through multiple values from a list, or to decrease or increase a numerical value.                                                     |
| <u>Hz % ms</u><br>Log       | While the menu item is flashing, press (Handred to save your changes.                                                                                                    |
| Esc Shift<br>View           | While the menu item is flashing, press 🐖 to discard your changes.                                                                                                    |

### Editing numerical values

When editing numerical values, use the  $\frac{MarMin}{Peak}$  and  $\frac{RarMin}{Auto}$  to position the cursor on a numerical digit.

- Press  $\underbrace{\frac{MaxMin}{Peak}}$  to move the cursor to the left, and
- Press **Press** to move the cursor to the right.

When the cursor is positioned over a digit, use the  $\binom{2}{4}$  and  $\binom{2}{4}$  keys to change the numerical digit.

- Press  $\left( \begin{array}{c} \frac{\partial u_{al}}{\partial t} \\ \frac{\partial u_{al}}{\partial t} \end{array} \right)$  to increment the digit, and
- Press (\*) to decrement the digit.

When you have completed your changes, save the new numerical value by pressing  $\underbrace{\texttt{Min}}_{\texttt{log}}$ . (Or alternatively, if you wish to discard the changes you made, press  $\underbrace{\texttt{sec}}_{\texttt{Min}}$ .)

## Setup Menu Summary

The Setup menu items are summarized in the table below. Click the respective "Learn more" pages for more information on each menu item.

Table 4-2Setup menu item descriptions

| Legend  | Available settings                             | Description                                                                                                    | Learn more on:           |
|---------|------------------------------------------------|----------------------------------------------------------------------------------------------------|--------------------------|
| ьеер    | 3200 Hz, 349 / Hz,<br>3840 Hz, 4267 Hz, or off | Set the multimeter's beep frequency from 3200 Hz to 4267 Hz or off. Default is 3491 Hz.                                                 | page 130                 |
| FiltEr  | dE, dERE, or BFF                               | Enable the <b>LPFN</b> for DC, AC, and AC+DC(U1272A only) voltage and current measuring paths. Default is dC.                           | page 59 and<br>page 131  |
| RHOLd   | 0050 to 9999 counts                            | Set the multimeter's AutoHold threshold count from 50 to 9999 counts. Default is 500 counts.                                            | page 115 and<br>page 133 |
| d-Loũ   | HAnd, AUto, or tri G                           | Set the multimeter's data logging option (manual log, interval log, or event log). Default is manual log (HAnd).                        | page 116 and<br>page 134 |
| ג-גי הצ | 0000 I to 99999 s                              | Set the logging duration for interval logs from 1 to<br>99999 seconds (1 day, 3 hours, 46 minutes, 39 seconds).<br>Default is 1 second. | page 118 and<br>page 135 |
| dC; 68L | on <b>dBm</b> , on <b>dBV</b> , or oFF         | U1272A only – Set the multimeter to display voltage as a dB value (dBm/dBV) or off. Default is dBm.                                     | page 66 and<br>page 136  |
| dbrEF   | <b>000 I</b> to <b>9999 </b> Ω                 | U1272A only – Set the dBm reference impedance value from 1 $\Omega$ to 9999 $\Omega.$ Default is 50 $\Omega.$                           | page 66 and<br>page 137  |
| RPo     | 0 I to 99 minutes or oFF                       | Set the auto power-off timeout period from 1 to 99 minutes<br>(1 hour, 39 minutes) or off. Default is 15 minutes.                       | page 26 and<br>page 138  |
| ԵԼ, Է   | 0 I to 99 s or oFF                             | Set the LCD backlight timeout period from 1 to 99 seconds (1 minute, 39 seconds) or off. Default is 15 seconds.                         | page 27 and<br>page 138  |
| RLErt   | 0000, I to 10, 100, V or oFF                   | Set the multimeter's voltage alert value from 0.1 V to 1010 V or off. Default is off.                                                   | page 28 and<br>page 140  |
| PErEEn  | 0-20 mA, 4-20 mA, or oFF                       | Set the multimeter's % scale selection (0-20 mA/4-20 mA) or off. Default is 4-20 mA.                                                    | page 98 and<br>page 141  |
| CoUPLE  | ЕЧРЕ 🛛 or ЕЧРЕ 🕅                               | U1272A only – Set the multimeter's thermocouple type (type J or type K). Default is type K.                                             | page 88 and<br>page 142  |

| Legend  | Available settings                                 | Description                                                                                                    | Learn more on:           |
|---------|----------------------------------------------------|----------------------------------------------------------------------------------------------------|--------------------------|
| FrEq    | Q5 Hz or 10 Hz                                     | Set the minimum measurement frequency (0.5 Hz or 10 Hz).<br>Default is 0.5 Hz.                                                                           | page 101 and<br>page 143 |
| ьЯИд    | 9600 or (9200                                      | Set the baud rate for remote communication with a PC (9600, or 19200). Default is 9600.                                                                  | page 30 and<br>page 144  |
| dRERP   | 7-ы                                                | Set the data bit length for remote communication with a PC (7-bit or 8-bit). Default is 8-bit.                                                           | page 30 and page 145     |
| PAri EY | nonE, En, or odd                                   | Set the parity bit for remote communication with a PC (none, even, or odd). Default is none.                                                             | page 30 and<br>page 146  |
| 8-6L, E | oFF Or an                                          | Set the multimeter to flash the backlight during alerts. Default is on.                                                                                  | page 74 and<br>page 147  |
| SñootX  | 000 ld to 9999d or<br>000 lE to 9999E              | Set the primary display's settling value from (0001.d) to (9999.d) or (0001.E) to (9999.E). Default is disabled (0009.d).                                | page 32 and page 148     |
| USEr    | (0000 I to 100000) V/V, A/V,<br>or 000 (no unit)/V | Set the scale conversion value from (0000.1) to (1000.0). The scale conversion unit can be set to V/V, A/V, or 000 (no unit)/V. Default is (1000.0) V/V. | page 110 and<br>page 149 |
| rESEE   | dEFRU                                              | Reset the multimeter to its factory default settings.                                                                                                    | page 150                 |
| է-Սու է | °E, °E-°F, °F, <sub>OF</sub> °F-°E                 | Set the multimeter's temperature unit (Celsius, Celsius/<br>Fahrenheit, Fahrenheit, Fahrenheit/Celsius). Default is °C<br>(Celsius).                     | page 88 and<br>page 151  |

**Table 4-2**Setup menu item descriptions (continued)

## Setup Menu Items

### Changing the beep frequency

The multimeter's beeper alerts users to the presence of circuit continuities, operator errors such as incorrect lead connections for the selected function, and newly sensed values for MaxMin and Peak recordings.

| Parameter | Range                                      | Default setting |
|-----------|--------------------------------------------|-----------------|
| bEEP      | 3200 Hz, 3491 Hz, 3840 Hz, 4267 Hz, or Off | 3491 Hz         |

To change the beep frequency:

- **1** Press  $\left(\frac{x}{2}\right)$  for more than 1 second to enter the multimeter's setup menu.
- 2 Press  $\underbrace{Meximin}_{Peak}$  or  $\underbrace{Range}_{Auto}$  until **bEEP** is shown on the secondary display.

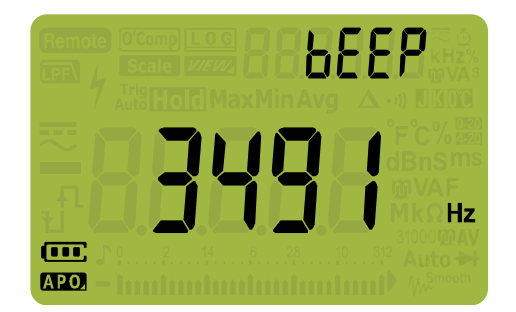

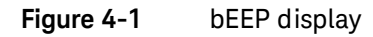

- **3** Press  $(\frac{2}{500})$  or  $(\frac{2}{500})$  to change the beep frequency. Select  $_{0}FF$  to disable the beeper feature.
- 4 Press to save your changes or press to discard your changes.

### Enabling and disabling the Filter

There are two Filter (**PF**) options within the design of the multimeter:

- In AC/AC+DC measurement mode, the Filter works as a low pass filter and attenuates signals with frequencies of more than 1 kHz
- In DC measurement mode, the Filter will block AC signals

Only one of the two filters can be in the signal path at any point in time. The possible scenarios are:

- Only the AC Low Pass Filter is enabled
- Only the DC Filter is enabled
- No Filter in the signal path

The **PF** icon appears when either of the filter circuits are enabled. When either LPF is enabled, the measurement speed (response time) will be impacted.

The DC Filter cannot be used when the dual display mode is enabled where AC and DC voltages are measured.

NOTE

| Table 4-3 | Filter (LPF) options |
|-----------|----------------------|
|-----------|----------------------|

| Maaauromant             | Filter setting     |                    |     |  |
|-------------------------|--------------------|--------------------|-----|--|
| Measurement             | DC <sup>[1]</sup>  | DCAC               | OFF |  |
| AC/AC+DC <sup>[2]</sup> | OFF                | Low Pass Filter    | OFF |  |
| DC                      | Filter (blocks AC) | Filter (blocks AC) | OFF |  |
| Dual display            | OFF                | Low Pass Filter    | OFF |  |

[1] The Filter (DC) will be set to ON as the factory default. You may change it to an alternate setting, and the multimeter will remember the chosen setting for consecutive uses.

[2] The AC+DC measurement mode is only valid for the U1272A only.

You may enable the Filter for DC coupling of voltage and/or current measurements. The **FF** icon will be shown during the measurement.

### Table 4-4Firmware version 2.00 or older

| Parameter | Range     | Default setting |
|-----------|-----------|-----------------|
| FiLtEr    | on or oFF | oFF             |

### Table 4-5Firmware version 2.04 or newer

| Parameter | Range            | Default setting |
|-----------|------------------|-----------------|
| FiLtEr    | dC, dCAC, or oFF | dC              |

### CAUTION

To avoid possible electric shock or personal injury, enable the Filter(LPF) to verify the presence of hazardous DC voltages. Displayed DC voltage values can be influenced by high frequency AC components and must be filtered to assure an accurate reading.

To enable/disable the Filter:

- 1 Press  $\left( \stackrel{\circ}{\underset{\text{setup}}{\longrightarrow}} \right)$  for more than 1 second to enter the multimeter's setup menu.
- 2 Press Maximum or Fange until F, LLEr is shown on the secondary display.

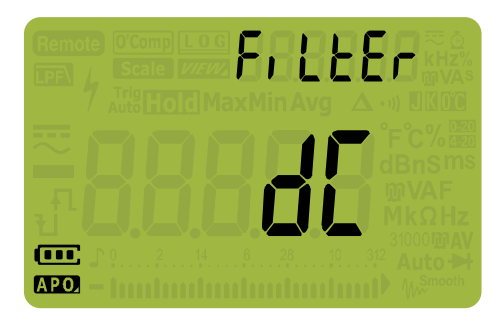

Figure 4-2 FiLtEr display

- **3** Press () or () to enable the filters (on is selected). Select oFF to disable the filters.
- 4 Press to save your changes or press to discard your changes.

### Changing the variation count

This setting is used with the multimeter's AutoHold feature (see page 115). When the variation of the measured value exceeds the value of the variation count, the AutoHold feature will be ready to trigger.

| Parameter | Range               | Default setting |
|-----------|---------------------|-----------------|
| AHoLd     | (50 to 9999) counts | 500 counts      |

To change the variation count:

- **1** Press  $\left(\frac{x}{s_{\text{setup}}}\right)$  for more than 1 second to enter the multimeter's setup menu.
- 2 Press Maximum or Range until HILd is shown on the secondary display.

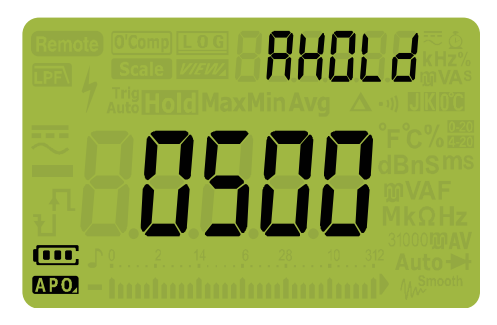

Figure 4-3 AHOLd display

- **3** Press  $\left( \begin{array}{c} \frac{\text{Dual}}{\text{Ext}} \right)$  or  $\left( \begin{array}{c} \frac{\text{W}}{\text{Setup}} \right)$  to set the variation count.
- 4 Press Highting to save your changes or press for the discard your changes.
- **5** Press and hold  $\left(\frac{2}{2}\right)$  until the multimeter restarts to return to normal operation.

Changing the recording option

This setting is used with the multimeter's Data Logging feature (see page 116). There are three available recording options for the multimeter's Data Logging feature.

| Parameter | Range               | Default setting |
|-----------|---------------------|-----------------|
| d-LoG     | HAnd, AUto, or TriG | HAnd            |

To change the recording option:

- 1 Press  $\left(\frac{1}{2}\right)$  for more than 1 second to enter the multimeter's setup menu.
- 2 Press  $\xrightarrow{M_{avMn}}$  or  $\xrightarrow{R_{avg}}$  until  $d l_0 \overline{l}$  is shown on the secondary display.

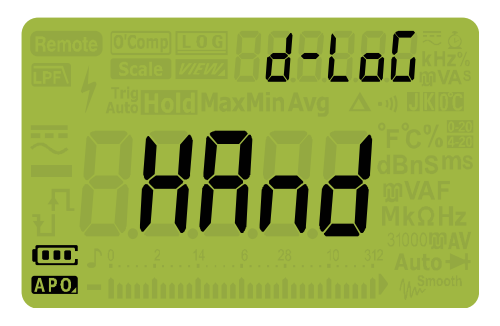

Figure 4-4 d-LoG display

- **3** Press  $\left( \stackrel{\text{Dual}}{\underset{\text{Exit}}{\text{Exit}}} \right)$  or  $\left( \stackrel{\times}{\underset{\text{Setup}}{\text{Setup}}} \right)$  to set the recording option.
- 4 Press to save your changes or press to discard your changes.

Changing the sample interval duration

This setting is used with the multimeter's Interval Data Logging feature (see page 118). The multimeter will record a measurement value at the beginning of every sample interval.

| Parameter | Range          | Default setting |
|-----------|----------------|-----------------|
| L-tiME    | (1 to 99999) s | 1 s             |

To change the sample interval duration:

- 1 Press  $\left(\frac{\delta}{Secup}\right)$  for more than 1 second to enter the multimeter's setup menu.
- 2 Press  $\frac{MaxMin}{Peak}$  or  $\frac{Range}{Auto}$  until l l,  $\overline{nE}$  is shown on the secondary display.

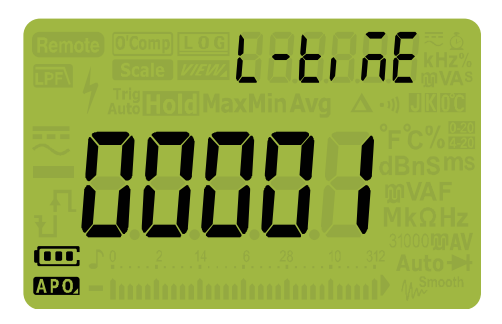

Figure 4-5 L-tiME display

- **3** Press  $\begin{pmatrix} \text{buil} \\ \text{Ext} \end{pmatrix}$  or  $\begin{pmatrix} \text{c} \\ \text{setup} \end{pmatrix}$  to set the sample interval duration.
- 4 Press Highting to save your changes or press for the discard your changes.
- **5** Press and hold  $\frac{2}{3}$  until the multimeter restarts to return to normal operation.

Changing the decibel display (U1272A only)

This setting is used with dB measurements (see page 66). You can enable the multimeter to display voltage as a dB value, either relative to 1 milliwatt (dBm) or a reference voltage of 1 volt (dBV).

| Parameter | Range                  | Default setting |
|-----------|------------------------|-----------------|
| dCibEL    | On dBm, On dBV, or Off | On dBm          |

To change the decibel display:

- 1 Press  $\left(\frac{1}{2}\right)$  for more than 1 second to enter the multimeter's setup menu.
- 2 Press  $\underbrace{Meximin}_{Peak}$  or  $\underbrace{Peage}_{Aub}$  until d[, b[] is shown on the secondary display.

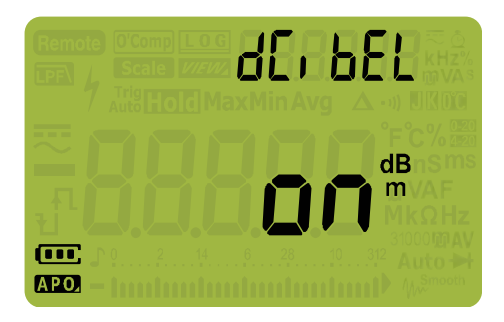

Figure 4-6 dCibEL display

- **3** Press ()) or () to change the decibel display. Select **oFF** to disable dB measurements.
- 4 Press High to save your changes or press to discard your changes.

### Setting a custom dBm reference impedance (U1272A only)

This setting is used with dB measurements (see page 66). The dBm function is logarithmic, and is based on a calculation of power delivered to a reference impedance (resistance), relative to 1 mW.

| Parameter | Range                | Default setting |
|-----------|----------------------|-----------------|
| dbrEF     | (1 to 9999) <b>Ω</b> | 50 Ω            |

To change the dBm reference impedance value:

- 1 Press  $\left(\frac{\delta}{Secure}\right)$  for more than 1 second to enter the multimeter's setup menu.
- 2 Press  $\xrightarrow{M_{BLMIn}}$  or  $\xrightarrow{Range}$  until dbr *EF* is shown on the secondary display.

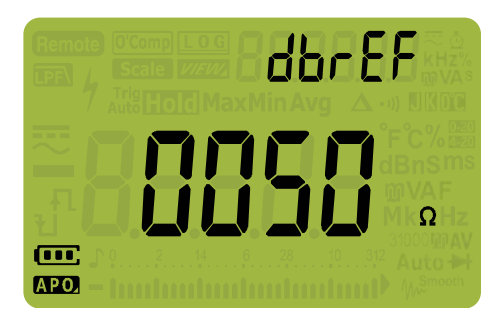

Figure 4-7 dbrEF display

- **3** Press  $\left(\frac{2}{5\pi}\right)$  or  $\left(\frac{2}{5\pi}\right)$  to set the dBm reference impedance value.
- 4 Press High to save your changes or press E to discard your changes.

### Changing the auto power-off and backlight timeouts

The multimeter's automatic power-off (see page 26) and backlight (see page page 27) features use timers to determine when to turn off the backlight and when to automatically turn the multimeter off.

| Parameter | Range                    | Default setting |
|-----------|--------------------------|-----------------|
| APo       | (1 to 99) minutes or Off | 15 minutes      |
| bLit      | (1 to 99) s or Off       | 15 s            |

To change the auto power-off and backlight timeout periods:

- 2 Press  $\frac{M_{acM_{in}}}{P_{eak}}$  or  $\frac{R_{ange}}{A_{ub}}$  until  $\[ \] P_0 \]$  or **b**<sub>L</sub>, **b** is shown on the secondary display.

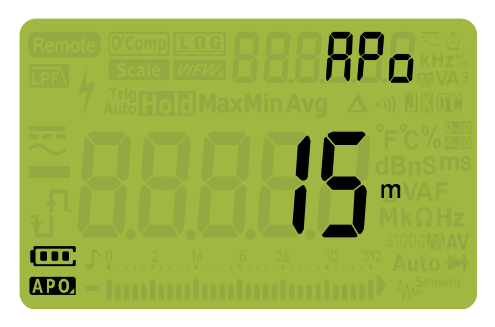

Figure 4-8 APo display

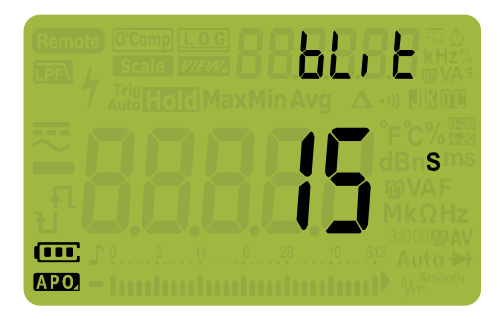

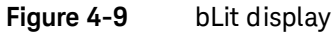

- **3** Press () or () to change the timeout period. Select **oFF** to disable the timeout feature.
- 4 Press High to save your changes or press to discard your changes.
- **5** Press and hold  $\left( \begin{array}{c} \\ \\ \\ \\ \\ \end{array} \right)$  until the multimeter restarts to return to normal operation.

### Enabling and disabling the overvoltage alert

This setting is used with the multimeter's overvoltage alert (see page 28). The multimeter's will start beeping periodically once the measured voltage exceeds the value set, regardless of polarity.

| Parameter | Range                  | Default setting |
|-----------|------------------------|-----------------|
| ALErt     | (0.1 to 1010) V or Off | Off             |

To enable the overvoltage's alert:

- 1 Press  $\left(\frac{3}{2}\right)$  for more than 1 second to enter the multimeter's setup menu.
- 2 Press  $\xrightarrow{\text{MaxMin}}_{\text{Peak}}$  or  $\xrightarrow{\text{Range}}_{\text{Aub}}$  until  $\texttt{RL} \{ r \}$  is shown on the secondary display.

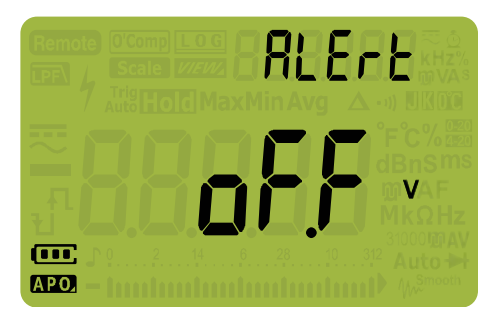

Figure 4-10 ALErt display

- **3** Press () or () to set the overvoltage alert level. Select **oFF** to disable the overvoltage alert feature.
- 4 Press to save your changes or press to discard your changes.

### Changing the % scale range

This setting is used with % scale current measurements (see page 98). The multimeter converts DC current measurements to a percentage scale readout of 0% to 100% based on the selected range in this menu. For example, a 25% readout represents a DC current of 8 mA on the 4-20 mA % scale, or a DC current of 5 mA on the 0-20 mA % scale.

| Parameter | Range                    | Default setting |
|-----------|--------------------------|-----------------|
| PErCEn    | 4-20 mA, 0-20 mA, or Off | 4-20 mA         |

To change the % scale range:

- 1 Press  $\left( \stackrel{\circ}{\underset{\text{Setup}}{\longrightarrow}} \right)$  for more than 1 second to enter the multimeter's setup menu.
- 2 Press  $\frac{M_{axM_n}}{P_{eak}}$  or  $\frac{Range}{Aub}$  until  $PE_{r}[E_n]$  is shown on the secondary display.

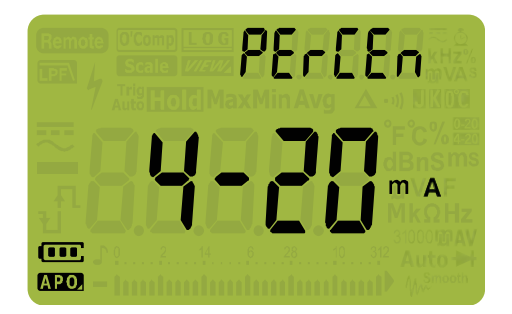

Figure 4-11 PErCEn display

- **3** Press () or () to change the % scale range. Select **oFF** to disable the % scale readout.
- 4 Press Highting to save your changes or press for the discard your changes.

### Changing the thermocouple type (U1272A only)

This setting is used with temperature measurements (see page 88). Select a thermocouple type that matches the thermocouple sensor you are using for temperature measurements.

| Parameter | Range            | Default setting |
|-----------|------------------|-----------------|
| CoUPLE    | tYPE K or tYPE J | type k          |

To change the thermocouple type:

- 1 Press  $\left(\frac{x}{setup}\right)$  for more than 1 second to enter the multimeter's setup menu.

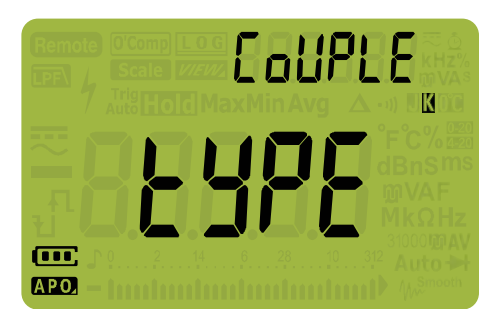

Figure 4-12 CoUPLE display

- **3** Press  $\left(\frac{buil}{E_{Att}}\right)$  or  $\left(\frac{x}{s_{stup}}\right)$  to change the thermocouple type.
- 4 Press (H2 M ms) to save your changes or press (ECC SMM) to discard your changes.
- **5** Press and hold  $\left(\frac{2}{2}\right)$  until the multimeter restarts to return to normal operation.

### Changing the minimum measurable frequency

This setting is used with frequency tests (see page 101). Changing the minimum measurable frequency will influence the measurement rates for frequency, duty cycle, and pulse width measurements. The typical measurement rate as defined in the specification is based on a minimum measurable frequency of 10 Hz.

| Parameter | Range           | Default setting |
|-----------|-----------------|-----------------|
| FrEq      | 0.5 Hz or 10 Hz | 0.5 Hz          |

To change the minimum measurable frequency:

- 1 Press  $\left( \stackrel{\times}{\underset{\text{setup}}{\longrightarrow}} \right)$  for more than 1 second to enter the multimeter's setup menu.
- 2 Press  $\frac{M_{acMin}}{P_{eak}}$  or  $F_{Aub}$  until  $F_{F}[9]$  is shown on the secondary display.

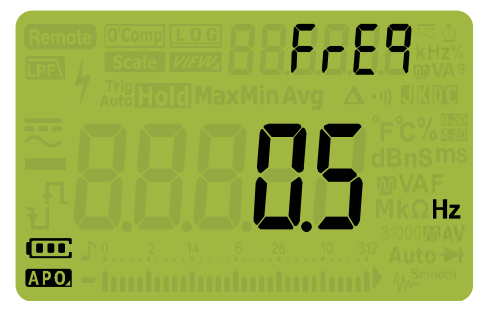

Figure 4-13 FrEq display

- **3** Press  $\left(\frac{Dual}{Exit}\right)$  or  $\left(\frac{2}{Setup}\right)$  to change the frequency value.
- 4 Press How to save your changes or press contractions to discard your changes.

### Changing the baud rate

This setting changes the baud rate for remote communications with a PC.

| Parameter | Range                       | Default setting  |
|-----------|-----------------------------|------------------|
| bAUd      | (9600 or 19200) bits/second | 9600 bits/second |

To change the baud rate:

- **1** Press  $\left(\frac{x}{S_{\text{securp}}}\right)$  for more than 1 second to enter the multimeter's setup menu.
- 2 Press Maxim or Auto until **balld** is shown on the secondary display.

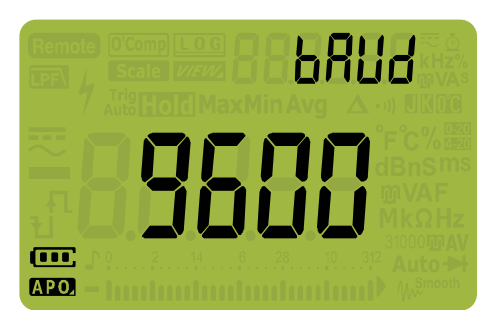

Figure 4-14 bAUd display

- **3** Press  $\left(\frac{Dual}{Ext}\right)$  or  $\left(\frac{2}{Setup}\right)$  to change the baud rate.
- 4 Press to save your changes or press to discard your changes.
# Changing the data bits

This setting changes the number of data bits (data width) for remote communications with a PC. The number of stop bit is always 1, and this cannot be changed.

| Parameter | Range          | Default setting |
|-----------|----------------|-----------------|
| dAtAb     | 8-bit or 7-bit | 8-bit           |

To change the data bit:

- 1 Press  $\left(\frac{1}{2}\right)$  for more than 1 second to enter the multimeter's setup menu.
- 2 Press  $\xrightarrow{\text{MaxMin}}$  or  $\xrightarrow{\text{Refine}}$  until dRL is shown on the secondary display.

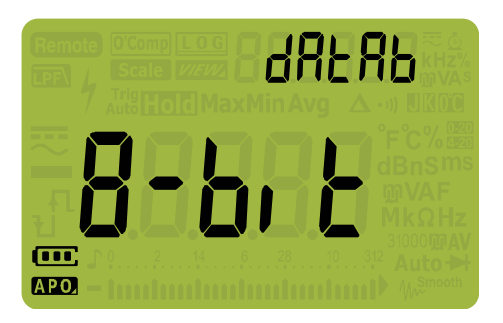

Figure 4-15 dAtAb display

- **3** Press  $\left(\frac{9}{8\pi}\right)$  or  $\left(\frac{3}{8\pi}\right)$  to change the data bit.
- 4 Press to save your changes or press to discard your changes.

# Changing the parity check

This setting changes the parity check for remote communications with a PC.

| Parameter | Range            | Default setting |
|-----------|------------------|-----------------|
| PAritY    | nonE, En, or odd | nonE            |

To change the data bit:

- **1** Press  $\left(\frac{x}{3}\right)$  for more than 1 second to enter the multimeter's setup menu.
- 2 Press Maxim or Mange until PRr, Ly is shown on the secondary display.

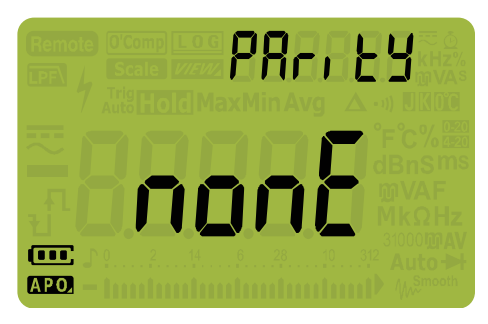

Figure 4-16 PAritY display

- 4 Press to save your changes or press to discard your changes.

# Enabling and disabling the backlight alert

The multimeter's backlight will flash to alert users to the presence of circuit continuities and operator errors such as incorrect lead connections for the selected function.

| Parameter | Range     | Default setting |
|-----------|-----------|-----------------|
| A-bLit    | on or Off | on              |

To enable the backlight alert:

- 1 Press  $\left(\frac{3}{2}\right)$  for more than 1 second to enter the multimeter's setup menu.
- 2 Press  $\frac{M_{actMin}}{P_{eak}}$  or  $\frac{R_{ange}}{Auto}$  until **R-bl**, **t** is shown on the secondary display.

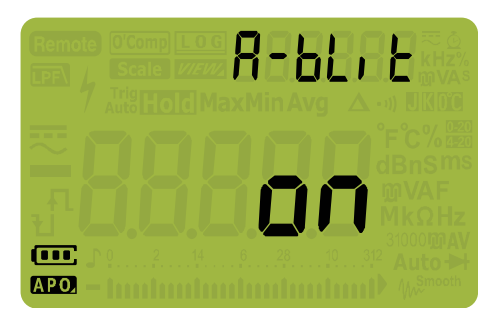

Figure 4-17 A-bLit display

- **3** Press  $\left(\frac{buil}{E_{A}}\right)$  or  $\left(\frac{b}{buil}\right)$  to enable or disable the backlight alert feature.
- 4 Press *Homes* to save your changes or press *Homes* to discard your changes.

# Enabling smooth mode

Smooth is used to smoothen the refresh rate of the readings in order to reduce the impact of unexpected noise and to help you achieve a stable reading. You can enable Smooth by holding . while turning on the multimeter ("Power-on options" on page 32). This method however is temporary and Smooth will be turned off when you cycle the multimeter's power. You can permanently enable Smooth from the Setup mode.

| Parameter | Range                                    | Default setting   |
|-----------|------------------------------------------|-------------------|
| SMootH    | (0001.d to 9999.d) or (0001.E to 9999.E) | 0009.d (disabled) |

To enable Smooth:

- 1 Press  $\left(\frac{x}{2}\right)$  for more than 1 second to enter the multimeter's setup menu.
- 2 Press reak or range until **Shoot H** is shown on the secondary display.

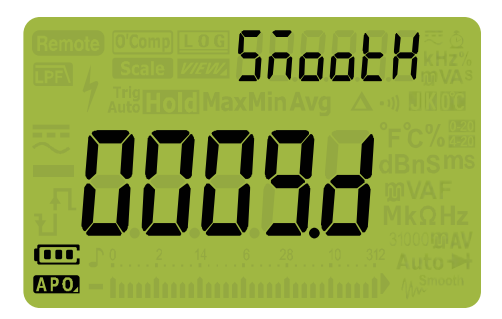

Figure 4-18 SMootH display

- 4 Press Hight to save your changes or press to discard your changes.

# Changing the user scale conversion value and unit

You can set the user scale conversion value and unit. The ratio can be set from 0000.1 to 1000.0 and the unit can be set to V/V, A/V, or 000 (no unit)/V. The default is 1000 V/V. See "Making Scale Transfers (Scale)" on page 110 for more information on the Scale operation.

| Parameter  | Range                                           | Default setting |
|------------|-------------------------------------------------|-----------------|
| Scale USEr | (0000.1 to 1000.0) V/V, A/V, or 000 (no unit)/V | (1000.0) V/V    |

To set the user scale conversion value and unit:

- 1 Press  $\left( \stackrel{\circ}{\underset{\text{setup}}{\longrightarrow}} \right)$  for more than 1 second to enter the multimeter's setup menu.
- 2 Press  $\frac{M_{axM_{in}}}{P_{eak}}$  or  $\frac{R_{ange}}{A_{ub}}$  until  $\text{USE}_{r}$  is shown on the secondary display.

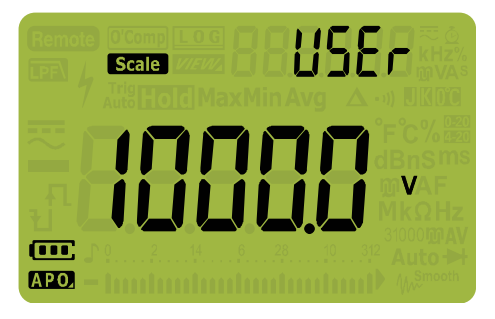

Figure 4-19 SMootH display

- **3** Press () or () to set the scale conversion value. Move the cursor to the unit indicator (right-most) to change the scale conversion unit.
- 4 Press Home to save your changes or press to discard your changes.

# Resetting the multimeter's setup options

The multimeter's setup options can be reset to its default values through the setup menu.

| Parameter | Range | Default setting |
|-----------|-------|-----------------|
| rESEt     | dEFAU | dEFAU           |

- 1 Press  $\left(\frac{x}{2}\right)$  for more than 1 second to enter the multimeter's setup menu.
- 2 Press Maxim until rESEE is shown on the secondary display.

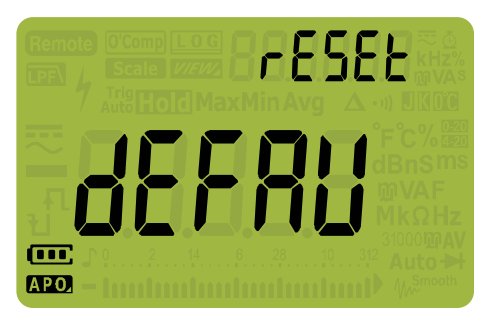

Figure 4-20 rESEt display

**3** Press and hold  $\underbrace{\texttt{Min}}_{\texttt{Log}}$  for more than 1 second to perform the reset. The multimeter will beep once and return to the first setup menu item (**bEEP**).

## Changing the temperature unit

This setting is used with temperature measurements (see page 88). Four combinations of displayed temperature unit(s) are available:

- Celsius only: Temperature measured in °C.
- Celsius/Fahrenheit: During temperature measurements, press ( Range to switch between °C and °F.
- Fahrenheit only: Temperature measured in °F.

| Parameter | Range                   | Default setting |
|-----------|-------------------------|-----------------|
| t-Unit    | °C, °C-°F, °F, or °F-°C | D°              |

To change the temperature unit:

- 1 Press  $\left(\frac{\delta}{S_{\text{stup}}}\right)$  for more than 1 second to enter the multimeter's setup menu.
- 2 Press for more than 1 second until *L* Uni *L* is shown on the secondary display.

| E-Uni E |
|---------|
|         |
|         |
|         |

Figure 4-21 t-Unit display

- **3** Press  $\binom{Dual}{Exit}$  or  $\binom{2}{Setup}$  to change the temperature unit.
- 4 Press resulting to save your changes or press cost to discard your changes.

5 Press result or result in the multimeter restarts to return to normal operation.

# CAUTION

Always set the temperature unit display per the official requirements and in compliance with the National laws of your region.

Keysight U1271A/U1272A Handheld Digital Multimeter User's Guide

# Characteristics and Specifications

For the characteristics and specifications of the U1271A/U1272A Handheld Digital Multimeter, refer to the datasheet at http://literature.cdn.keysight.com/litweb/pdf/5990-6425EN.pdf.

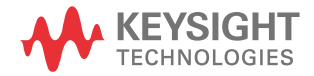

5 Characteristics and Specifications

THIS PAGE HAS BEEN INTENTIONALLY LEFT BLANK.

# Keysight U1271A/U1272A Handheld Digital Multimeter User's Guide

# Appendix A: 2010-2017Shift Functions Using the Shift Key

Table A-1 U1271A default and shift functions156Table A-2 U1272A default and shift functions157

The tables below list the function shown in the primary display when the result is pressed, with respect to the multimeter's rotary switch position. Press to cycle through the available shift functions.

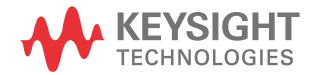

| Rotary switch position                                                | Function shown in the primary display:                                                                    |                                                                                                   |
|-----------------------------------------------------------------------|----------------------------------------------------------------------------------------------------|---------------------------------------------------------------------------------------------------|
| U1271A                                                                | Default                                                                                                   | When 🚥 🗱 is pressed                                                                               |
| ∼ <del></del><br>Qik-V                                                | AC voltage measurement; DC voltage<br>measurement shown on secondary display (AC/<br>DC V) <sup>[1]</sup> | -                                                                                                 |
|                                                                       | AC voltage measurement (AC V)                                                                             | AC voltage measurement (AC V) with low pass filter (LPF)                                          |
| ₩<br>mV                                                               | AC voltage measurement (AC mV)                                                                            | AC voltage measurement (AC mV) with low pass filter (LPF) $% \left( \left( LPF\right) \right) =0$ |
| v                                                                     | DC voltage measurement (DC V)                                                                             | -                                                                                                 |
| mV                                                                    | DC voltage measurement (DC mV)                                                                            | -                                                                                                 |
| Ω <sup>*)))</sup>                                                     | Resistance measurement ( $\Omega$ )                                                                       | Continuity test ( $\cdot$ )) $\Omega$ )                                                           |
| →                                                                     | Diode test (V)                                                                                            | -                                                                                                 |
| →⊢ <mark> </mark>                                                     | Capacitance measurement (F)                                                                               | Temperature measurement (°C or °F)                                                                |
|                                                                       |                                                                                                    | AC current measurement (AC mA)                                                                    |
| With the positive probe<br>inserted into the <b>µA mA</b><br>terminal | DC current measurement (DC mA)                                                                            | % (0-20 or 4-20) DC mA                                                                            |
|                                                                       |                                                                                                    | AC current measurement (AC A)                                                                     |
| With the positive probe<br>inserted into the <b>A</b> terminal        | DC current measurement (DC A)                                                                             | % (0-20 or 4-20) DC A                                                                             |
| <mark>∼≓</mark>                                                       | DC current measurement (DC $\mu\text{A})$                                                                 | AC current measurement (AC $\mu\text{A})$                                                         |

#### Table A-1U1271A default and shift functions

 Press () to switch the function shown in the primary display (AC V) with the function shown in the secondary display (DC V). Press () for more than 1 second to switch back the displays.

| Rotary switch position              | Function shown in the primary display:                                                     |                                                                                |
|-------------------------------------|--------------------------------------------------------------------------------------------|--------------------------------------------------------------------------------|
| U1272A                              | Default                                                                                    | When 🚥 🎬 is pressed                                                            |
|                                     | Low impedance (Z <sub>LOW</sub> ) AC or DC voltage<br>measurement (AC/DC V) <sup>[1]</sup> | -                                                                              |
|                                     | AC voltage measurement (AC V)                                                              | AC voltage measurement (AC V) with low pass filter (LPF)                       |
| ₩<br>mV                             | AC voltage measurement (AC mV)                                                             | AC voltage measurement (AC mV) with low pass filter (LPF)                      |
| ~                                   | DC voltage measurement (DC V)                                                              | AC voltage measurement (AC V)                                                  |
| v                                   | DC voltage measurement (DC V)                                                              | AC+DC voltage measurement (AC+DC V)                                            |
| <mark>∼</mark><br>mV                | DC voltage measurement (DC mV)                                                             | AC voltage measurement (AC mV)                                                 |
|                                     |                                                                                            | AC+DC voltage measurement (AC+DC mV)                                           |
| <sup>•))</sup> Smart Ω              | Resistance measurement ( $oldsymbol{\Omega}$ )                                             | Continuity test ( • •)) Ω)                                                     |
|                                     |                                                                                            | Resistance measurement ( $\Omega$ ) with offset compensation (Smart $\Omega$ ) |
| → Auto                              | Diode test (V)                                                                             | Auto-diode test (V)                                                            |
| →⊢ <b> </b>                         | Capacitance measurement (F)                                                                | Temperature measurement (°C or °F)                                             |
| <b>~</b>                            |                                                                                            | AC current measurement (AC mA)                                                 |
| mA•A<br>With the positive probe     | DC current measurement (DC mA)                                                             | AC+DC current measurement (AC+DC mA)                                           |
| inserted into the $\mu A m A$       |                                                                                            | % (0-20 or 4-20) mA                                                            |
| ~                                   |                                                                                            | AC current measurement (AC A)                                                  |
| mA•A<br>With the positive probe     | DC current measurement (DC A)                                                              | AC+DC current measurement (AC+DC A)                                            |
| inserted into the <b>A</b> terminal |                                                                                            | % (0-20 or 4-20) A                                                             |

### Table A-2U1272A default and shift functions

| Rotary switch position | Function shown in the primary display: |                                                 |
|------------------------|----------------------------------------|-------------------------------------------------|
| U1272A                 | Default When 🚥 🛗 is pressed            |                                                 |
| $\simeq$               | DC current measurement (DC $\mu$ A)    | AC current measurement (AC $\mu$ A)             |
| μĂ                     | be current modulus inclusion of $\mu$  | AC+DC current measurement (AC+DC $\mu\text{A})$ |

#### Table A-2 U1272A default and shift functions (continued)

[1] Press 🛞 to switch the function shown in the primary display (AC V) with the function shown in the secondary display (DC V). Press 🛞 again to switch back the displays.

# Keysight U1271A/U1272A Handheld Digital Multimeter User's Guide

# Appendix B: Dual Display Combinations Using the Dual Key

Table B-1 U1271A dual display combinations160Table B-2 U1272A dual display combinations162

The tables below list the function shown in the secondary display when the (H) key is pressed, with respect to the multimeter's rotary switch position. Press (H) to cycle through the available dual display combinations. Press (H) for more than 1 second to return to the default secondary display function (ambient temperature measurement).

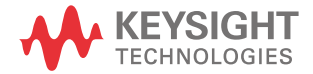

| Rotary switch position                                                                                                    | Function shown (when 💮 is pressed) in the:                                           |                                                     |  |
|----------------------------------------------------------------------------------------------------|--------------------------------------------------------------------------------------|-----------------------------------------------------|--|
| U1271A                                                                                                    | Primary display                                                                      | Secondary display                                   |  |
|                                                                                                    | AC voltage measurement (AC V)                                                        | DC voltage measurement (AC V)                       |  |
| ∼ <del>…</del><br>Qik-V                                                                                                    | Press 💮 to switch the function shown on the p                                        | rimary display (AC V) with the function shown on    |  |
|                                                                                                    | the secondary display (DC V). Press 💮 again to                                       | o switch back the functions.                        |  |
|                                                                                                    | AC voltage measurement (AC V)                                                        |                                                     |  |
|                                                                                                    | AC voltage measurement (AC V) with low pass filter (LPF)                             | AC coupling frequency measurement (Hz)              |  |
|                                                                                                    | AC voltage measurement (AC mV)                                                       |                                                     |  |
| ™ mV                                                                                                    | AC voltage measurement (AC mV) with low pass filter (LPF) $% \left( A^{2}\right) =0$ | <sup>–</sup> AC coupling frequency measurement (Hz) |  |
| $\overline{\overline{v}}$                                                                                                    | DC voltage measurement (DC V)                                                        | DC coupling frequency measurement (Hz)              |  |
| mV                                                                                                    | DC voltage measurement (DC mV)                                                       | DC coupling frequency measurement (Hz)              |  |
| Ω <sup>•))</sup>                                                                                                    | Resistance measurement ( $\Omega$ )                                                  | Ambient temperature (°C) <sup>[1]</sup>             |  |
|                                                                                                    | Continuity test (••)) Ω)                                                             | Press 🔛 to switch between the short or open state.  |  |
| *                                                                                                    | Diode test (V)                                                                       | Ambient temperature (°C) <sup>[1]</sup>             |  |
|                                                                                                    | Capacitance measurement (F)                                                          | Ambient temperature (°C) <sup>[1]</sup>             |  |
| →⊢╏                                                                                                    | Temperature measurement (°C or °F)                                                   | Ambient temperature (°C) <sup>[2]</sup>             |  |
| $\mathbf{\hat{\mathbf{m}}}_{\mathbf{M}}$ With the positive probe<br>inserted into the $\mathbf{\mu} \mathbf{A} \mathbf{m} \mathbf{A}$<br>terminal | DC surrant massurament (DC mA)                                                       | DC coupling frequency measurement (Hz)              |  |
|                                                                                                    |                                                                                      | AC current measurement (AC mA)                      |  |
|                                                                                                    | AC ourrent measurement (AC mA)                                                       | AC coupling frequency measurement (Hz)              |  |
|                                                                                                    |                                                                                      | DC current measurement (DC mA)                      |  |
|                                                                                                    | % (0-20 or 4-20) DC mA                                                               | DC current measurement (DC mA) <sup>[1]</sup>       |  |

### Table B-1U1271A dual display combinations

| Rotary switch position                                          | Function shown (when $\textcircled{\oplus}$ is pressed) in the: |                                              |
|-----------------------------------------------------------------|-----------------------------------------------------------------|----------------------------------------------|
| U1271A                                                          | Primary display                                                 | Secondary display                            |
| ₩Ă*A<br>With the positive probe<br>inserted into the A terminal | DC current measurement (DC A)                                   | DC coupling frequency measurement (Hz)       |
|                                                                 |                                                                 | AC current measurement (AC A)                |
|                                                                 | AC current measurement (AC A)                                   | AC coupling frequency measurement (Hz)       |
|                                                                 |                                                                 | DC current measurement (DC A)                |
|                                                                 | % (0-20 or 4-20) DC A                                           | DC current measurement (DC A) <sup>[1]</sup> |
| <del>Αμ</del>                                                   | DC current measurement (DC $\mu$ A)                             | DC coupling frequency measurement (Hz)       |
|                                                                 |                                                                 | AC current measurement (AC $\mu$ A)          |
|                                                                 | AC current measurement (AC $\mu$ A)                             | AC coupling frequency measurement (Hz)       |
|                                                                 |                                                                 | DC current measurement (DC µA)               |

| Table B-1 | U1271A dual display combinations (continued) |
|-----------|----------------------------------------------|
|-----------|----------------------------------------------|

[1] Alternative dual display combination not available for this function.

[2] When 🖼 is pressed, temperature measurement without ambient compensation ( **D**) is enabled.

# WARNING

In the dual display DC voltage decibel and DC voltage measurement mode, the  $\oint$  icon will not appear on the screen regardless of voltage.

| Rotary switch position  | Function shown (when 🌐 is pressed) in the:                                                                                                    |                                                                 |
|-------------------------|----------------------------------------------------------------------------------------------------|-----------------------------------------------------------------|
| U1272A                  | Primary display                                                                                                    | Secondary display                                               |
| Z <sub>LOW</sub><br>V   | Low impedance (Z <sub>LOW</sub> ) AC voltage<br>measurement (V)                                                                                                    | Low impedance (Z <sub>LOW</sub> ) DC voltage<br>measurement (V) |
|                         | Press 💮 to switch the function shown on the primary display (AC V) with the function shown on the secondary display (DC V). Press 🛞 again to switch back the functions. |                                                                 |
| $\overline{\mathbb{D}}$ | AC voltage measurement (AC V)                                                                                                    | AC coupling frequency measurement (Hz)                          |
|                         | AC voltage decibel display (dBm) is enabled when (a) is pressed.                                                                                                    | AC voltage measurement (AC V)                                   |
|                         | AC voltage measurement (AC V) with low pass filter (LPF)                                                                                                    | AC coupling frequency measurement (Hz)                          |
|                         | AC voltage decibel display (dBm) with low pass filter (LPF) is enabled when (#) is pressed.                                                                             | AC voltage measurement (AC V) with low pass filter (LPF)        |
| ₩<br>mV                 | AC voltage measurement (AC mV)                                                                                                    | AC coupling frequency measurement (Hz)                          |
|                         | AC voltage decibel display (dBm) is enabled when () is pressed.                                                                                                    | AC voltage measurement (AC mV)                                  |
|                         | AC voltage measurement (AC mV) with low pass filter (LPF)                                                                                                    | AC coupling frequency measurement (Hz)                          |
|                         | AC voltage decibel display (dBm) with low pass filter (LPF) is enabled when 注 is pressed.                                                                               | AC voltage measurement (AC mV) with low pass filter (LPF)       |

#### Table B-2U1272A dual display combinations

| Rotary switch position      | Function shown (when $\textcircled{\oplus}$ is pressed) in the:                              |                                        |
|-----------------------------|----------------------------------------------------------------------------------------------|----------------------------------------|
| U1272A                      | Primary display                                                                              | Secondary display                      |
|                             | DC voltage measurement (DC V)                                                                | DC coupling frequency measurement (Hz) |
|                             |                                                                                              | AC voltage measurement (AC V)          |
|                             | DC voltage decibel display (dBm) is enabled when (#) is pressed. <sup>[1]</sup>              | DC voltage measurement (DC V)          |
|                             | AC voltage measurement (AC V)                                                                | AC coupling frequency measurement (Hz) |
|                             | AC voltage measurement (AC V)                                                                | DC voltage measurement (DC V)          |
| $\frac{\sim}{\overline{v}}$ | AC voltage decibel display (dBm) is enabled when 注 is pressed.                               | AC voltage measurement (AC V)          |
|                             |                                                                                              | AC coupling frequency measurement (Hz) |
|                             | AC+DC voltage measurement (AC+DC V)                                                          | AC voltage measurement (AC V)          |
|                             |                                                                                              | DC voltage measurement (DC V)          |
|                             | AC+DC voltage decibel display (dBm) is enabled when (🐺) is pressed.                          | AC+DC voltage measurement (AC+DC V)    |
|                             | DC voltage measurement (DC mV)                                                               | DC coupling frequency measurement (Hz) |
|                             |                                                                                              | AC voltage measurement (AC mV)         |
| ₩<br>mV                     | DC voltage decibel display (dBm) is enabled when $(\frac{1}{12})$ is pressed. <sup>[1]</sup> | DC voltage measurement (DC mV)         |
|                             | AC voltage measurement (AC mV)                                                               | AC coupling frequency measurement (Hz) |
|                             |                                                                                              | DC voltage measurement (DC mV)         |
|                             | AC voltage decibel display (dBm) is enabled when (#) is pressed.                             | AC voltage measurement (AC mV)         |
|                             | AC+DC voltage measurement (AC+DC mV)                                                         | AC coupling frequency measurement (Hz) |
|                             |                                                                                              | AC voltage measurement (AC mV)         |
|                             |                                                                                              | DC voltage measurement (DC mV)         |
|                             | AC+DC voltage decibel display (dBm) is enabled when (🐺) is pressed.                          | AC+DC voltage measurement (AC+DC V)    |

Table B-2U1272A dual display combinations (continued)

| Rotary switch position                                      | Function shown (when $(H)$ is pressed) in the:                                 |                                                         |
|-------------------------------------------------------------|--------------------------------------------------------------------------------|---------------------------------------------------------|
| U1272A                                                      | Primary display                                                                | Secondary display                                       |
| <sup>າງ)</sup> Smart Ω                                      | Resistance measurement ( $\Omega$ )                                            | Ambient temperature (°C) <sup>[2]</sup>                 |
|                                                             | Continuity test (••)) Ω)                                                       | Press 🗮 to switch between the short or open state.      |
|                                                             | Resistance measurement ( $\Omega$ ) with offset compensation (Smart $\Omega$ ) | Press 🜐 to switch between the leakage and bias display. |
|                                                             | Diode test (V)                                                                 | – Ambient temperature (°C) <sup>[2]</sup>               |
| ->+ Auto                                                    | Auto-diode test (V)                                                            |                                                         |
| ÷⊢↓                                                         | Capacitance measurement (F)                                                    | Ambient temperature (°C) <sup>[2]</sup>                 |
|                                                             | Temperature measurement (°C or °F)                                             | Ambient temperature (°C) <sup>[3]</sup>                 |
|                                                             | DC current massurament (DC mA)                                                 | DC coupling frequency measurement (Hz)                  |
|                                                             | DC current measurement (DC mA)                                                 | AC current measurement (AC mA)                          |
| $\simeq$                                                    | AC current measurement (AC mA)                                                 | AC coupling frequency measurement (Hz)                  |
| mĀ·A<br>With the positive probe                             | AC current measurement (AC mA)                                                 | DC current measurement (DC mA)                          |
| inserted into the $\mu A m A$                               | AC+DC current measurement (AC+DC mA)                                           | AC coupling frequency measurement (Hz)                  |
| terminal                                                    |                                                                                | AC current measurement (AC mA)                          |
|                                                             |                                                                                | DC current measurement (DC mA)                          |
|                                                             | % (0-20 or 4-20) DC mA                                                         | DC current measurement (DC mA) <sup>[2]</sup>           |
|                                                             | DC current measurement (DC A)                                                  | DC coupling frequency measurement (Hz)                  |
|                                                             |                                                                                | AC current measurement (AC A)                           |
|                                                             | AC current measurement (AC A)                                                  | AC coupling frequency measurement (Hz)                  |
| ₩Ă•A                                                        |                                                                                | DC current measurement (DC A)                           |
| With the positive probe inserted into the <b>A</b> terminal | AC+DC current measurement (AC+DC A)                                            | AC coupling frequency measurement (Hz)                  |
|                                                             |                                                                                | AC current measurement (AC A)                           |
|                                                             |                                                                                | DC current measurement (DC A)                           |
|                                                             | % (0-20 or 4-20) DC A                                                          | DC current measurement (DC A) <sup>[2]</sup>            |

## Table B-2 U1272A dual display combinations (continued)

| Rotary switch position | Function shown (when 🏽 is pressed) in the:      |                                        |
|------------------------|-------------------------------------------------|----------------------------------------|
| U1272A                 | Primary display                                 | Secondary display                      |
| μĂ                     | DC current measurement (DC $\mu\text{A})$       | DC coupling frequency measurement (Hz) |
|                        |                                                 | AC current measurement (AC $\mu$ A)    |
|                        | AC current measurement (AC $\mu\text{A})$       | AC coupling frequency measurement (Hz) |
|                        |                                                 | DC current measurement (DC $\mu$ A)    |
|                        | AC+DC current measurement (AC+DC $\mu\text{A})$ | AC coupling frequency measurement (Hz) |
|                        |                                                 | AC current measurement (AC $\mu$ A)    |
|                        |                                                 | DC current measurement (DC $\mu$ A)    |

 Table B-2
 U1272A dual display combinations (continued)

[1] In this measurement mode, the  $\oint$  icon will not appear on the screen regardless of voltage.

[2] Alternative dual display combination not available for this function.

[3] When  $\left( \begin{smallmatrix} bas \\ bas \\ bas \end{smallmatrix} \right)$  is pressed, temperature measurement without ambient compensation (**DD**) is enabled.

B Dual Display Combinations Using the Dual Key

THIS PAGE HAS BEEN INTENTIONALLY LEFT BLANK.

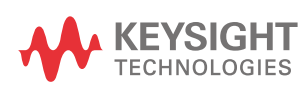

This information is subject to change without notice. Always refer to the Keysight website for the latest revision.

© Keysight Technologies 2010-2021 Edition 15, November 2021

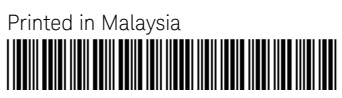

U1271-90010 www.keysight.com